# RoyalPOS User Help Manual

Reeva Tech https://royalpos.in/

### Contents

- 1. Introduction
- 2. Getting Started
- 3. <u>Register/Sign Up</u>
- 4. <u>Login</u>
- 5. Outlets Store Location
- 6. User or Employees Roles / Levels
  - a. How to Add Member
- 7. <u>Demo Data</u>
- 8. <u>Taxes</u>
- 9. <u>Categories</u>
- 10. <u>Items</u>
  - a. Add Items
  - b. Add Raw Material Items
- 11. <u>Items Variations</u>
- 12. Items Combos
- 13. <u>Tables</u>
- 14. Payment Mode
- 15. Change Password For Outlet
- 16. <u>Copy Menu</u>
- 17. Add Stocks
  - a. Bulk Purchase for Items
  - b. Bulk Purchase for Raw Material Items
  - c. Single Purchase for Item
  - d. Single Purchase for Raw Material Item
- 18. Create Recipe
- 19. Set Consumption
- 20. Rounding
- 21. Offers And Discounts
- 22. Suppliers and Purchase Orders
  - a. <u>Suppliers</u>
  - b. <u>Purchase Orders</u>
- 23. Item Wise Recipe Consumption
- 24. Manual Consumption
- 25. Transfer Stock

- 26. <u>Reconcile Stock</u>
- 27. <u>Feedback</u>
- 28. Printer Settings
- 29. <u>Customer Loyalty</u>
- 30. <u>Appointments</u>

31.

### 1. Introduction

- RoyalPOS is Cloud Based Android Point of Sale Application that will help your business to function efficiently and easily.
- We have carefully crafted our system, that's why it is flexible with all Business Types like Quick Service Restaurants, Fine Dine Restaurants, Spa & Salons, Retail Stores Includes Chocolate Stores, Laundry Stores, Pathology Labs and So Many More!!
- Royal POS is developed with the cutting edge latest Android Technology and provides user friendly layouts for super easy Retail POS processing which is compatible with Android Tablet and Android Mobile Apps Too!

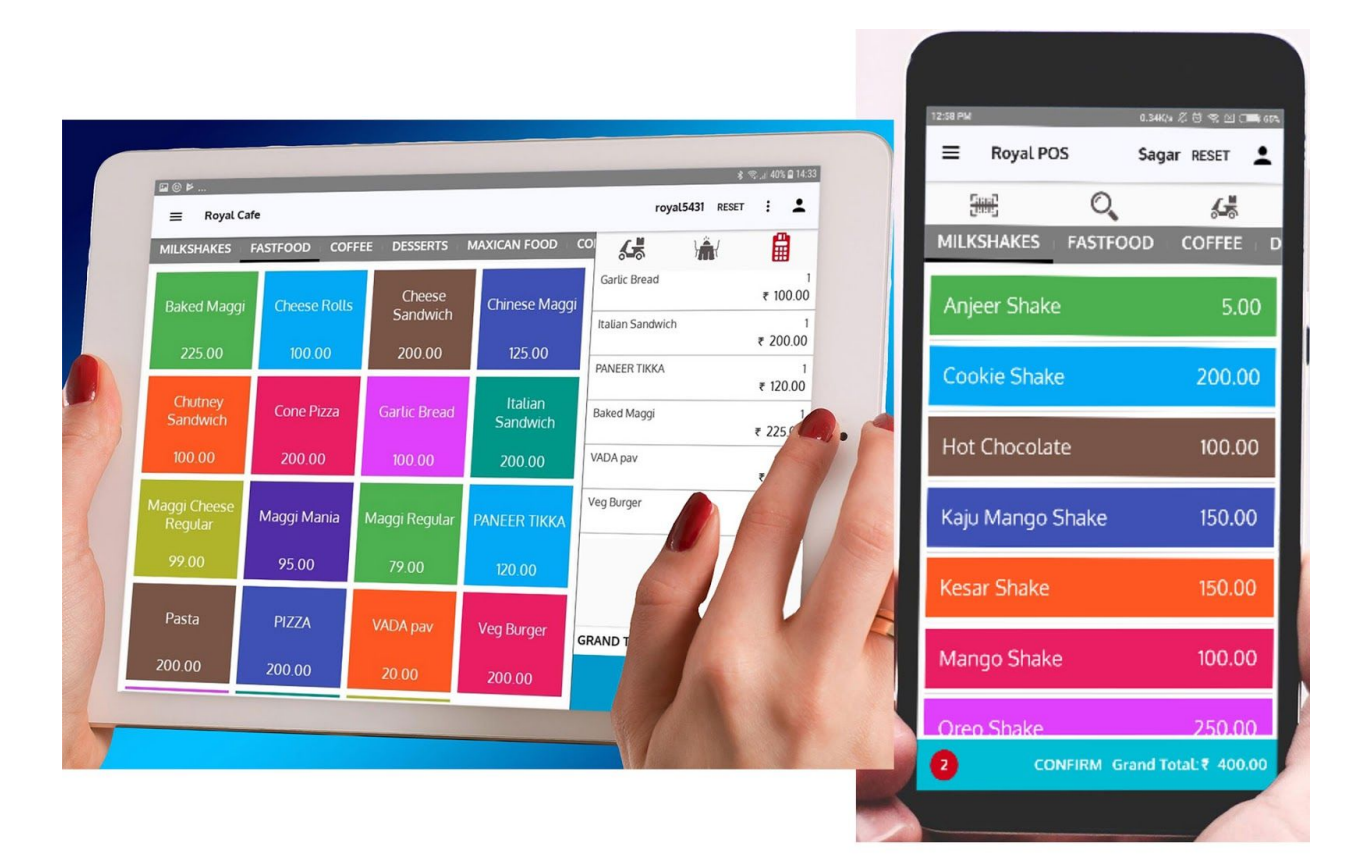

- Retail POS made so much simple and easy with Royal POS, no need to install those huge hardware systems which take up so much space in your Shops, instead use the Very Simple yet Powerful Android App Royal POS
- RoyalPOS has Amazing set of Advantages over traditional desktop based Point of Selling Systems

| Traditional POS                                                                                                    | RoyalPOS                                                                                                    |
|----------------------------------------------------------------------------------------------------|----------------------------------------------------------------------------------------------------|
| <ul> <li>Takes Up Huge Space</li> <li>Requires High Maintenance</li> <li>Stop Working When Power Is Off</li> <li>Special Bulky Hardware Required</li> <li>OS or Software License Required</li> <li>Person Visit to fix Issues</li> </ul> | <ul> <li>Takes Space as a Tablet or Mobile</li> <li>No Maintenance as Totally Cloud<br/>Based</li> <li>Billing Never Stops even if Power<br/>is Off</li> <li>Works on All Android Tablets &amp;<br/>Phones</li> <li>No Such Requirements</li> <li>Almost all issues are fixed from<br/>Remote</li> </ul> |

 Table Wise Order Taking (Waiter App) for Fine Dine Restaurants : Seamlessly Perfect for Fine Dine Restaurant Restaurants, Easily Manage Table Wise Waiter Order Taking Process, Add New Tables as per Guests Arriving, Easy and Convenient way to manage orders for Active Tables

|                                   |                       | = -                    | Royal POS            |                 |                       |                       |                 |           | <u>.</u> | Φ |
|-----------------------------------|-----------------------|------------------------|----------------------|-----------------|-----------------------|-----------------------|-----------------|-----------|----------|---|
|                                   |                       | TOKEN<br>44            | Table3               | Amount<br>420   | TOKEN<br>51           | Table2                | Amount<br>370   |           |          |   |
|                                   |                       | User<br>କ୍ରୁମ୍<br>Smit | Ouration<br>O<br>3 h | CHANGE<br>TABLE | User<br>ਤੂਵਾ<br>Sagar | Ouration<br>O<br>23 d | CHANGE<br>TABLE |           |          |   |
|                                   |                       |                        |                      |                 |                       |                       |                 |           |          |   |
|                                   |                       | . D                    | 39                   |                 |                       |                       |                 |           |          |   |
| Royal                             | POS                   | • ¢                    |                      |                 |                       |                       |                 |           |          |   |
| TOKEN<br>44                       | Table3                | ₹ 420                  |                      |                 |                       |                       |                 |           |          |   |
| <sup>Liser</sup><br>දුළු<br>Smit  | Ouration<br>O<br>3 h  | CHANGE TABL            | E                    |                 |                       |                       |                 |           |          |   |
| TOKEN<br>51                       | Table2                | Amount<br>₹ 370        |                      |                 |                       |                       |                 |           |          |   |
| <sup>User</sup><br>କ୍ରିନ<br>Sagar | Ouration<br>O<br>23 d | CHANGE TABL            | E                    |                 |                       |                       |                 |           |          |   |
|                                   |                       |                        |                      |                 |                       |                       |                 |           |          |   |
|                                   |                       |                        | Ne                   | w Order         |                       |                       |                 | Take Away | /        |   |
| New Orde                          | er                    | Take Away              |                      |                 |                       | $\frown$              |                 |           |          |   |

### 2. Getting Started

 You can start using RoyalPOS on any android device by simply Download the App from Play Store

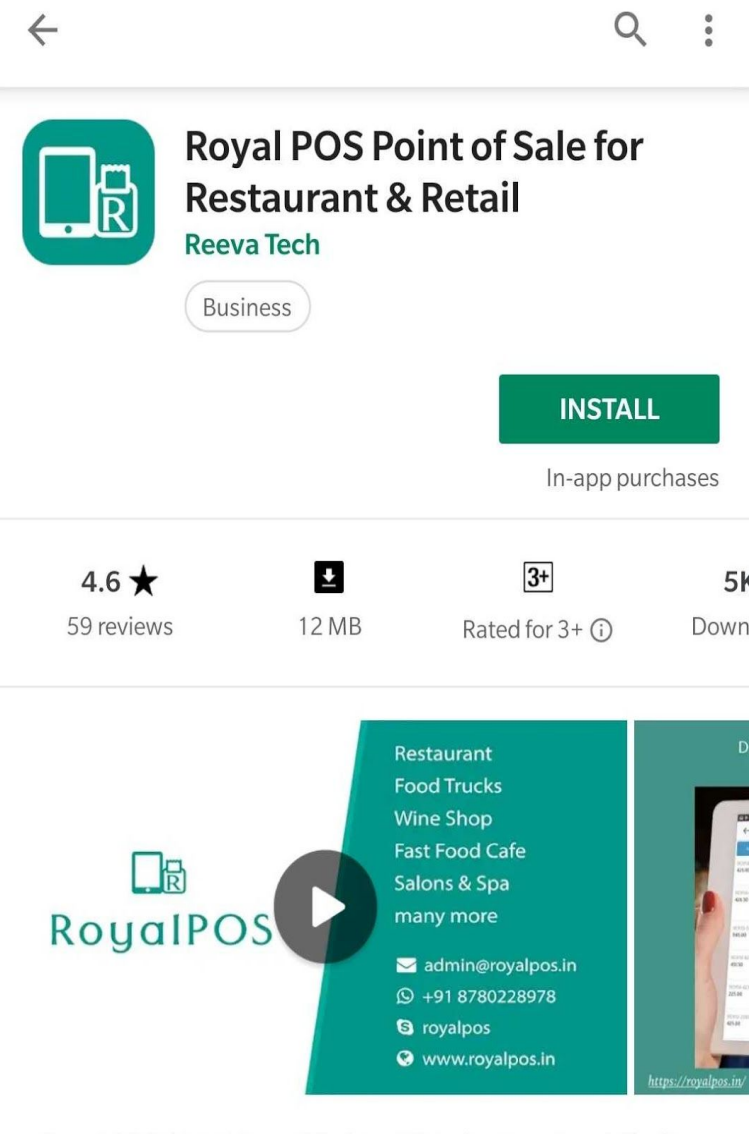

Royal POS Cloud based Point of Sale for Fast Food Chains, Retails & Restaurants

Figure 1: Download App From Play Store

# 3. Register/Sign Up

• You can register/sign up by filling up the sign up form

| Sign In                                                     | ← Sign Up                                                                       |
|-------------------------------------------------------------|---------------------------------------------------------------------------------|
| Outlet Login                                                |                                                                                 |
| Outlet Username/Email                                       | 🔔 Brand Name                                                                    |
| Outlet Password                                             | 🖼 Brand Email Address                                                           |
| SIGN IN<br>Outlet Forgot Password?                          | Phone Number                                                                    |
| SIGN UP                                                     | Type of Business<br>Self Order Fine Dine Restaurant / Cafe                      |
| Add a subheading<br>GET MERCHANT APP                        | <ul> <li>Contact Person Name</li> <li>Address</li> </ul>                        |
| By Clicking on SIGN UP button,<br>Sign Up Form will be open | City     No of Outlet                                                           |
|                                                             | Once you signup you have accept RoyalPOS's Seller<br>Agreement & Privacy Policy |
| SIGN IN USING DEVICE CODE                                   | SIGN UP                                                                         |
|                                                             |                                                                                 |

Figure 2 : Register/Sign Up From App

• After successfully sign up, following screen will be displayed and verification mail will be send on your entered email

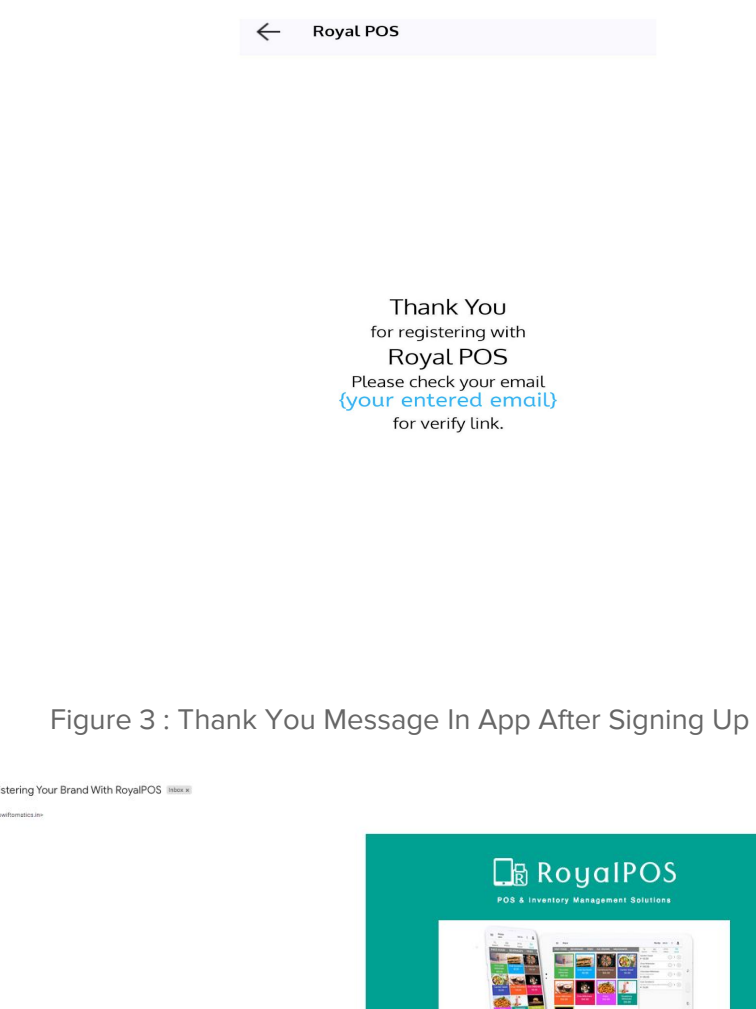

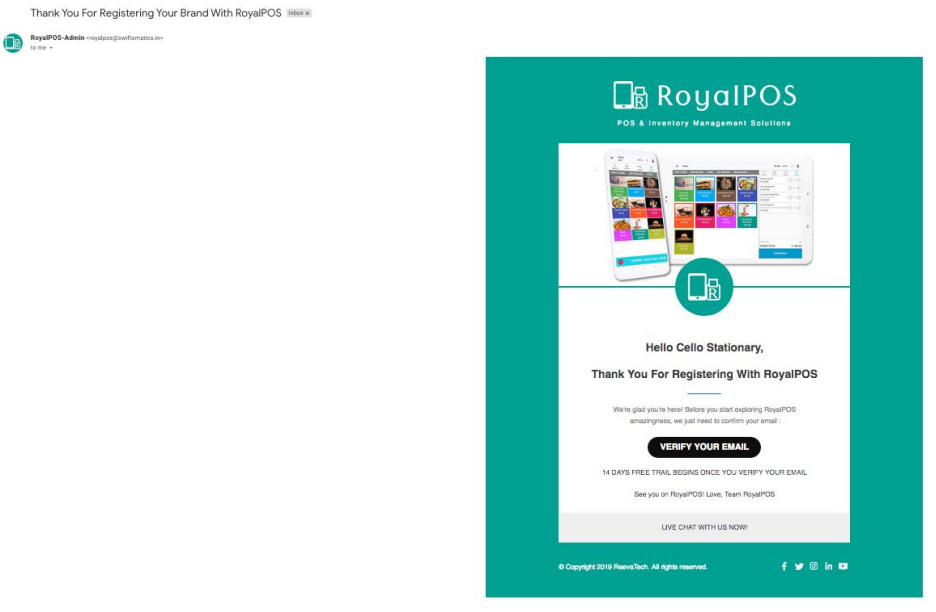

Figure 4 : Verification Email Send On Entered Email

• By Clicking on Verify Email button, Your email will be verified and login credential will be sent on your email

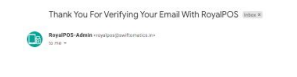

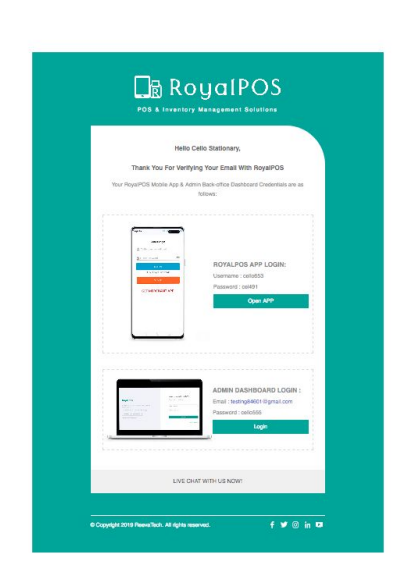

Figure 5 : Login Credential For Admin Portal And App Login

### 4. Login Credentials

Brand Admin Login: Brand Admin Login is Used for Login in your Admin Portal

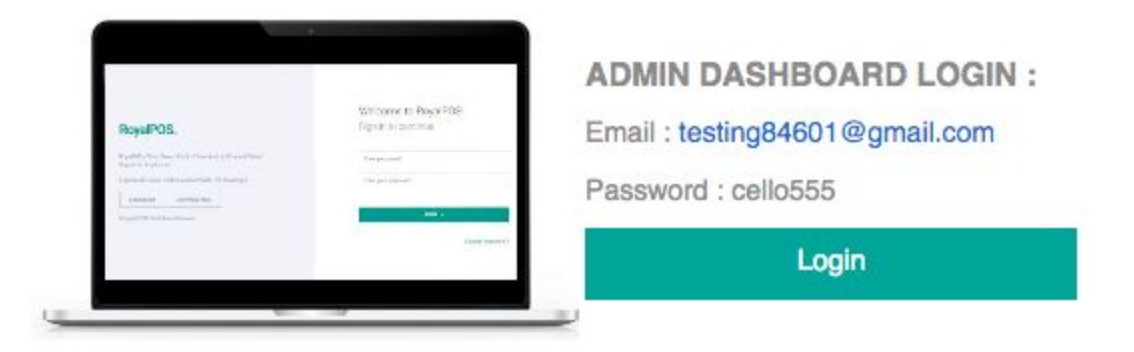

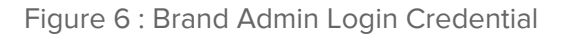

• Outlet Login: Outlet Login is your Store Location Login. Use this credentials to Login to your <u>Mobile Application</u>.

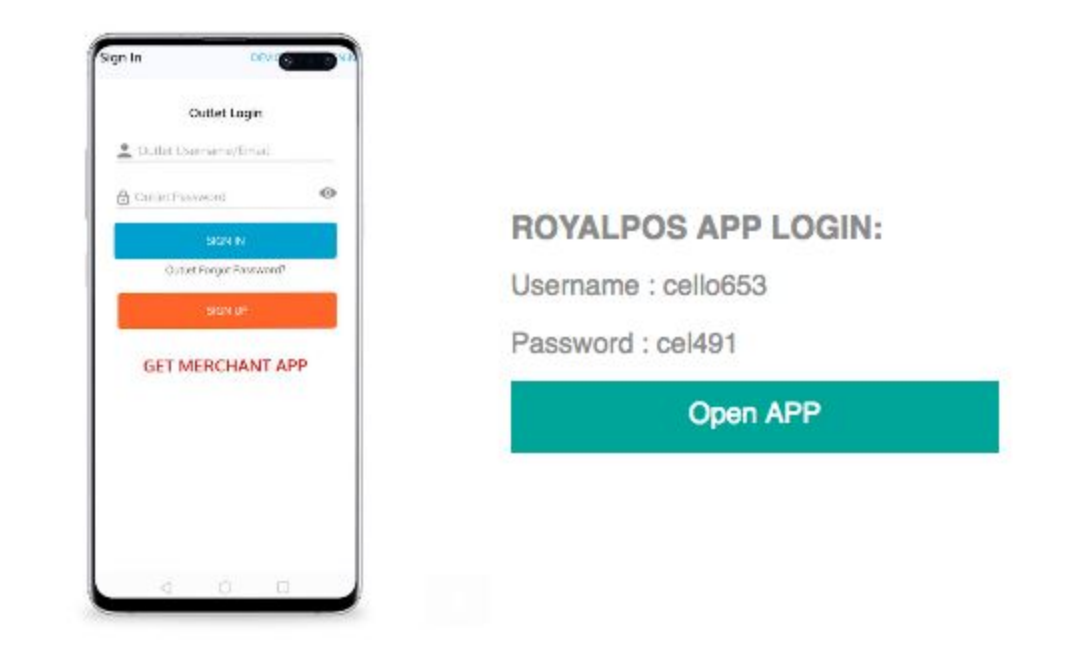

Figure 7 : Outlet Login Credential

### 5. Outlets - Store Location

- Outlets Sore Location: While you Register your Brand with RoyalPOS, We Create One default Outlet (Store Location for you) with the address provided at the time of Registration.
- You can see your outlet by Logging into your <u>Admin</u> Dashboard (with the credentials given above) and navigating to Outlet tab.
- You can add multiple Outlets (Stores) from Admin dashboard
- Each New Outlet has the default 3 days of expiry in trial period, you can then renew your Stores <u>Check Pricing</u>.
- Similarly to Adding a New Outlet, you may want to edit Outlet Information as per your requirements.

| oyaiPUS                     |                           |                  |                     | 😯 FAQ          | Cello Station  |
|-----------------------------|---------------------------|------------------|---------------------|----------------|----------------|
| 🟠 DASHBOARD ~               |                           | TEMS ~           | REPORTS V           | 4              | MORE ~         |
| CATION                      |                           |                  |                     |                | Home / Lo      |
|                             |                           |                  |                     |                | + Add Location |
| 10 - items/page             |                           |                  |                     | Search         | Show Inactive  |
| * REFERENCE ID              |                           | NAME QR CODE     | FREE TRIAL END DATE | RESET          | DELETE         |
| 1                           | Cello Stationary cello653 | Generate QR Code | 2019-12-02          | Reset Password | Ŵ              |
| Showing 1 to 1 of 1 entries |                           |                  |                     | Previous       | 1 Next         |
|                             |                           |                  |                     |                |                |
|                             |                           |                  |                     |                |                |
|                             |                           |                  |                     |                |                |
|                             |                           |                  |                     |                |                |
|                             |                           |                  |                     |                |                |
|                             |                           |                  |                     |                |                |
|                             |                           |                  |                     |                |                |

Figure 8 : Outlets/Store Locations List

#### ADD NEW LOCATION

#### Home / Add New Location

| Location Name *       | Cello Stationary - Adajan |     |
|-----------------------|---------------------------|-----|
| Username              | cello755                  |     |
| Address               | Address                   |     |
| Phone Number          | 8855228855                |     |
| Country               | India                     | v   |
| State                 | Gujarat                   | *   |
| City                  | Surat                     | v   |
| Email *               | testing84601@gmail.com    |     |
| Tax No.               | Tax No.                   |     |
| Reporting Emails      | < testing84601@gmail.com  | 11. |
| Location PIN          | Location PIN              |     |
| Status                | Active     Inactive       |     |
| Payment Mode Type     | × cash × card             |     |
| Same Menu As          | No Location               | -   |
| Cash Drawer           | ○ On<br>● Off             |     |
| Recipe Inventory      | ○ On<br>● Off             |     |
| Start Stock Deduction | ◯ On<br>● Off             |     |
| Currency              | Currency                  |     |
| Receipt Footer        | Receipt Footer            |     |
|                       |                           | h.  |
| Save Cancel           |                           |     |
|                       |                           |     |

Figure 8.1 : Add New Outlet/Store Location Page

| n dashboard ~           | LOCATION                                    | TTEMS ~              | REPORTS V   | C MORE V |
|-------------------------|---------------------------------------------|----------------------|-------------|----------|
| ATION                   |                                             |                      |             | Home /   |
|                         | Location Payment M                          | Node Change Password | Select Menu |          |
| LOCATION INFORMATION UP | DATE                                        |                      |             |          |
| Location Name           | Cello Stationa                              | ıry                  |             |          |
| Address                 | Adajan, Surat                               |                      |             |          |
| Phone Number            | 8855228855                                  |                      |             |          |
| Country *               | India                                       |                      |             | *        |
| State *                 | Gujarat                                     |                      |             | ÷        |
| City *                  | Surat                                       |                      |             | ÷        |
| Email                   | testing846016                               | @gmail.com           |             |          |
| TEA TO.                 | Tax No.                                     |                      |             |          |
| Reporting Emails        | × testing8460                               | 1@gmail.com          |             |          |
| Location PIN            | 1234                                        |                      |             |          |
| Payment Mode Type       | + cash + o                                  | card<br>ment Mode    |             |          |
| Open Price              | On<br>Off                                   |                      |             |          |
| Cash Drawer             | On<br>Off                                   |                      |             |          |
| Barcode Receipt Payment | <ul> <li>Enable</li> <li>Disable</li> </ul> |                      |             |          |
| Currency                | Currency                                    |                      |             |          |
| Receipt Footer          | Receipt Foote                               | r <sup>14</sup>      |             |          |
| QR Code Header          |                                             |                      |             |          |
| QR Code Footer          |                                             |                      |             |          |
| Kiosk URL               |                                             |                      |             |          |
| Allow Update Order      | <ul> <li>Enable</li> <li>Disable</li> </ul> |                      |             |          |
| Logo                    | 0                                           |                      |             |          |
|                         |                                             |                      |             |          |

Figure 8.2 : Edit Outlet/Store Location View Page

## 6. User or Employees Roles / Levels

- A user's role determines what they can and cannot do in their login. Each role has a default set of permissions.
- The following sections describe these roles and their access permissions :

| Role             | Description                                                                                                    | Permissions - Access Levels                                    |
|------------------|----------------------------------------------------------------------------------------------------|----------------------------------------------------------------|
| Admin            | Super Brand User                                                                                                    | Complete super access                                          |
| Cashier          | Person at Cash Counter who takes orders from customers                                                                                                    | Can add order, take payment if given permission,               |
| Kitchen Manager  | Chef - Person in Kitchen who notifies waiter<br>when the ordered Item is ready to be<br>served. Applicable to Business Types like<br>Fine Dine Restaurants | Can accept/complete order                                      |
| Driver           |                                                                                                    | Will delivered order and take payment if it is not paid online |
| Captain          | Waiter who takes order from RoyalPOS<br>Captain App                                                                                                    | Captain App permission                                         |
| Account Manager  |                                                                                                    | Can view all reports in admin portal                           |
| Stock Manager    |                                                                                                    | Can add item/raw material stock, view stock related reports    |
| Sub Admin        |                                                                                                    | All access except add new outlet/store location                |
| Service Provider | Service Provider is a person that provides services to customers and organizations.                                                                        |                                                                |

|                                     | OARD ~                         | LOC     | ATION          | TTEMS V      | REPORTS ~            | 00                | MORE ~    |
|-------------------------------------|--------------------------------|---------|----------------|--------------|----------------------|-------------------|-----------|
| LOYEES                              |                                |         |                |              |                      |                   | Home / E  |
| elect Locat<br>Cello Stat<br>Search | ion: *<br>ionary<br>items/page |         | •              |              |                      | + Ad              | d Employe |
| SR NO.                              | USERNAME                       | ROLE    | RESET PASSWORD | CLEAR DEVICE | GENERATE DEVICE CODE | RESET DEVICE CODE | DELETE    |
| 1                                   | cello653                       | Admin   | Reset Password |              |                      |                   | Û         |
|                                     |                                | Cashier | Reset Password |              | Generate Device Code |                   | Û         |
| 2                                   | cello6531                      |         |                |              |                      |                   | Û         |
| 2<br>3                              | cello6531<br>cello6533         | Driver  | Reset Password |              |                      |                   |           |

Figure 9 : User/Employee List View Page

#### How to Add User/Employee in RoyalPOS?

 There are Multiple ways to add user/employee from Admin Portal as well as RoyalPOS Mobile App

#### How to Add User/Employee from Admin Portal?

- Go to 'More' Menu, and click on Employees Menu
- Click On To "Add Employee" button to add Single Employee at a time
- Add First Name, Select Role, Add Password, Select the Outlet, Add Address, Mobile Number, And Upload Profile Image for adding new user/employee

| 🟠 DASHBOARD 🗸     | LOCATION  | TEMS V    | REPORTS V | OB MORE ~      |
|-------------------|-----------|-----------|-----------|----------------|
| D EMPLOYEE        |           |           |           | Home / Add Emp |
| Full Name *       | Rohan     | Desai     |           |                |
| Role *            | Cashi     | er        |           | •              |
| Password *        | 1234      |           |           |                |
| Assign Location * | Cello S   | tationary |           | Ÿ              |
| Address           | Adajar    | , Surat   |           |                |
| Mobile No.        | 75333     | 35557     |           |                |
| Allow Payment     | On<br>Off |           |           |                |
| Profile Image     | 6         | 2         |           |                |

Figure 9.1 : Add User/Employee View Page

| RoyalPOS          |           |          | Q         | FAQ Cello Stationary ~ |
|-------------------|-----------|----------|-----------|------------------------|
| 🏠 DASHBOARD ~     |           | TITEMS ~ | REPORTS ~ | ₿ MORE ∨               |
| UPDATE EMPLOYEE   |           |          |           | Home / Update Employee |
| Full Name *       | Rohan     | Desai    |           |                        |
| Username *        | rohand    | 931      |           |                        |
| Role *            | Cashi     | er       |           |                        |
| Assign Location * | Cello St  | ationary |           | v                      |
| Address           | Adajan    | , Surat  |           |                        |
| Mobile No.        | 75333     | 35557    |           |                        |
| Allow Payment     | On<br>Off |          |           |                        |
| Profile Image     | 6         | 3        |           |                        |
| New Password      | New P     | assword  |           |                        |
| 🖺 Update Cancel   |           |          |           |                        |

Figure 9.2 : Edit User/Employee View Page

### 7. Demo Data

- At Royal POS we provide you the Demo Data according to your business type to get you started with setting up your stores quickly! You can of course can edit or delete the data and setup a completely new Catalogue / Menu for your store.
- Demo Data import Dialogue will be popped up while you Login to your Mobile App for the first time, if you select to Import Demo Data It will Add some demo Categories, Items, and item variation
- This is completely Optional, If you want, you can skip this.

### 8. Taxes

• To Define Taxes in RoyalPOS, Move your Mouse over Item Tab, Select Taxes.

| loyalPOS                           |                    |                             | Ø              | FAQ KP Test Brand |
|------------------------------------|--------------------|-----------------------------|----------------|-------------------|
| 🏠 DASHBOARD ~                      | UTLET              | TEMS ~                      | REPORTS ~      | C MORE ~          |
| TEMS                               |                    |                             |                | Home / Iten       |
|                                    | ltems Categories T | axes Variations Combo Manua | al Consumption |                   |
|                                    | -                  |                             |                | + Add Tax         |
| TAX NAME                           | PERCENTAGE         | MAPPED CATEGORY             | LIST DATE      | DELETE            |
| SGST                               | 2.5                | Mapped Category L           | ist 2019-      | 05-24 13:51:57 📋  |
| CGST                               | 2.5                | Mapped Category L           | ist 2019-      | 05-24 13:51:46 📋  |
|                                    |                    |                             |                |                   |
|                                    |                    |                             |                |                   |
|                                    |                    |                             |                |                   |
|                                    |                    |                             |                |                   |
|                                    |                    |                             |                |                   |
|                                    |                    |                             |                |                   |
|                                    |                    |                             |                |                   |
|                                    |                    |                             |                |                   |
|                                    |                    |                             |                |                   |
| oyright 2018 © All Rights Reserved | RoyalPOS           |                             |                |                   |

Figure 10 : Taxes List View Page

#### How to Add Taxes in RoyalPOS?

• There are Multiple ways to add taxes from Admin Portal as well as RoyalPOS Mobile App

#### How to Add Taxes from Admin Portal?

- Select Add Tax to Define new Tax, Add Name of Tax & Its Percentage
- You can select the Included or Excluded Option while defining the Taxes
- Included Taxes are Included in MRP
- Excluded Taxes are Excluded from MRP

| 🗂 DASHBOARD ~               | OUTLET                                         | THEMS ~              | REPORTS V          | C MORE ~      |
|-----------------------------|------------------------------------------------|----------------------|--------------------|---------------|
| ТАХ                         |                                                |                      |                    | Home 🥖 Add Ta |
|                             | Items Categories Ta                            | xes Variations Combo | Manual Consumption |               |
| Taxes will be Mapped to Ite | ems in Category Section                        |                      |                    |               |
| Tax Name *                  | CGST                                           |                      |                    |               |
| Percentage *                | 2.5                                            |                      |                    |               |
| Item Pricing                | <ul> <li>Excluded</li> <li>Included</li> </ul> |                      |                    |               |
| Save Cancel                 |                                                |                      |                    |               |
|                             |                                                |                      |                    |               |
|                             |                                                |                      |                    |               |
|                             |                                                |                      |                    |               |

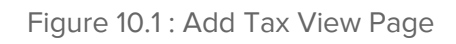

| 🗂 DASHBOARD ~   | OUTLET                                       | THEMS ~                | REPORTS ~          | C MORE ~      |
|-----------------|----------------------------------------------|------------------------|--------------------|---------------|
| IPDATE TAX      |                                              |                        |                    | Home / Update |
|                 | Items Categories                             | Taxes Variations Combo | Manual Consumption |               |
| Tax Name *      | CGST                                         |                        |                    |               |
| Percentage *    | 2.5                                          |                        |                    |               |
| Item Pricing    | <ul> <li>Exclude</li> <li>Include</li> </ul> | ed<br>d                |                    |               |
| 🔁 Update Cancel |                                              |                        |                    |               |
|                 |                                              |                        |                    |               |
|                 |                                              |                        |                    |               |
|                 |                                              |                        |                    |               |
|                 |                                              |                        |                    |               |
|                 |                                              |                        |                    |               |
|                 |                                              |                        |                    |               |

Figure 10.2 : Edit Tax View Page

#### How to Add Taxes from RoyalPOS Mobile App?

• Taxes Can be added from RoyalPOS Mobile App

| X ADD NEW TAX           |
|-------------------------|
| Tax Name<br>CGST        |
| Tax Value<br>6          |
| Type  Include O Exclude |
| ADD                     |
|                         |
|                         |
|                         |
|                         |
|                         |
|                         |
|                         |

Figure 10.3 : Add Tax From App View Page

| X MODIFY TAX                               |
|--------------------------------------------|
| Tax Name<br>CGST                           |
| Tax Value<br>6                             |
| Type <ul> <li>Include O Exclude</li> </ul> |
| UPDATE                                     |
|                                            |
|                                            |
|                                            |
|                                            |
|                                            |
|                                            |
|                                            |
|                                            |

Figure 10.4 : Edit Tax From App View Page

| ← Royal | POS     |         |
|---------|---------|---------|
|         | ADD NEW | / TAX   |
| CGST    | 2.5%    | Include |
| SGST    | 2.5%    | Include |
| SGST    | 9%      | Include |
| CGST    | 9%      | Include |

Figure 10.5 : Taxes List View Page In App

### 9. Categories

### **Items Categories**

- Categories are the Types of Products in your Catalogue or Menu
- To go to Categories Section, in RoyalPOS, Move your Mouse over Item Tab, Select Categories under Items Header.
- In case you have imported Demo Data, than the default categories will be added you can remove these if you want and create new ones or can use if you require.

|             |                     |            | 2.55       |       | E HEMO     |          | REPORTS             |               | MA MORE            |
|-------------|---------------------|------------|------------|-------|------------|----------|---------------------|---------------|--------------------|
| EMS         |                     |            |            |       |            |          |                     |               | Home / It          |
|             |                     | Items      | Categories | Taxes | Variations | Combo    | Manual Consumption  |               |                    |
|             |                     |            |            |       |            |          | Export Data - + Ac  | d Category +  | Quick Add Category |
| 10 💿 ite    | ems/page            |            |            |       |            |          |                     | Search        | Show Inactive      |
| REFERENC    | EA<br>CATEGORY NAME | SORT<br>BY | TAXES      |       |            | LOCATION | ASSIGN<br>VARIATION | ASSIGN<br>TAX | DELETE             |
| 1           | Cakes               | 0          |            |       |            | 1        | Assign Variation    | Assign Tax    | Ξ.                 |
| 2           | Pastries            | ٥          |            |       |            | 1        | Assign Variation    | Assign Tax    | Ŵ                  |
| 3           | Cupcake             | 0          |            |       |            | 1        | Assign Variation    | Assign Tax    | Ŵ                  |
| 4           | Doughnuts           | ٥          |            |       |            | 1        | Assign Variation    | Assign Tax    | Ū                  |
| 5           | Brownie             | 0          |            |       |            | 1        | Assign Variation    | Assign Tax    | ۵.                 |
| Showing 1 t | o 5 of 5 entries    |            |            |       |            |          |                     | Previou       | is 1 Next          |
|             |                     |            |            |       |            |          |                     |               |                    |

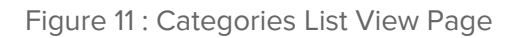

#### How to Add Categories in RoyalPOS?

 There are Multiple ways to add categories from Admin Portal as well as RoyalPOS Mobile App

#### How to Add Categories from Admin Portal?

- Click On To "Add Category" button to add Single Category at a time
- Select the Outlet, Add Category Name
- Now Select the Item Pricing Option i.e. Included & Excluded based on the selection, the taxes defined in previous step will be shown, you can accordingly choose the taxes for the category
- To Add Multiple Categories from Admin Panel Select Quick Add Category

| 🏠 DASHBOARD 🗸   | OUTLET           | TTEMS V                       | REPORTS V          | C MORE ~            |
|-----------------|------------------|-------------------------------|--------------------|---------------------|
| CATEGORY        |                  |                               |                    | Home / Add Category |
|                 | Items Categories | Taxes Variations Combo        | Manual Consumption |                     |
| Outlet Name *   | × KP 1           | Test Brand × KP Test Outlet 2 |                    |                     |
| Category Name * | Breads           | s                             |                    |                     |
| Item Pricing    | CExclud          | ded                           |                    |                     |
|                 | O Includ         | led                           |                    |                     |
| Taxes           | CGST             | - 2.5%                        |                    |                     |
|                 | SGST             | - 2.5%                        |                    |                     |
| Status          | O Active         | 3                             |                    |                     |
|                 | Olnacti          | ve                            |                    |                     |
| Save Cancel     |                  |                               |                    |                     |
| Curre           |                  |                               |                    |                     |
|                 |                  |                               |                    |                     |
|                 |                  |                               |                    |                     |
|                 |                  |                               |                    |                     |
|                 |                  |                               |                    |                     |
|                 |                  |                               |                    |                     |

Figure 11.1 : Single Category Add View Page

| 🗂 DASHBOARD ~ | OUTLET                                    | TEMS ~                        | REPORTS ~          | G MORE ~       |
|---------------|-------------------------------------------|-------------------------------|--------------------|----------------|
| ADD CATEGORY  |                                           |                               |                    | Home / Add Cat |
|               | Items Categories                          | Taxes Variations Combo        | Manual Consumption |                |
| Outlet Name * | × KP                                      | Test Brand × KP Test Outlet 2 | 1                  |                |
| Item Pricing  | <ul> <li>Exclu</li> <li>Inclus</li> </ul> | ded<br>ded                    |                    |                |
| Taxes         | CGS<br>SGS                                | T - 2.5%<br>T - 2.5%          |                    |                |
| Add Category  | Add C                                     | Category Remove Category      |                    |                |
|               | Breads                                    | 3                             |                    |                |
|               | Enter 0                                   | Category Name                 |                    |                |
| Save Cancel   |                                           |                               |                    |                |
|               |                                           |                               |                    |                |
|               |                                           |                               |                    |                |
|               |                                           |                               |                    |                |

Figure 11.2 : Multiple Category Add View Page

| DASHBOARD ~     | OUTLET                                  | TITEMS ~               | REPORTS ~          | C MORE ~        |  |  |
|-----------------|-----------------------------------------|------------------------|--------------------|-----------------|--|--|
| ATE CATEGORY    |                                         |                        |                    | Home / Update C |  |  |
|                 | Items Categories                        | Taxes Variations Combo | Manual Consumption |                 |  |  |
| Outlet Name *   | × KP                                    | P Test Brand           |                    |                 |  |  |
| Category Name * | Cake                                    | 25                     |                    |                 |  |  |
| Sort By *       | 0                                       | 0                      |                    |                 |  |  |
| Item Pricing    | C Excl                                  | Excluded               |                    |                 |  |  |
| Taxes           |                                         | ST - 2.5%              |                    |                 |  |  |
|                 |                                         | ST - 2.5%              |                    |                 |  |  |
| Status          | <ul> <li>Activ</li> <li>Inac</li> </ul> | ve                     |                    |                 |  |  |
| Update Cancel   |                                         |                        |                    |                 |  |  |
|                 |                                         |                        |                    |                 |  |  |
|                 |                                         |                        |                    |                 |  |  |

Figure 11.3 : Single Category Edit View Page

#### How to Add Categories from RoyalPOS Mobile App?

• Categories Can be added from RoyalPOS Mobile App

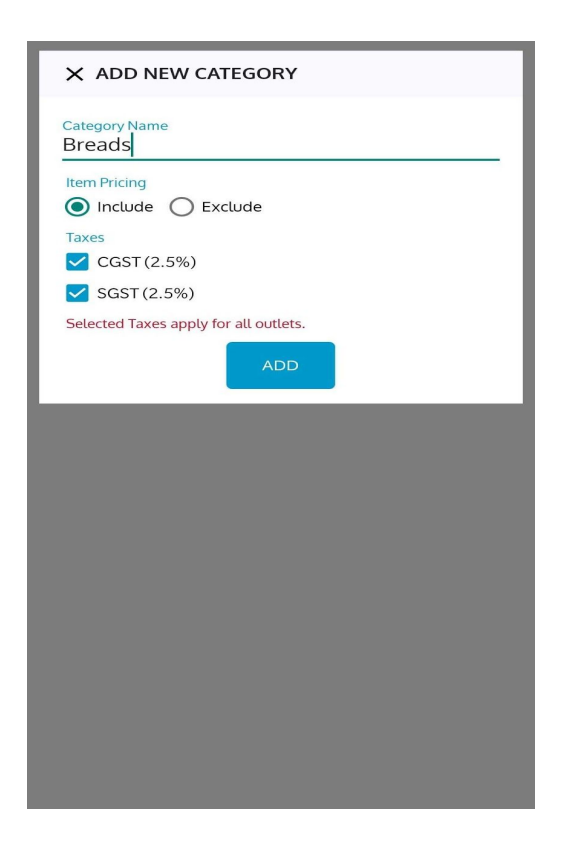

Figure 11.4 : Single Category Add View Page In App

| X MODIFY CATEGORY                     |
|---------------------------------------|
| Category Name<br>Brownie              |
| Item Pricing                          |
| Taxes<br>✓ CGST (2.5%)                |
| SGST (2.5%)                           |
| Selected Taxes apply for all outlets. |
| UPDATE DELETE                         |
|                                       |
|                                       |
|                                       |
|                                       |
|                                       |
|                                       |
|                                       |
|                                       |
|                                       |
|                                       |
|                                       |

Figure 11.5 : Single Category Edit View Page In App

| 🔶 Royal POS      |
|------------------|
| ADD NEW CATEGORY |
| Brownie          |
| Cakes            |
| Cupcake          |
| Doughnuts        |
| Pastries         |
|                  |
|                  |

Figure 11.6 : Category List View Page In App

### Raw Materials Categories

- Raw Materials Categories are the Types of Raw Materials which are used in, for making the item.
- To go to Raw Material Categories Section, in RoyalPOS, Move your Mouse over Item Tab, Select Raw Material Categories under Items Header.

| DASHBOARD       |                          |                                               | s ~ 🗠                  | REPORTS ~         | OB MORE ~           |
|-----------------|--------------------------|-----------------------------------------------|------------------------|-------------------|---------------------|
| IS              |                          |                                               |                        |                   | Home                |
|                 |                          |                                               |                        |                   |                     |
|                 | Items Categorie          | s Taxes Variations Combo                      | Raw Materials Raw Ma   | terial Categories |                     |
|                 | Set Con                  | sumption Item Wise Recipe Con                 | sumption Manual Consun | nption            |                     |
|                 |                          |                                               | Export Data            | + Add Category    | + Quick Add Categor |
| elect Location: |                          |                                               |                        |                   |                     |
| Royal Cafe      | •                        |                                               |                        |                   |                     |
| 10 0 itema (a   |                          |                                               |                        |                   |                     |
| To one nems/pa  | ige                      |                                               |                        | Sear              | ch                  |
| REFERENCE 🚖     | CATEGORY NAME            | TAXES                                         | ITEMS COUNT            | ASSIGN            | DELETE              |
| 1               | Organic Vegetables       | <ul><li>CGST-2.5%</li><li>SGST-2.5%</li></ul> | 2                      | Assign Tax        | Ē                   |
| 2               | Bakery Items             | <ul><li>CGST-2.5%</li><li>SGST-2.5%</li></ul> | 8                      | Assign Tax        | 面                   |
| 3               | Dairy Items              | <ul><li>CGST-2.5%</li><li>SGST-2.5%</li></ul> | 7                      | Assign Tax        | Ē                   |
| 4               | Beverages                | <ul><li>CGST-2.5%</li><li>SGST-2.5%</li></ul> | 1                      | Assign Tax        | Ē                   |
| 5               | Foodgrains, Oil & Masala | • CGST-2.5%<br>• SGST-2.5%                    | 7                      | Assign Tax        | Ē                   |
| 6               | Herbs & Seasonings       | • CGST-2.5%<br>• SGST-2.5%                    | 0                      | Assign Tax        | ۵.                  |
| 7               | Organic Fruits           | <ul><li>CGST-2.5%</li><li>SGST-2.5%</li></ul> | 1                      | Assign Tax        | Ŵ                   |
| 8               | Disposable Items         |                                               | 1                      | Assign Tax        | Ŵ                   |
|                 |                          |                                               |                        |                   |                     |

Figure 11.7 : Raw Material Categories List View Page

### How to Add Raw Material Categories in RoyalPOS?

#### How to Add Raw Material Categories from Admin Portal?

- Click On To "Add Category" button to add Single Category at a time
- Select the Outlet, Add Category Name
- Now Select the Item Pricing Option i.e. Included & Excluded based on the selection, the taxes defined in previous step will be shown, you can accordingly choose the taxes for the category
- To Add Multiple Categories from Admin Panel Select Quick Add Category

| 🗋 DASHBOARD 🗸   | LOCATION                   | TEMS ~                     | REPORTS ~                     | MORE ~     |
|-----------------|----------------------------|----------------------------|-------------------------------|------------|
| CATEGORY        |                            |                            |                               | Home / Add |
|                 | Items Categories Taxes Y   | Variations Combo Raw Mate  | rials Raw Material Categories |            |
|                 | Set Consumption It         | em Wise Recipe Consumption | Manual Consumption            |            |
| Location Name * | × Roya                     | al Cafe                    |                               |            |
| Category Name * | Dry Fru                    | uits                       |                               |            |
| Item Pricing    | ) Exclud                   | ded                        |                               |            |
|                 | <ul> <li>Includ</li> </ul> | ed                         |                               |            |
| Taxes           | CGST                       | - 2.5%                     |                               |            |
|                 | SGST                       | - 2.5%                     |                               |            |
|                 | Cgst                       | 1.5 - 1.5%                 |                               |            |
|                 | Sgst                       | 1.5 - 1.5%                 |                               |            |
|                 | GST -                      | 5%                         |                               |            |
|                 | 🗆 Hst -                    | 13%                        |                               |            |
|                 | Sgst 9                     | 9 - 9%                     |                               |            |
|                 | Cgst                       | 9 - 9%                     |                               |            |
| Status          | <ul> <li>Active</li> </ul> |                            |                               |            |
|                 | Olnactiv                   | /e                         |                               |            |
|                 |                            |                            |                               |            |

Figure 11.8 : Single Raw Category Add View Page

| 🏠 DASHBOARD 🗸   |                        | THEMS V                     | REPORTS V                      | 🔅 MORE 🗸           |
|-----------------|------------------------|-----------------------------|--------------------------------|--------------------|
| CK ADD CATEGORY |                        |                             |                                | Home / Quick Add C |
|                 | Items Categories Taxes | Variations Combo Raw Mate   | erials Raw Material Categories |                    |
|                 | Set Consumption It     | tem Wise Recipe Consumption | Manual Consumption             |                    |
| Location Name * | × Roya                 | al Cafe                     |                                |                    |
| Item Pricing    | C Exclus               | ded                         |                                |                    |
| Tavaa           |                        |                             |                                |                    |
| laxes           |                        | - 2.5%                      |                                |                    |
|                 |                        | 1.5-1.5%                    |                                |                    |
|                 | □ Sast                 | 1.5 - 1.5%                  |                                |                    |
|                 | GST -                  | - 5%                        |                                |                    |
|                 | 🗆 Hst -                | 13%                         |                                |                    |
|                 | Sgst                   | 9 - 9%                      |                                |                    |
|                 | 🗆 Cgst                 | 9 - 9%                      |                                |                    |
| Add Category    | Add C                  | ategory Remove Category     |                                |                    |
|                 | Dry Fru                | its                         |                                |                    |
|                 | Enter C                | ategory Name                |                                |                    |
| _               |                        |                             |                                |                    |

Figure 11.9 : Multiple Raw Category Add View Page

| RoyalPOS        |                                                                             |                                                              | <b>9</b> F/             | AQ Royal Restaurant ~  |
|-----------------|-----------------------------------------------------------------------------|--------------------------------------------------------------|-------------------------|------------------------|
| 🗂 DASHBOARD 🗸   |                                                                             | TTEMS ~                                                      | REPORTS V               | OB MORE ~              |
| UPDATE CATEGORY |                                                                             |                                                              |                         | Home / Update Category |
|                 | Items Categories Taxes<br>Set Consumption                                   | Variations Combo Raw Mate                                    | Vanual Consumption      |                        |
| Location Name * | × Ro                                                                        | val Cafe 🛛 × Royal Dine City 🛛 ×                             | Royal Dine Jahangirpura |                        |
| Category Name * | Orga                                                                        | nic Vegetables                                               |                         |                        |
| Item Pricing    | <ul> <li>Exclusion</li> <li>Inclusion</li> </ul>                            | uded<br>ded                                                  |                         |                        |
| Taxes           | <ul> <li>CGS</li> <li>SGS</li> <li>Cgs</li> <li>Sgs</li> <li>GST</li> </ul> | T - 2.5%<br>T - 2.5%<br>t 1.5 - 1.5%<br>t 1.5 - 1.5%<br>- 5% |                         |                        |
|                 | <ul> <li>Hst</li> <li>Sgs</li> <li>Cgs</li> </ul>                           | - 13%<br>19 - 9%<br>19 - 9%                                  |                         |                        |
| Status          | <ul> <li>Activ</li> <li>Inac</li> </ul>                                     | re<br>ive                                                    |                         |                        |
| Update Cancel   |                                                                             |                                                              |                         |                        |

Figure 11.10 : Single Raw Category Edit View Page

### 10. Items

#### Items

- Items are the Products in your Catalogue or Menu
- To go to Items Section, in RoyalPOS, Move your Mouse over Item Tab, Select Items under Items Header.
- In case you have imported Demo Data, than the default items will be added you can remove these if you want and create new ones or can use if you require.

| DASHBOAR      | o ~ 🧾 ou                 | LET                  | ) 🚍 i      | TEMS ~         | REPORTS ~        |                     | OC MORE ~        |
|---------------|--------------------------|----------------------|------------|----------------|------------------|---------------------|------------------|
| IS            |                          |                      |            |                |                  |                     | Home             |
|               |                          |                      |            |                |                  |                     |                  |
|               | Item                     | s Categories Ti<br>- | axes Varia | tions Combo Ma | nual Consumption |                     |                  |
| elect Outlet: |                          | Select Categ         | jory:      | Export Data 👻  | + Add Item + Qui | ck Add Item         | 2. Bulk Purchase |
| KP Test Brand |                          | All Categ            | ories      |                | •                |                     |                  |
|               |                          |                      |            |                |                  |                     | Chow Inactive    |
| 10 ᅌ items    | /page                    |                      |            |                |                  | Search              |                  |
| REFERENCE ID  | ITEM NAME                | SORT ADD<br>By Stock | CREATE     | CATEGORY       | PRICE            | ASSIGN<br>VARIATION | DELETE           |
| 1             | Belgium Truffle (500 gm) | 0                    | +          | Cakes          | 460              | +                   | Đ                |
| 2             | Swiss Chocolate (500 gm) | 0                    | +          | Cakes          | 400              | +                   | Û                |
| 3             | Black Forest (500gm)     | 0                    | +          | Cakes          | 380              | +                   | Ŵ                |
| 4             | Red Velvet (750 Gm)      | 0                    | +          | Cakes          | 920              | +                   | Ū                |
| 5             | Dutch Truffle            | 0                    | +          | Cakes          | 320              | +                   | Ŵ                |
| 6             | Belgium Truffle Pastry   | 0                    | +          | Pastries       | 110              | +                   | Ŵ                |
| 7             | Red Velvet Pastry        | 0                    | +          | Pastries       | 130              | +                   | Û                |
|               | White Chocolate Pastry   | 0                    | +          | Pastries       | 150              | +                   | Û                |
| 8             | Chocolate Nute Pastry    | 0                    | +          | Pastries       | 80               | +                   | <b>O</b>         |
| 9             | chocolate Huts Fustry    |                      |            |                |                  |                     |                  |

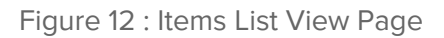

### How to Add Items in RoyalPOS?

• There are Multiple ways to add items from Admin Portal as well as RoyalPOS Mobile App

#### How to Add Items from Admin Portal?

- Click On To "Add Item" button to add Single Item at a time
- Select the Outlet, Category, Add Item Name, Select Item Type, Add Barcode No, Batch No, Product No if exist, Select Track Stock 'Enable', if you want to track stock of item, Select Sold by, if you select Sold By 'Weight', then select Purchased In Unit, Used In Unit and add Default Sale Value
- Track Stock 'Enable', This Option if Enabled then add Price, Low Stock For Notification, and Commission Price, If this option is enabled than It will start inventory management for this Item.
- Now if you have selected Track Stock 'Disable', then add Price, Costing Price, and Commission Price
- Can also upload image for item, and add description
- Can select multiple variations for item also
- To Add Multiple Items from Admin Panel Select Quick Add Item
- To Add Items, which are sold by each, In Bulk from Admin Panel, Select For Sold By Each from Bulk Upload dropdown button. You can upload csv with predefined csv format
- To Add Items, which are sold by weight, In Bulk from Admin Panel, Select For Sold By Weight from Bulk Upload dropdown button. You can upload csv with predefined csv format

| DASHBOARD ~                                                       | LO                                       | CATION            | TEMS V                     |         | REPORTS ~         |       | 😋 MORE 🗸         |
|-------------------------------------------------------------------|------------------------------------------|-------------------|----------------------------|---------|-------------------|-------|------------------|
| ITEM                                                              |                                          |                   |                            |         |                   |       | Home /           |
|                                                                   | iter                                     | ms Categories T   | axes Variations Cc         | mbo Mar | ual Consumption   |       |                  |
| Location Name *                                                   | × KP Test Bran                           | d                 |                            |         |                   |       |                  |
| Category *                                                        | Cakes                                    |                   |                            |         |                   |       | *                |
| Item Name *                                                       | Pineapple Cake                           | e (500gm)         |                            |         |                   |       |                  |
| Item Type                                                         | Veg                                      |                   |                            |         |                   |       |                  |
| Barcode No                                                        | Rarcodo No.                              |                   |                            |         |                   |       |                  |
| Batch No                                                          | Barcode No                               |                   |                            |         |                   |       |                  |
|                                                                   | Batch No                                 |                   |                            |         |                   |       |                  |
| Product No                                                        | Product No                               |                   |                            |         |                   |       |                  |
| HSN No                                                            | HSN No                                   |                   |                            |         |                   |       |                  |
| Track Stock *                                                     | O Enable                                 |                   |                            |         |                   |       |                  |
| Sold By *                                                         | <ul> <li>Each</li> <li>Weight</li> </ul> |                   |                            |         |                   |       |                  |
| Locations *                                                       |                                          | The Item is avail | able for sale in all store |         |                   |       |                  |
|                                                                   | Available                                | Location          | Price                      |         | Costing Price     |       | Commission Price |
|                                                                   | 8                                        | KP Test Brand     | 350                        |         | 100               |       | 0                |
|                                                                   |                                          |                   | CGST(2.5%):                | 8.33    | CGST(2.5%):       | 2.38  |                  |
|                                                                   |                                          |                   | SGST(2.5%):                | 8.33    | SGST(2.5%):       | 2.38  |                  |
|                                                                   |                                          |                   | Price Without Tax          | 333.33  | Price Without Tax | 95.24 |                  |
| Item Image                                                        |                                          |                   |                            |         |                   |       |                  |
| (For Best Results<br>Upload Item Image<br>360×240)                | Remove file                              |                   |                            |         |                   |       |                  |
| (For Best Results<br>Upload Item Image<br>360×240)<br>Description | Remove file                              |                   |                            |         |                   |       |                  |
| (For Best Results<br>Upload Item Image<br>360×240)<br>Description | Remove file                              | •                 |                            |         |                   |       |                  |
| (For Best Results<br>Upload Item Image<br>360×240)<br>Description | Remove file                              | •                 |                            |         |                   |       | Å                |

Figure 12.1 : Add Item View Page
| 🕤 DASHBOARD 🗸                 | LC                                           | CATION            | TTEMS ~                      | REPORTS .          | 2             | MORE ~    |
|-------------------------------|----------------------------------------------|-------------------|------------------------------|--------------------|---------------|-----------|
| ATE ITEM                      |                                              |                   |                              |                    |               | Home / Up |
|                               |                                              |                   |                              |                    |               |           |
|                               | lte                                          | ms Categories T   | raxes Variations Combo       | Manual Consumption |               |           |
| Location Name *               |                                              |                   |                              |                    |               |           |
| Category *                    | Cakes                                        | na                |                              |                    |               |           |
| Item Name *                   | Disessels Osl                                | (500 mm)          |                              |                    |               |           |
| Cost Dut                      | Pineappie Cak                                | e (500gm)         |                              |                    |               |           |
| Sort By                       | 0                                            |                   |                              |                    |               |           |
| Item Type                     | <ul> <li>Veg</li> <li>Non Veg</li> </ul>     |                   |                              |                    |               |           |
|                               | O NA                                         |                   |                              |                    |               |           |
| Barcode No                    | Barcode No                                   |                   |                              |                    |               |           |
| Batch No                      | Batch No                                     |                   |                              |                    |               |           |
| Product No                    | Product No                                   |                   |                              |                    |               |           |
| HSN No                        | HSN No                                       |                   |                              |                    |               |           |
| Track Stock *                 | CEnable                                      |                   |                              |                    |               |           |
|                               | <ul> <li>Disable</li> </ul>                  |                   |                              |                    |               |           |
| Sold By *                     | <ul> <li>Each</li> <li>Weight</li> </ul>     |                   |                              |                    |               |           |
| Locations *                   |                                              | The Item is avail | lable for sale in all stores |                    |               |           |
|                               | Available                                    | Location          | Price                        | Costing Price      | Commission Pr | ice       |
|                               | •                                            | KP Test Brand     | 350                          | 100                | 0             |           |
| Item Image                    | 20                                           |                   |                              |                    |               |           |
| Upload Item Image<br>360×240) | Statute Bank                                 |                   |                              |                    |               |           |
|                               | Remove file                                  |                   |                              |                    |               |           |
| Description                   |                                              |                   |                              |                    |               |           |
|                               |                                              |                   |                              |                    |               |           |
|                               |                                              |                   |                              |                    |               |           |
| Status                        | <ul> <li>Active</li> <li>Inactive</li> </ul> |                   |                              |                    |               |           |
| B Course                      | United the                                   |                   |                              |                    |               |           |
| a save cancel                 |                                              |                   |                              |                    |               |           |

Figure 12.2 : Edit Item View Page

| n dashboard ~ | OUTLET           | TEMS 🗸                 | REPORTS            | ✓ Q <sup>8</sup> <sub>8</sub> MORE ✓ |
|---------------|------------------|------------------------|--------------------|--------------------------------------|
| CK ADD ITEM   |                  |                        |                    | Home / Quick                         |
|               | Items Categories | Taxes Variations Combo | Manual Consumption |                                      |
| Outlet Name t |                  |                        |                    |                                      |
| oddet Name *  | × KP Test Bra    | nd                     |                    |                                      |
| Category *    | Cakes            |                        |                    | ¥                                    |
| Add Item      | Add Item         | Remove Item            |                    |                                      |
|               | Coffee Cake      | 360                    |                    |                                      |
|               |                  | SGST(9                 | %): 27.46          |                                      |
|               |                  | CGST(9                 | %): 27.46          |                                      |
|               |                  | Price W                | ithout Tax 305.08  |                                      |
|               | Banana Cake      | 350                    |                    |                                      |
|               |                  | SGST(9                 | %): 26.69          |                                      |
|               |                  | CGST(9                 | %): 26.69          |                                      |
|               |                  | Price W                | ithout Tax 296.61  |                                      |
|               | Enter Item Nam   | e Enter Ite            | em Price           |                                      |
| Save Cancel   |                  |                        |                    |                                      |
|               |                  |                        |                    |                                      |

Figure 12.3 : Quick Add Items View Page

| Outlet Name                       | × KP Test Brand                             |  |
|-----------------------------------|---------------------------------------------|--|
| Track Stock                       | <ul> <li>Enable</li> <li>Disable</li> </ul> |  |
| Upload file                       | Browse items(15).csv                        |  |
| Upload Cancel                     |                                             |  |
| Download CSV Demo File For Sold B | r Each                                      |  |
|                                   |                                             |  |

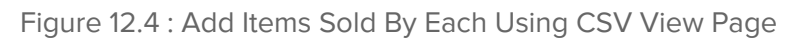

| Roya  | alPOS         |                          |                         |                  |                             |              | 🕑 FAQ               | KP Test Br      | Irand |
|-------|---------------|--------------------------|-------------------------|------------------|-----------------------------|--------------|---------------------|-----------------|-------|
| 6     | DASHBOARI     | o ~ 🛄 out                | LET                     | )e               | ITEMS ×                     | Z REPORTS ~  |                     |                 |       |
| ITEMS | 3             |                          |                         |                  |                             |              |                     | Home /          | Item  |
| Sale  | ect Outlet:   | Items                    | Categories T<br>CONFIRM | axes Varia       | ations Combo Manuel Co<br>× | I Item + Qui | ick Add Item        | ± Bulk Purchase |       |
|       | IP Test Brand | /page                    | - Are Yo                | ou Sure Un       | Yes Close                   |              | Search              | Show Inactive   |       |
|       | REFERENCE     | ITEM NAME                | SORT ADD<br>BY STOCK    | CREATE<br>RECIPE | CATEGORY                    | PRICE        | ASSIGN<br>VARIATION | DELETE          |       |
|       | 1             | Belgium Truffle (500 gm) | 0                       | +                | Cakes                       | 460          | +                   | Ċ               |       |
|       | 2             | Swiss Chocolate (500 gm) | 0                       | +                | Cakes                       | 400          | +                   | Ø               |       |
|       | 3             | Black Forest (500gm)     | 0                       | +                | Cakes                       | 380          | +                   | Û               |       |
|       | 4             | Red Velvet (750 Gm)      | 0                       | +                | Cakes                       | 920          | +                   | Ŭ               |       |
|       | 5             | Dutch Truffle            | 0                       | +                | Cakes                       | 320          | +                   | Û               |       |

Figure 12.5 : Alert before Add Items Sold By Each Using CSV

| Royal        | IPOS                    |                          |                                    |                  |                |             | Ø FAQ               | KP Test Brand                     |
|--------------|-------------------------|--------------------------|------------------------------------|------------------|----------------|-------------|---------------------|-----------------------------------|
| ۵)<br>۱      | DASHBOARD               | ~ 🛄 OUTL                 | ET                                 | )e r             | TEMS -         | REPORTS ~   |                     | O MORE -                          |
| ITEMS        |                         |                          |                                    |                  |                |             |                     | Home / Ite                        |
| Select<br>KP | t Outlet:<br>Test Brand | Hems<br>                 | Categories Ta<br>Sele<br>A<br>Item | xes Variat       | d Successfully | Item +Quict | c Add Item          | £ Bulk Purchase     Show Inactive |
| Ri           | EFERENCE <sup>®</sup>   | ITEM NAME                | SORT ADD<br>By Stock               | CREATE<br>RECIPE | CATEGORY       | PRICE       | ASSIGN<br>VARIATION | DELETE                            |
| 1            |                         | Belgium Truffle (500 gm) | 0                                  | +                | Cakes          | 460         | +                   | Û                                 |
| 2            |                         | Swiss Chocolate (500 gm) | 0                                  | +                | Cakes          | 400         | +                   | Û                                 |
| 3            |                         | Black Forest (500gm)     | 0                                  | +                | Cakes          | 380         | +                   | Û                                 |
| 4            |                         | Red Velvet (750 Gm)      | 0                                  | +                | Cakes          | 920         | +                   | ü                                 |
| 5            | 6                       | Dutch Truffle            | 0                                  | +                | Cakes          | 320         | +                   | Û                                 |

Figure 12.6 : Success Popup on Add Items Sold By Each Using CSV

| Raw Materials Set Consumption | CSV<br>Item Wise Recipe Consumption             | Home / Bulk Uple                                |
|-------------------------------|-------------------------------------------------|-------------------------------------------------|
| Raw Materials Set Consumption | Item Wise Recipe Consumption                    | Manual Consumption                              |
|                               |                                                 |                                                 |
| Royal Dine Piplod             |                                                 |                                                 |
| Inable                        |                                                 |                                                 |
| Browse items_by_weight.csv    |                                                 |                                                 |
|                               |                                                 |                                                 |
|                               |                                                 |                                                 |
|                               |                                                 |                                                 |
|                               | inable<br>Disable<br>Browse items_by_weight.csv | inable<br>Disable<br>Browse items_by_weight.csv |

39

| n DA  | SHBOARD 🗸       |            | LOCATION     |           | TITEMS ~       | Ŀ               | REPORTS        | ~           | O MORE          | Ý    |
|-------|-----------------|------------|--------------|-----------|----------------|-----------------|----------------|-------------|-----------------|------|
| ASE C | ONFIRM CSV I    | DATA       |              |           |                |                 |                |             | Home /          | Bulk |
| ŀ     | tems Categories | Taxes Vari | ations Combo | Raw Mater | ials Set Consu | mption Item Wis | e Recipe Consi | umption Man | ual Consumption |      |
| + A   | dd Item         |            |              |           |                |                 |                |             |                 |      |
|       |                 |            |              |           |                |                 |                | DEFAULT     | PRICE PER       | (    |
| Ŵ     | Indian Sweet    | Kajuka     | Barcode      | Batch     | Product        | KILOGRA -       | KIL -          | 100         | 420             |      |
| Ŵ     | Indian Sweet    | Kesar E    | Barcode      | Batch     | Product        | KILOGRA -       | KIL -          | 100         | 650             |      |
| 1     | Indian Sweet    | Kesar E    | Barcode      | Batch     | Product        | LITRE           | MII            | 100         | 600             |      |
| _     |                 |            |              |           |                |                 |                |             |                 |      |

Figure 12.8 : Confirm CSV Data before Add Items Sold By Weight Using CSV

### How to Add Items from RoyalPOS Mobile App?

| ← Royal POS             | Q   |
|-------------------------|-----|
| ADD NEW ITEM            |     |
| Brownie                 | ^   |
| Baked Brownie           | 50  |
| Brownies With Ice cream | 150 |
| Chocolate Fudge Brownie | 80  |
| Cream Cheese Brownies   | 110 |
| Cakes                   | ~   |
| Cupcake                 | ~   |
| Doughnuts               | ~   |
| Pastries                | ~   |
|                         |     |

Figure 12.9 : Items List View Page In App

| X ADD NEW ITEM                                                                      |                     |
|-------------------------------------------------------------------------------------|---------------------|
| Item Name<br>Banana Cake                                                            |                     |
| Select Category<br>Cakes                                                            | •                   |
| Barcode                                                                             | IQ                  |
| Batchno                                                                             |                     |
| Product No                                                                          |                     |
| Select Variations<br>Add Ons<br>Track Stock<br>True False<br>Sold By<br>Each Weight | ng Price            |
| 350 <u>100</u>                                                                      |                     |
| Banana cake is prepared usin                                                        | g banana as a prima |
|                                                                                     |                     |
|                                                                                     |                     |

Figure 12.10 : Add Item View Page In App

| X MODIFY ITEM                                                                                |                         |
|----------------------------------------------------------------------------------------------|-------------------------|
| Item Name<br>Banana Cake (500 gm)                                                            |                         |
| Select Category<br>Cakes                                                                     | <b>*</b>                |
| Barcode                                                                                      |                         |
| Batchno                                                                                      |                         |
| Product No                                                                                   |                         |
| Select Variations<br>Add Ons<br>Track Stock<br>True False<br>Sold By<br>Each Weight<br>Price | Costing Price           |
| 350<br>Description                                                                           | 0                       |
| Banana cake is prepared                                                                      | using banana as a prima |
|                                                                                              |                         |

Figure 12.11 : Edit Item View Page In App

### **Raw Material**

- Raw Material are the ingredients which are used in, for making the item.
- To go to Raw Materials Section, in RoyalPOS, Move your Mouse over Items Tab, Select Raw Materials under Items Header.

| RoyalPOS             |                                   |                        |                         | P FAQ KP Test Brand ~  |  |
|----------------------|-----------------------------------|------------------------|-------------------------|------------------------|--|
| 🕅 DASHBOARD 🗸        | UUTLET                            | TTEMS ~                | REPORTS ~               | OB MORE ~              |  |
| ITEMS                |                                   |                        |                         | Home / Items           |  |
| items Categories Tax | xes Variations Combo Raw Material | s Set Consumption Item | Wise Recipe Consumption | Manual Consumption     |  |
| Select Outlet:       |                                   | +                      | Add Ingredient 🛓 Bulk U | Jpload 🛓 Bulk Purchase |  |
| KP Test Brand        | •                                 |                        |                         |                        |  |
| 10 😳 items/page      |                                   |                        | Se                      | Show Inactive          |  |
| INGREDIENT NAME      | * PRICE/UNIT CURRENT STOCK        | PURCHASE STOCK         | RECIPE ITEM LIST        | DELETE D               |  |
| All Purpose Flour    | 35 0.00 KILOGRAM                  | Purchase Stock         | View Recipe Items       | Braulous 1 Next        |  |
|                      |                                   |                        |                         |                        |  |
|                      |                                   |                        |                         |                        |  |

Figure 13 : Raw Material List View Page

How to Add Raw Material in RoyalPOS?

• There are Multiple ways to add raw material item from Admin Portal

| C W | • Thttps://oyalpos.in/oyalpos/public/outlet/stock/add |                                                                                           |                       |
|-----|-------------------------------------------------------|-------------------------------------------------------------------------------------------|-----------------------|
|     | ADD INGREDIENT                                        |                                                                                           | Home / Add Ingredient |
|     | Items Categories Taxe                                 | es Variations Combo Raw Materials Set Consumption Item Wise Recipe Consumption Manual Cor | nsumption             |
|     | Outlet Name *                                         | <ul> <li>KP Test Brand</li> </ul>                                                         |                       |
|     | Ingredient Name *                                     | All Purpose Flour                                                                         |                       |
|     | Purchased In Unit *                                   | KILOGRAM                                                                                  | ×                     |
|     | Used In Unit *                                        | GRAM                                                                                      | ¥                     |
|     | Outlets *                                             | The Item is available for sale in all stores                                              |                       |
|     |                                                       | Available Outlet Price Per 1 KILOGRAM Low Stock In KIL                                    | OGRAM                 |
|     |                                                       | KP Test Brand (Surat)     35     35     10                                                | 8                     |
|     | Status                                                | Active                                                                                    |                       |
|     | Save Cancel                                           |                                                                                           |                       |
|     |                                                       |                                                                                           |                       |

Figure 13.1 : Add Raw Material View Page

| <br>https://royalpos.in/royalpos/public/outlet/stock/edit/1 |                                   |                                     |                           |                        | ⊘ ☆ | lii\ 🖸 |
|-------------------------------------------------------------|-----------------------------------|-------------------------------------|---------------------------|------------------------|-----|--------|
| RoyalPOS                                                    |                                   |                                     | 0                         | FAQ KP Test Brand ~    |     |        |
| 🕅 DASHBOARD 🗸                                               | OUTLET                            | TEMS ~                              | REPORTS ~                 | OB MORE ~              |     |        |
| EDIT INGREDIENT                                             |                                   |                                     |                           | Home / Edit Ingredient |     |        |
| Items Categories Taxo                                       | es Variations Combo Raw Mat       | erials Set Consumption Iter         | n Wise Recipe Consumption | Manual Consumption     |     |        |
| Outlet Name *                                               |                                   |                                     |                           |                        |     |        |
| Ingredient Name *                                           | All Purpose Flour                 |                                     |                           |                        |     |        |
| Purchased In Unit *                                         | KILOGRAM                          |                                     |                           |                        |     |        |
| Used In Unit *                                              | GRAM                              |                                     |                           | *                      |     |        |
| Outlets *                                                   | The Item                          | is available for sale in all stores |                           |                        |     |        |
|                                                             | Available Outlet                  | Price Per 1 KILC                    | DGRAM Low Stoc            | (In KILOGRAM           |     |        |
|                                                             |                                   |                                     |                           |                        |     |        |
|                                                             | KP Test E                         | Brand (Surat) 40                    | 3 10                      | 8                      |     |        |
| Status                                                      | KP Test E     Active     Inactive | Brand (Surat) 40j                   | 8 10                      | 8                      |     |        |

Figure 13.2 : Edit Raw Material View Page

| n dashboard 🗸                        | LOCATION              | TITEMS 🗸                      | REPORTS V                    | 🔅 MORE 🗸           |
|--------------------------------------|-----------------------|-------------------------------|------------------------------|--------------------|
| K UPLOAD FOR RAW M                   | ATERIAL STOCK. CH     | ECK THE DEMO CSV              |                              | Home / Bu          |
| Items Categories Ta                  | axes Variations Combo | Raw Materials Set Consumption | Item Wise Recipe Consumption | Manual Consumption |
| Location Name                        | ×                     | KP Test Brand                 |                              |                    |
| Upload file                          |                       | Browse recipe_stock(24).csv   |                              |                    |
| Upload Cancel Download CSV Demo File |                       |                               |                              |                    |
|                                      | MICROGRAM             |                               | MILLIGRAM                    |                    |
|                                      | GRAM                  |                               | KILOGRAM                     |                    |
|                                      | METRIC_TON            |                               | OUNCE                        |                    |
|                                      | POUND                 |                               | STONE                        |                    |
|                                      | SHORT_TON             |                               | LONG_TON                     |                    |
|                                      | MILLILITRE            |                               | LITRE                        |                    |
|                                      |                       | PIECES                        |                              |                    |
|                                      |                       |                               |                              |                    |

Figure 13.3 : Add Raw Material In Bulk Using CSV View Page

| DASHBOAR   | D ~              | LOCATION             | TTEMS V                   | REPORTS V                    | 🔅 More -                |
|------------|------------------|----------------------|---------------------------|------------------------------|-------------------------|
| SE CONFIR  | M CSV DATA       |                      |                           |                              | Home / B                |
| ltems C    | Categories Taxes | Variations Combo Raw | Materials Set Consumption | Item Wise Recipe Consumption | Manual Consumption      |
| + Add Item |                  | _                    |                           |                              |                         |
| ITEM N     | AME              | PRODUCT NO           | PURCHASED UNIT            | PR<br>USED UNIT PU           | ICE PER<br>RCHASED UNIT |
| Chee       | se               | 121212               | KILOGRAM •                | KILOGRAM -                   | 385                     |
| Butte      | ۶r               | 232323               | KILOGRAM •                | KILOGRAM -                   | 450                     |
| White      | e Bread          | 343434               | PIECES                    | PIECES -                     | 2                       |
| Submit C   | ancel            |                      |                           |                              |                         |
|            |                  |                      |                           |                              |                         |
|            |                  |                      |                           |                              |                         |
|            |                  |                      |                           |                              |                         |

Figure 13.4 : Alert before Add Raw Material Using CSV

### **11. Items Variations**

- Variations are the Addons or the Top ups of your Items.
- For Example, Extra Cheese in Pizza or Extra Chocolate in your Milkshake
- Variations along with its price can be defined individually and can be mapped with while creating the Items
- If variation is selected added along with the Item, its price gets added to MRP
- For Example Consider Price of Milkshake as Rs 100 & the Price of a variation 'Extra Chocolate' as Rs. 10, If Extra chocolate variation is added than the price of the Milkshake will be Rs 110
- Variations can be added from Admin Portal as well can from Mobile App and Added Variations can be Mapped to Items while Adding a New Item

| DASHBOARD V  | OUTLET                   | TITEMS ~             | REPORTS Y       | O MORE ~         |
|--------------|--------------------------|----------------------|-----------------|------------------|
| MS           |                          |                      |                 | Home             |
|              | Items Categories Taxes   | Variations Combo Man | ual Consumption |                  |
|              |                          |                      |                 | + Add Variations |
| REFERENCE ID | VARIATIONS CATEGORY NAME |                      | DELETE          |                  |
|              |                          |                      |                 |                  |

#### How to Add Variations from Admin Portal?

Figure 14 : Variation List View Page

| 🛱 DASHBOARD 🗸     | UUTLET                | TITEMS 🗸                   | REPORTS ~             | O MORE ~                   |
|-------------------|-----------------------|----------------------------|-----------------------|----------------------------|
| D VARIATION CATE  | GORY                  |                            |                       | Home / Add Variation Categ |
|                   | Items Categ           | ories Taxes Variations Com | bo Manual Consumption |                            |
| Name *            | Syrup                 |                            |                       |                            |
| Allowed Selection | 2                     |                            |                       |                            |
| Variations        | Add Variations Remove | e Variation                |                       |                            |
|                   | Variation<br>Name     | Variation<br>Price         |                       |                            |
|                   | Chocolate Syrup       | 20                         |                       |                            |
|                   | Strawberry Syrup      | 30                         |                       |                            |
| Save Cancel       |                       |                            |                       |                            |
|                   |                       |                            |                       |                            |
|                   |                       |                            |                       |                            |
|                   |                       |                            |                       |                            |

Figure 14.1 : Add Variation View Page

| oyalPOS            |                             |                          |                    | FAQ     KP Test Brand           |
|--------------------|-----------------------------|--------------------------|--------------------|---------------------------------|
| 🟠 DASHBOARD 🗸      | UUTLET                      | TEMS ~                   | REPORTS V          | 🔅 More 🗸                        |
| PDATE VARIATION CA | TEGORY                      |                          |                    | Home / Update Variation Categor |
|                    | Items Categorie             | s Taxes Variations Combo | Manual Consumption |                                 |
| Name *             | Syrup                       |                          |                    |                                 |
| Allowed Selection  | 2                           |                          |                    |                                 |
| Variations         | Add Variations Remove Va    | riation                  |                    |                                 |
| Reference ID       | Variation Vari<br>Name Pric | ation<br>e               |                    |                                 |
| 1                  | Chocolate Syrup 10          |                          |                    |                                 |
| 2                  | Strawberry Syrup 20         |                          |                    |                                 |
| Save Cancel        |                             |                          |                    |                                 |
|                    |                             |                          |                    |                                 |
|                    |                             |                          |                    |                                 |
|                    |                             |                          |                    |                                 |
|                    | D (D00                      |                          |                    |                                 |

Figure 14.2 : Edit Variation View Page

## How to Add Variations from RoyalPOS Mobile App?

| ← Royal POS             | Q   |
|-------------------------|-----|
| ADD NEW ITEM            |     |
| Brownie                 | ^   |
| Baked Brownie           | 50  |
| Brownies With Ice cream | 150 |
| Chocolate Fudge Brownie | 80  |
| Cream Cheese Brownies   | 110 |
| Cakes                   | ~   |
| Cupcake                 | ~   |
| Doughnuts               | ~   |
| Pastries                | ~   |
|                         |     |
|                         |     |

Figure 14.3 : Variation List View Page

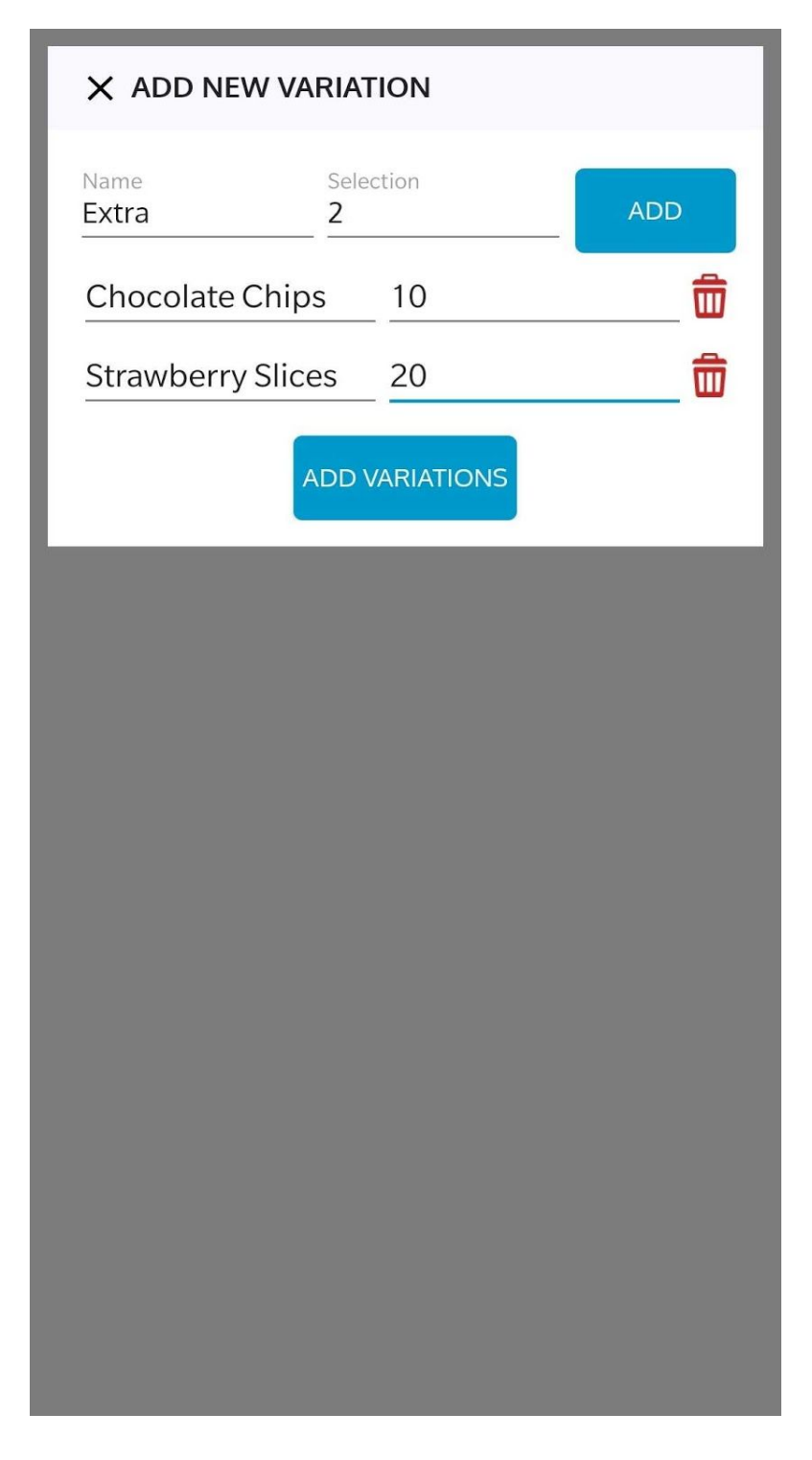

Figure 14.4 : Add Variation View Page

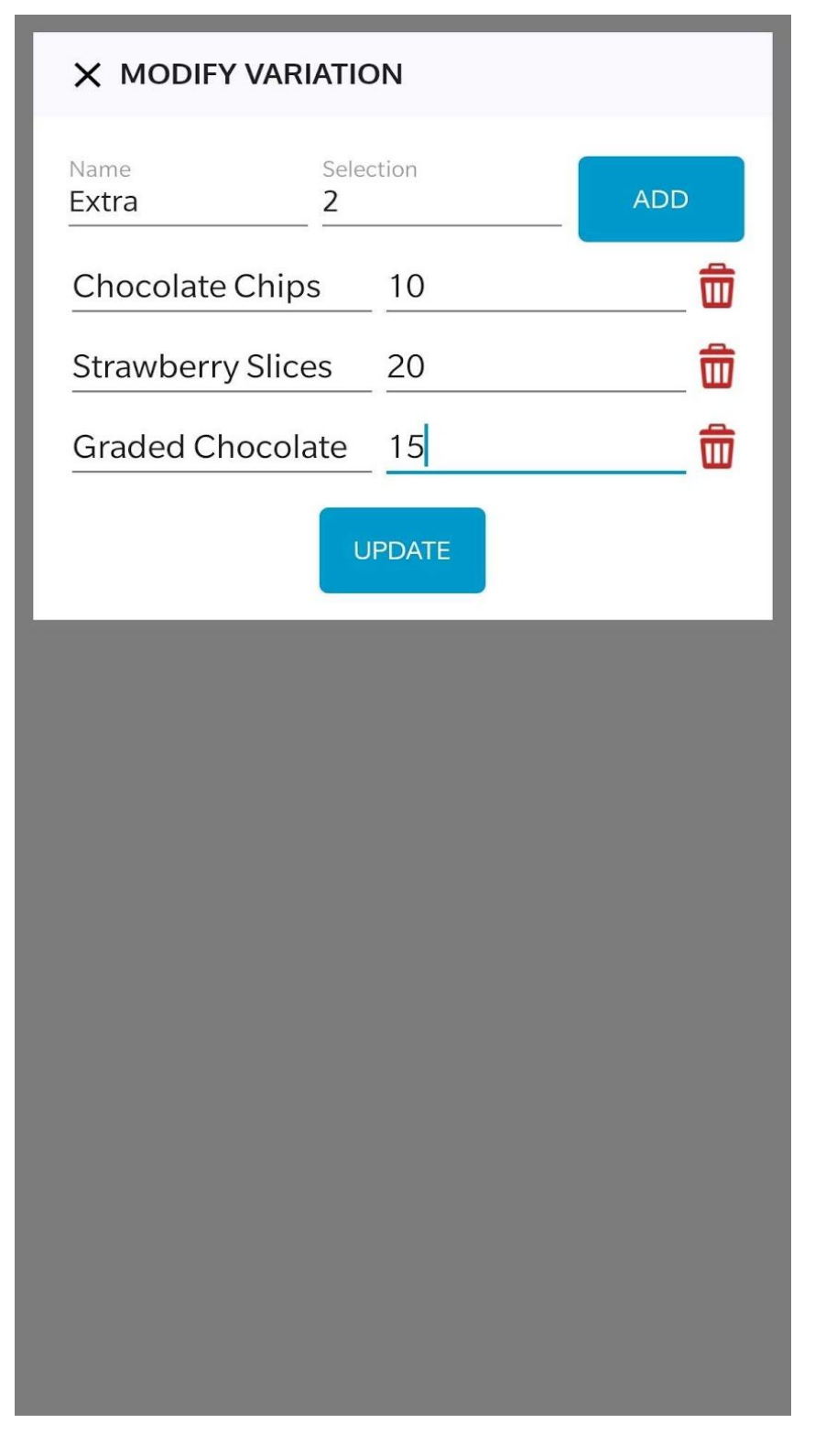

Figure 14.4 : Edit Variation View Page

## 12. Items Combos

- Items Combos are Item Groups which gives your customers a good deal and for your side more items are being sold in one go.
- For Example A Combo of Fries with Coke and Burger always makes a good deal for customers so instead of purchasing individual Items customers usually prefers combos.
- You Can Define your Item combos from Admin Portal

#### How to Add Item Combos from Admin Portal?

| oyalPOS                     |                     |                       | 0                  | FAQ KP Test Bra   |
|-----------------------------|---------------------|-----------------------|--------------------|-------------------|
| 🟠 DASHBOARD ~               | UTLET               | 🏲 ITEMS ~             | REPORTS V          | OB MORE ~         |
| EMS                         |                     |                       |                    | Home /            |
|                             | Items Categories Ta | axes Variations Combo | Manual Consumption |                   |
| Select Outlet:              |                     |                       | Export D           | ata 🔹 🕇 Add Combo |
| KP Test Brand               | •                   |                       |                    |                   |
|                             |                     |                       |                    | Show Inactive     |
| 10 😧 items/page             |                     |                       | Searc              | h                 |
| COMBO NAME                  | ACTUAL PRICE        | CALCULATED PR         | RICE COMBO ITEMS   | DELETE            |
| Chocolate Feast             | 200                 | 240                   | Combo Items        | Û                 |
| Showing 1 to 1 of 1 entries |                     |                       | Pn                 | evious 1 Next     |
|                             |                     |                       |                    |                   |
|                             |                     |                       |                    |                   |
|                             |                     |                       |                    |                   |
|                             |                     |                       |                    |                   |
|                             |                     |                       |                    |                   |
|                             |                     |                       |                    |                   |

Figure 15 : Combo List View Page

| 🖞 DASHBOARD 🗸 |                            | DUTLET           | 🃜 ITEMS ~                   |          | REPORTS V           | C MORE                |
|---------------|----------------------------|------------------|-----------------------------|----------|---------------------|-----------------------|
| сомво         |                            |                  |                             |          |                     | Home / /              |
|               | It                         | ems Categories 7 | Faxes Variations Co         | ombo Mar | ual Consumption     |                       |
| Outlet Name * | KD Toot Br                 |                  |                             |          |                     |                       |
| Combo Name *  | olumines                   |                  |                             |          |                     |                       |
| Combo Itoma   | Chocolate Fe               | ast              |                             |          |                     |                       |
| Compo items   | Items                      | Qu               | lantity                     | Unit     |                     | Approximate Price     |
|               | •                          |                  |                             |          |                     |                       |
|               | Chocolate                  | Nuts Pastry      | 1                           | EA       | CH/PIECES •         | KP Test Brand: 80     |
|               | Chocolate                  | Trilogy Past 🔹   | 1                           | EA       | CH/PIECES -         | KP Test Brand: 80     |
|               | Chocolate                  | Black Out 🔹      | 1                           | EA       | CH/PIECES •         | KP Test Brand: 40     |
|               | Chocolate                  | Nutella          | 1                           | EA       | CH/PIECES •         | KP Test Brand: 40     |
|               |                            |                  |                             | Total Pr | rice I              | KP Test Brand: 240.00 |
| Outlets *     |                            | The Item is avai | lable for sale in all store | s        |                     |                       |
|               | Available                  | Outlet           | Price                       |          | Costing Price       | Commission Price      |
|               | ۵                          | KP Test Brand    | 200                         |          | 50                  | 0                     |
|               |                            |                  | Price Without Tax           | 200.00   | Price Without Tax 5 | 0.00                  |
| Status        | <ul> <li>Active</li> </ul> |                  |                             |          |                     |                       |
|               |                            |                  |                             |          |                     |                       |
| 🖹 Save Cancel |                            |                  |                             |          |                     |                       |

Figure 15.1 : Add Combo View Page

| n dashboard ~ | <b>[</b> ] c               | UTLET          | <b>ا چ</b>            | EMS ~          | REPORTS           | S ~         | 🔅 MORE 🗸   |
|---------------|----------------------------|----------------|-----------------------|----------------|-------------------|-------------|------------|
| СОМВО         |                            |                |                       |                |                   |             | Home / A   |
|               | lte                        | ems Categories | Taxes Variati         | ons Combo M    | anual Consumption |             |            |
| Outlet Name * | × KP Test Bra              | nd             |                       |                |                   |             |            |
| Combo Name *  | Chocolate Fea              | st             |                       |                |                   |             |            |
| Combo Items   | Components                 |                | Quantity              | Un             | t                 | Approxima   | te Price   |
|               | +                          |                |                       |                |                   |             |            |
|               | Chocolate N                | Nuts Pastry    | 1                     |                | EACH/PIECES       | • KP Test I | Brand : 80 |
|               | Chocolate 1                | Trilogy Past   | 1                     |                | EACH/PIECES       | • KP Test I | Brand : 80 |
|               | Chocolate N                | Vutella -      | 1                     |                | EACH/PIECES       | • KP Test I | Brand: 40  |
|               | Chocolate E                | Black Out 🝷    | 1                     |                | EACH/PIECES       | • KP Test I | Brand : 40 |
|               |                            |                |                       | Tot            | al Price          | KP Test B   | rand : 240 |
| Outlets *     | 0                          | The Item is    | available for sale in | all stores     |                   |             |            |
|               | Available                  | Outlet         | Price                 |                | Costing Price     | Commis      | sion Price |
|               | 0                          | KP Test Bra    | nd 200                |                | 50                | 0           |            |
|               |                            |                | Price Witho           | out Tax 200.00 |                   |             |            |
| Status        | <ul> <li>Active</li> </ul> |                |                       |                |                   |             |            |
|               | Olnactive                  |                |                       |                |                   |             |            |
| E Save Cancel |                            |                |                       |                |                   |             |            |

Figure 15.2 : Edit Combo View Page

## 13. Tables

• Tables are mainly used in Fine Dine Restaurants for taking table wise order

| yalPOS                           |                   |                               |                      | PAQ RoyalFin          |
|----------------------------------|-------------------|-------------------------------|----------------------|-----------------------|
| 😭 DASHBOARD ~                    |                   | TEMS ~                        | REPORTS V            | C MORE ~              |
| TLET                             |                   |                               |                      | Home                  |
|                                  |                   |                               |                      |                       |
| TABLES                           | Outlet Tables Ord | ers Payment Mode Change P     | Password Select Menu |                       |
| TABLES                           |                   |                               |                      | C Refresh + Add Table |
|                                  | ⑪                 |                               | Ē                    | Û                     |
| FI                               |                   | FIN                           | Ļ                    |                       |
| Tobled                           |                   | Telleo                        |                      | 7.11.0                |
| Sort By Current Status           |                   | Sort By Current Status        | Sort By              | Current Status        |
| 0 Inactive                       |                   | 0 Inactive                    | 0                    | Inactive              |
|                                  |                   |                               |                      |                       |
|                                  |                   |                               |                      |                       |
| Active                           |                   | Active                        |                      | Active                |
|                                  | <u></u>           |                               | <u> </u>             | ŵ                     |
|                                  |                   |                               |                      |                       |
| AIA                              |                   | ATA                           | <u> </u>             |                       |
|                                  |                   |                               |                      |                       |
| Sort By Current State            | 15                | Table5 Sort By Current Status | Sort By              | Current Status        |
| Order No Token                   |                   | 0 Inactive                    | 0                    | Inactive              |
| Employee Duration<br>Test 1 Days |                   |                               |                      |                       |
| Amount No Of Peopl<br>₹1.58 5    | e                 |                               |                      |                       |
| Inactive                         |                   | Active                        |                      | Active                |
|                                  |                   |                               |                      |                       |

Figure 16 : Tables List View

### How to Add Tables in RoyalPOS?

• There are Multiple ways to add tables from Admin Portal as well as RoyalPOS Mobile App

How to Add Tables from Admin Portal?

| DASHBOARD ~ | OUTLET | TTEMS ~ | REPORTS ~ | C MORE ~      |
|-------------|--------|---------|-----------|---------------|
| ADD TABLE   |        |         |           | Home 🧹 Add Ta |
| Table Name  |        |         |           |               |
| Save Cancel |        |         |           |               |
|             |        |         |           |               |
|             |        |         |           |               |
|             |        |         |           |               |
|             |        |         |           |               |
|             |        |         |           |               |
|             |        |         |           |               |
|             |        |         |           |               |

Figure 16.1 : Add Table View

|                 | OUTLET  | TTEMS ~ | REPORTS ~ | C MORE ~      |
|-----------------|---------|---------|-----------|---------------|
| PDATE TABLE     |         |         |           | Home / Update |
|                 |         |         |           |               |
| Table Name      | Table1  |         |           |               |
| Sort By *       | 0       |         |           |               |
| Status          | OActive |         |           |               |
| 🖾 Update Cancel |         |         |           |               |
|                 |         |         |           |               |
|                 |         |         |           |               |
|                 |         |         |           |               |

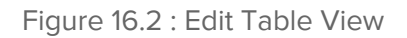

How to Add Tables from RoyalPOS Mobile App?

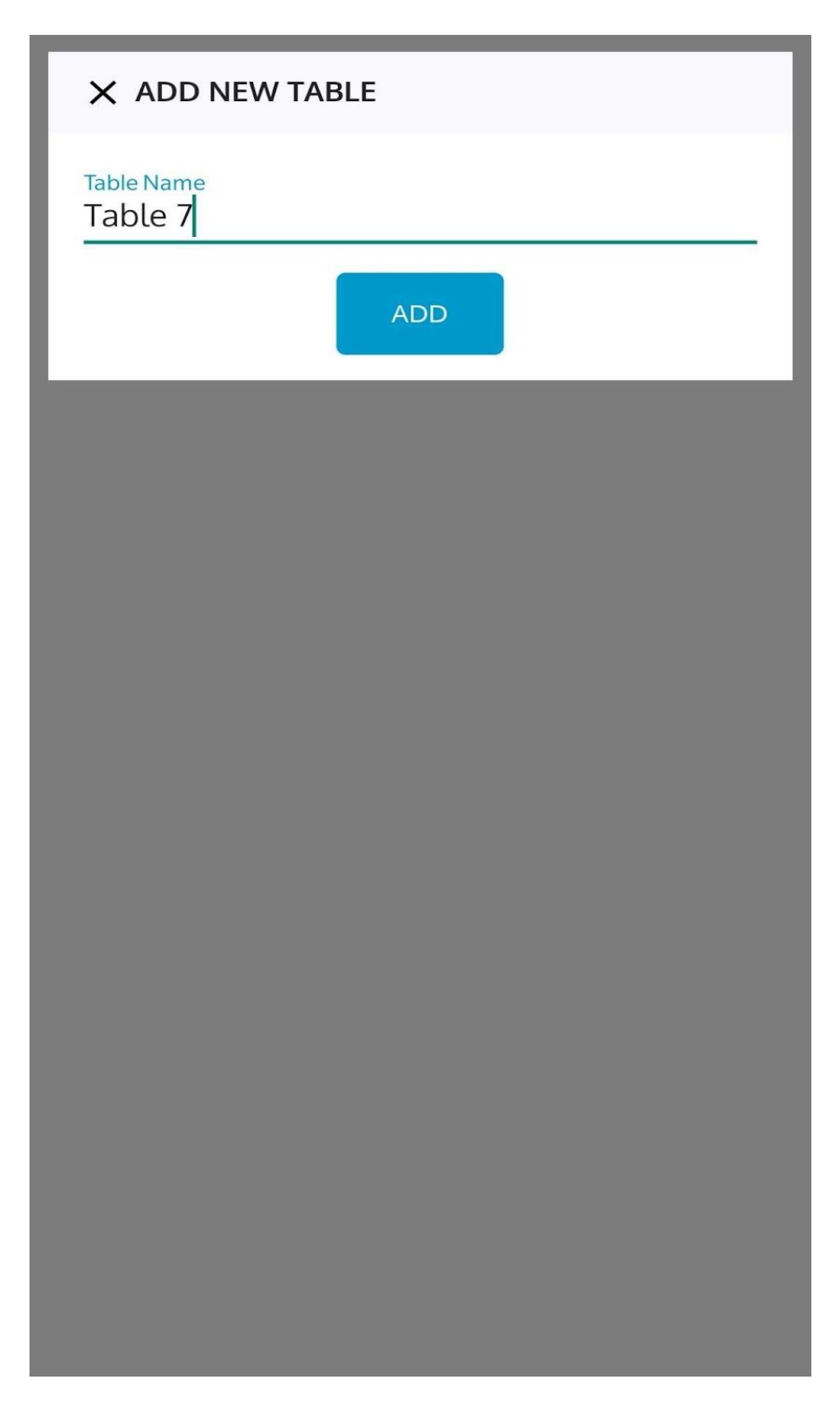

Figure 16.3 : Add Table View In App

|                       | Y TABLE |        |  |
|-----------------------|---------|--------|--|
| Table Name<br>Table 6 |         |        |  |
|                       | UPDATE  | DELETE |  |
|                       |         |        |  |
|                       |         |        |  |
|                       |         |        |  |
|                       |         |        |  |
|                       |         |        |  |
|                       |         |        |  |
|                       |         |        |  |
|                       |         |        |  |
|                       |         |        |  |

Figure 16.4 : Edit Table View In App

| ← Royal POS   |
|---------------|
| ADD NEW TABLE |
| Table6        |
| Table 4       |
| Table1        |
| Table2        |
| Table3        |
| Table5        |
|               |
|               |
|               |
|               |
|               |
|               |
|               |
|               |

Figure 16.5 : Table List View In App

# 14. Payment Mode

• Payment Mode is the type of payment, which will be done by customer when bill payment is done

| RoyalPOS          |                 |                              |                     | PFAQ KP Test Brand ~ |
|-------------------|-----------------|------------------------------|---------------------|----------------------|
| 🗂 DASHBOARD ~     | UTLET           | TEMS ~                       | REPORTS V           | OB MORE ~            |
| OUTLET            |                 |                              |                     | Home / Outlet        |
|                   | Outlet Orders I | Payment Mode Change Password | Select Menu         |                      |
| PAYMENT MODE      |                 |                              |                     | + Add Payment Mode   |
| PAYMENT MODE TYPE |                 |                              | DATE                |                      |
| cash              |                 |                              | 2019-05-02 12:33:58 |                      |
| card              |                 |                              | 2019-05-02 12:33:58 |                      |

Figure 17 : Payment Mode List View

#### How to Add Payment Mode in RoyalPOS?

• There are Multiple ways to add payment mode from Admin Portal as well as RoyalPOS Mobile App

#### How to Add Payment Mode from Admin Portal?

| RoyalPOS          |        |        | Ø         | FAQ KP Test Brand ~     |
|-------------------|--------|--------|-----------|-------------------------|
| 🗂 DASHBOARD ~     | OUTLET | TEMS ~ | REPORTS ~ | MORE ~                  |
| ADD PAYMENT MODE  |        |        |           | Home / Add Payment Mode |
| Payment Mode Type |        |        |           |                         |
| E Save Cancel     |        |        |           |                         |
|                   |        |        |           |                         |
|                   |        |        |           |                         |

Figure 17.1 : Add Payment Mode View

How to Add Payment Mode from RoyalPOS Mobile App?

| × ADD NEW PAYMENT TYPE |
|------------------------|
| Payment Type<br>PayTM  |
| ADD                    |
|                        |
|                        |
|                        |
|                        |
|                        |
|                        |
|                        |
|                        |
|                        |

Figure 17.2 : Add Payment Mode From App View

| $\leftarrow$ | Royal POS            |
|--------------|----------------------|
|              | ADD NEW PAYMENT TYPE |
| cash         |                      |
| card         |                      |
|              |                      |
|              |                      |
|              |                      |
|              |                      |
|              |                      |
|              |                      |
|              |                      |
|              |                      |
|              |                      |
|              |                      |
|              |                      |

Figure 17.3 : Payment Mode List View In App

# 15. Change Password For Outlet

• Outlet Password can be changed form "Change Password" Tab, by adding current and New password

| RoyalPOS                                |                        |                            | 0               | FAQ KP Test Brand ~ |
|-----------------------------------------|------------------------|----------------------------|-----------------|---------------------|
| 🕅 DASHBOARD ~                           | UUTLET                 | TEMS ~                     | REPORTS V       | <b>OR</b> MORE ~    |
| OUTLET                                  |                        |                            |                 | Home / Outlet       |
|                                         |                        |                            |                 |                     |
|                                         | Outlet Orders          | Payment Mode Change Passwo | ord Select Menu |                     |
| CHANGE PASSWOR                          | D FOR OUTLET - KP TEST | BRAND                      |                 |                     |
| Current Password                        |                        |                            |                 |                     |
| New Password                            |                        |                            |                 |                     |
| Change Password                         |                        |                            |                 |                     |
|                                         |                        |                            |                 |                     |
|                                         |                        |                            |                 |                     |
|                                         |                        |                            |                 |                     |
|                                         |                        |                            |                 |                     |
|                                         |                        |                            |                 |                     |
|                                         |                        |                            |                 |                     |
| Copyright 2018 © All Rights Reserved. F | RoyalPOS               |                            |                 |                     |

Figure 18 : Change Password For Outlet/Store Location

# 16. Copy Menu

- Outlet Menu can be copy from "Copy Menu" Tab
- Select Categories From List, for copy menu

| oyalPOS                             |                 |                           | 6                | FAQ KP Test Brar |
|-------------------------------------|-----------------|---------------------------|------------------|------------------|
| 🗂 DASHBOARD 🗸                       |                 | TEMS ~                    | REPORTS V        | O MORE ~         |
| JTLET                               |                 |                           |                  | Home / O         |
|                                     | Outlet Orders F | Payment Mode Change Passv | word Select Menu |                  |
| SELECT OUTLET TO C                  | OPY MENU        |                           |                  |                  |
| Same Menu As                        | KP Tes          | st Brand                  |                  | Ŧ                |
| Category                            | Combo           | )                         |                  |                  |
|                                     | 🗹 Cakes         |                           |                  |                  |
|                                     | Pastrie         | 25                        |                  |                  |
|                                     | Cupcal          | Ke                        |                  |                  |
|                                     | Dough           | inuts                     |                  |                  |
| Submit                              |                 |                           |                  |                  |
| ight 2019 @ All Dights Descended De | alPOS           |                           |                  |                  |

Figure 19 : Copy Menu

# 17. Add Stock

#### **Bulk Purchase for Items**

- When you add item, if you have 'Enable' Track Stock field, then you need to add stock for that item to track inventory
- Stock will be automatically deducted when sale of that item is done
- There are multiple ways to add stock from admin portal

| RoyalPOS                                | OYAIPOS @ FAQ KP Test Br |                               |                              |                      |
|-----------------------------------------|--------------------------|-------------------------------|------------------------------|----------------------|
| 🏠 DASHBOARD 🗸                           | UUTLET                   | TEMS ~                        | REPORTS V                    | O MORE V             |
| BULK PURCHASE FOR ITE                   | м стоск. Снеск тн        | E DEMO CSV                    |                              | Home / Bulk Purchase |
| Items Categories                        | Taxes Variations Combo   | Raw Materials Set Consumption | Item Wise Recipe Consumption | Manual Consumption   |
| Outlet Name                             | x                        | KP Test Brand                 |                              |                      |
| Upload file                             |                          | Browse item_stock(14).csv     |                              |                      |
| Upload Cancel                           |                          |                               |                              |                      |
| Download CSV Demo File                  |                          |                               |                              |                      |
|                                         |                          |                               |                              |                      |
|                                         |                          |                               |                              |                      |
|                                         |                          |                               |                              |                      |
|                                         |                          |                               |                              |                      |
|                                         |                          |                               |                              |                      |
| Copyright 2018 © All Rights Reserved. R | oyalPOS                  |                               |                              |                      |

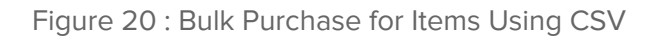

| Items Categories Taxes | Variations Combo Raw Materials Set Consumption Item Wise Recip | e Consumption Manual Consumption |
|------------------------|----------------------------------------------------------------|----------------------------------|
| Outlet Name            |                                                                |                                  |
| Upload file            | Browse No file selected.                                       | _                                |
| Upload Cancel          | CONFIRM                                                        | ×                                |
| Download CSV Demo File | Are You Sure U want to purchase stock for 4 items?             |                                  |
|                        | Yes Clos                                                       | •                                |
|                        |                                                                |                                  |
|                        |                                                                |                                  |
|                        |                                                                |                                  |

Figure 20.1 : Alert Before Bulk Purchase for Items Using CSV

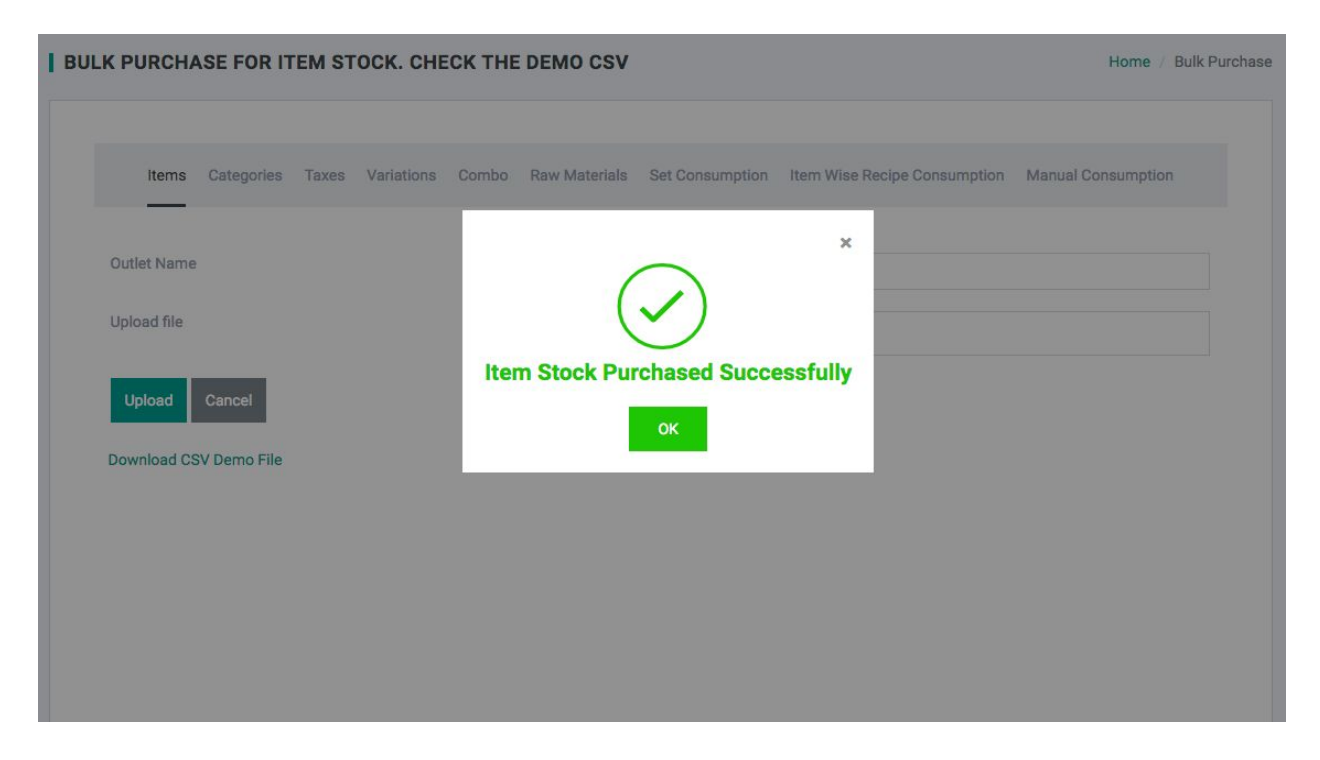

Figure 20.2 : Success Popup For Bulk Purchase for Items Using CSV

### Bulk Purchase for Raw Material Items

- If you have 'On' Recipe Inventory field in Outlet, then you need to add stock for all raw material items to track inventory
- Material Item's stock will be automatically deducted, as per the recipe of the Item when sale of that item is done
- There are multiple ways to add raw material stock from admin portal

|                       | OUTLET                     | TEMS ~                        | REPORTS V                    | 🔅 MORE 🗸           |
|-----------------------|----------------------------|-------------------------------|------------------------------|--------------------|
| PURCHASE FOR RAW I    | MATERIAL STOCK. CH         | IECK THE DEMO CSV             |                              | Home / Bulk        |
| Items Categories Taxe | es Variations Combo F<br>- | Raw Materials Set Consumption | Item Wise Recipe Consumption | Manual Consumption |
| Dutlet Name           | × KP                       | Test Brand                    |                              |                    |
| Jpload file           | Br                         | owse recipe_stock(10).csv     |                              |                    |
| Upload Cancel         |                            |                               |                              |                    |
| ownload CSV Demo File |                            |                               |                              |                    |
|                       |                            |                               |                              |                    |
|                       |                            |                               |                              |                    |
|                       |                            |                               |                              |                    |
|                       |                            |                               |                              |                    |
|                       |                            |                               |                              |                    |
|                       |                            |                               |                              |                    |

Figure 21 : Bulk Purchase for Raw Material Items Using CSV

| Items Categories Taxes | s Variations Combo Raw Mater | ials Set Consumption | Item Wise Recipe Consumption | Manual Consumption |
|------------------------|------------------------------|----------------------|------------------------------|--------------------|
|                        | CONFIRM                      |                      | ×                            |                    |
| Outlet Name            |                              |                      |                              |                    |
| Upload file            | Are You Sure U wa            | nt to purchase stock | for 5 items?                 |                    |
| United Consult         |                              |                      |                              |                    |
| upload Cancer          |                              |                      | Yes Close                    |                    |
| Download CSV Demo File |                              |                      |                              |                    |
|                        |                              |                      |                              |                    |

Figure 21.1 : Alert Before Bulk Purchase for Raw Material Items Using CSV

| BULK PURCHASE FOR RAW  | MATERIAL STOCK. CHECK THE DEMO CSV                                               | Home / Bulk Purchase |
|------------------------|----------------------------------------------------------------------------------|----------------------|
| Items Categories Taxe  | es Variations Combo Raw Materials Set Consumption Item Wise Recipe Consumption M | anual Consumption    |
| Outlet Name            | *                                                                                |                      |
| Upload file            |                                                                                  |                      |
| Upload Cancel          | Raw Material Stock Purchased Successfully                                        |                      |
| Download CSV Demo File |                                                                                  |                      |
|                        |                                                                                  |                      |
|                        |                                                                                  |                      |
|                        |                                                                                  |                      |
|                        |                                                                                  |                      |

Figure 21.2 : Success Popup For Bulk Purchase for Raw Material Items Using CSV

## Single Purchase for Item

| DASHBOARD V             | OUTLET              | ) =                | ITEMS ~         | REPORTS V                    | 🔅 MORE 🗸           |
|-------------------------|---------------------|--------------------|-----------------|------------------------------|--------------------|
| S                       |                     |                    |                 |                              | Hom                |
| Items Categories Taxe   | es Variations Combo | Raw Materials      | Set Consumption | Item Wise Recipe Consumption | Manual Consumption |
| ngredient Name *        | Ве                  | lgium Truffle (500 | gm)             |                              |                    |
| Dutlet Name *           | KP                  | Test Brand         |                 |                              |                    |
| Stock In EACH/PIECES *  | 10                  |                    |                 |                              |                    |
| Purchase Date *         | 20                  | 19-05-27           |                 |                              |                    |
| Price Per EACH/PIECES * | 10                  | D                  |                 |                              |                    |
| Fotal Price *           | 10                  | 00                 |                 |                              |                    |
| B Save Cancel           |                     |                    |                 |                              |                    |
|                         |                     |                    |                 |                              |                    |
|                         |                     |                    |                 |                              |                    |

Figure 22 : Single Purchase for Item
### Single Purchase for Raw Material Item

| DASHBOARD ~            | UTLET             | )=                | ITEMS ~         | REPORTS V                    | OR V               |
|------------------------|-------------------|-------------------|-----------------|------------------------------|--------------------|
| S                      |                   |                   |                 |                              | Hom                |
| Items Categories Tax   | es Variations Com | bo Raw Materials  | Set Consumption | item Wise Recipe Consumption | Manual Consumption |
| Ingredient Name *      |                   | All Purpose Flour |                 |                              |                    |
| Outlet Name *          |                   | KP Test Brand     |                 |                              |                    |
| Stock *                |                   | 30                |                 |                              |                    |
| Price Per 1 KILOGRAM * |                   | 40                |                 |                              |                    |
| Purchase Date *        |                   | 2019-05-27        |                 |                              |                    |
| Save Cancel            |                   |                   |                 |                              |                    |
|                        |                   |                   |                 |                              |                    |
|                        |                   |                   |                 |                              |                    |
|                        |                   |                   |                 |                              |                    |
|                        |                   |                   |                 |                              |                    |

#### Figure 23 : Single Purchase for Raw Material Item

## 18. Create Recipe

- A recipe is a bunch consisting of different raw material to make the final product.
- To create recipe, click on "+" icon under, "Create Recipe", in Items List for single item at a time
- Select raw material item from list and quantity, and click on "Save"

|                  |                         |                   |                 |                          | $\smile$               |
|------------------|-------------------------|-------------------|-----------------|--------------------------|------------------------|
| DASHBOARD ~      | UUTLET                  | 7                 | ITEMS ~         | REPORTS V                | 🔅 MORE 🗸               |
| TE RECIPE        |                         |                   |                 |                          | Home / Cre             |
| Items Categories | Taxes Variations Co     | mbo Raw Materials | Set Consumption | Item Wise Recipe Consump | ion Manual Consumption |
| tem Name *       | Belgium Truffle (500 gm | )                 |                 |                          |                        |
| nventory         | Components              | Quantity          |                 |                          | Approximate Price      |
|                  | •                       | 12                |                 |                          |                        |
|                  | All Purpose Flour       | - 50              | GR/             | M                        | KP Test Brand : 2      |
|                  | Sugar                   | - 250             | GRA             | M                        | KP Test Brand : 11.25  |
|                  | Butter                  | <b>-</b> 100      | GRA             | M                        | KP Test Brand : 45     |
|                  |                         |                   | Tota            | l Approximate Price      | KP Test Brand : 58.25  |
| B Save Cancel    |                         |                   |                 |                          |                        |
|                  |                         |                   |                 |                          |                        |
|                  |                         |                   |                 |                          |                        |

Figure 24 : Create Recipe For Items

# 19. Set Consumption

- By setting raw material consumption for Item, you are defining recipe indirectly
- To go to Set Consumption Section, in RoyalPOS, Move your Mouse over Items Tab, Select Set Consumption under Inventory Header.
- Select Ingredient Name, Items in which it will consume and add that item's quantity

| 🃜 ITEMS 🗸                     | REPORTS ~                                                                                                    | 🔅 MORE 🗸                                                                                                    |
|-------------------------------|----------------------------------------------------------------------------------------------------|----------------------------------------------------------------------------------------------------|
|                               |                                                                                                    | <b></b> 8                                                                                                    |
|                               |                                                                                                    | Home / Ite                                                                                                    |
| taw Materials Set Consumption | Item Wise Recipe Consumption                                                                                                    | Manual Consumption                                                                                                    |
|                               |                                                                                                    |                                                                                                    |
|                               |                                                                                                    | ¥                                                                                                    |
| non Cake(500 gm) × Marble C   | ake(500 gm)                                                                                                    |                                                                                                    |
| (                             | Quantity                                                                                                    |                                                                                                    |
|                               | 100                                                                                                    |                                                                                                    |
|                               | 200                                                                                                    |                                                                                                    |
|                               | 150                                                                                                    |                                                                                                    |
|                               |                                                                                                    |                                                                                                    |
|                               | Yaw Materials       Set Consumption         mon Cake(500 gm)       × Marble C         ()       ()         ()       ()         ()       ()         ()       ()         ()       ()         ()       ()         ()       ()         ()       ()         ()       ()         ()       ()         ()       ()         ()       ()         ()       ()         ()       ()         ()       ()         ()       ()         ()       ()         ()       ()         ()       ()         ()       ()         ()       ()         ()       ()         ()       ()         ()       ()         ()       ()         ()       ()         ()       ()         ()       ()         ()       ()         ()       ()         ()       ()         ()       ()         ()       ()         ()       () | Name Set Consumption     Item Wise Recipe Consumption     mon Cake(500 gm)     × Marble Cake(500 gm)     Quantity     100     200     150 |

Figure 25 : Raw Material Set Consumption

## 20. Rounding

- When the rounding is applied, the amount payable for a selected payment mode transaction is rounded to the nearest rounding interval with specified rounding rule, whereas transactions paid in other ways are not rounded.
- Rounding does not affect the amount of taxes.
- There are 4 types of **Reference Tags** :

| Name        | Тад |
|-------------|-----|
| Round Up    | 1   |
| Round Down  | 2   |
| Always Up   | 3   |
| Always Down | 4   |

• Following are the **Rounding Rules**:

| Interval | Rounding Rule                             | Description                                                       | Тад |
|----------|-------------------------------------------|-------------------------------------------------------------------|-----|
| 0.5      | Rounding to Nearest Value (0.25 Up)       | values from 0.01 to 0.24 will round to 0.00                       | 1   |
|          |                                           | values from 0.25 to 0.49 and from 0.51 to 0.74 will round to 0.50 |     |
|          |                                           | values from 0.75 to 0.99 will round to 1.00                       |     |
| 0.5      | Round to the nearest value (0.25<br>down) | values from 0.01 to 0.25 will round to 0.00                       | 2   |
|          |                                           | values from 0.26 to 0.49 and from 0.51 to 0.75 will round to 0.50 |     |
|          |                                           | values from 0.76 to 0.99 will round to 1.00                       |     |
| 0.5      | Always Round Up                           | values from 0.01 to 0.49 will round to 0.50                       | 3   |
|          |                                           | values from 0.51 to 0.99 will round to 1.00                       |     |
| 0.5      | Always Round Down                         | values from 0.01 to 0.49 will round to 0.00                       | 4   |
|          |                                           | values from 0.51 to 0.99 will round to 0.50                       |     |
| 1        | Round to the nearest value (0.50 up)      | values from 0.01 to 0.49 will round to 0.00                       | 1   |

|      |                                           | values from 0.50 to 0.99 will round to 1.00      |   |
|------|-------------------------------------------|--------------------------------------------------|---|
| 1    | Round to the nearest value (0.50<br>down) | values from 0.01 to 0.50 will round to 0.00      | 2 |
|      |                                           | values from 0.51 to 0.99 will round to 1.00      |   |
| 1    | Always Round Up                           | values from 0.01 to 0.99 will round to 1.00      | 3 |
| 1    | Always Round Down                         | values from 0.01 to 0.99 will round to 0.00      | 4 |
| 0.05 | Always Round Up                           | values from 0.01 to 0.04 will round to 0.05      | 3 |
|      |                                           | values from 0.06 to 0.09 will round to 0.10      |   |
| 0.05 | Always Round Down                         | values from 0.01 to 0.04 will round to 0.00      | 4 |
|      |                                           | values from 0.06 to 0.09 will round to 0.05      |   |
| 0.05 | Rounding to Nearest Value                 | values 0.01, 0.02 will round to 0.00             | 1 |
|      |                                           | values 0.03, 0.04, 0.06, 0.07 will round to 0.05 |   |
|      |                                           | values 0.08, 0.09 will round to 0.10             |   |

• By default Rounding is "Off". If you want to "On" Rounding, Go to Settings

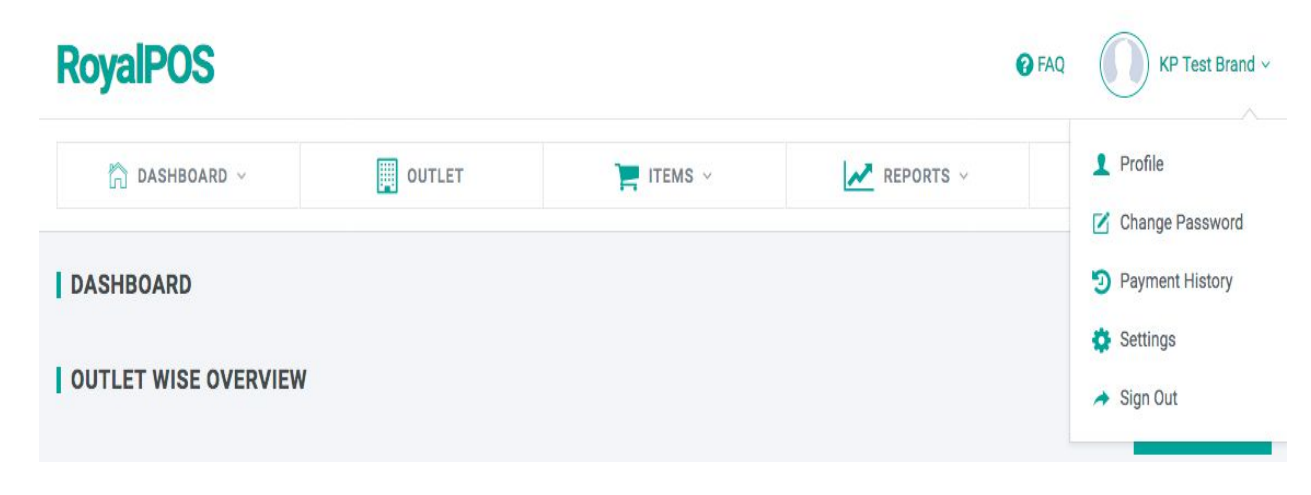

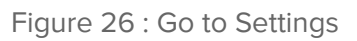

• In Setting Page, there will be "Rounding Status". By default, it will be "Off"

| Rounding Status | On  |
|-----------------|-----|
|                 | Off |

Figure 26.1 : Rounding Status

• When You Click on "On", you will see the following fields :

| Interval                   | Choose Interval                   | • |
|----------------------------|-----------------------------------|---|
| Rounding Rule              | Choose Rounding Rule              | • |
| Rounding Payment Mode Type | Choose Rounding Payment Mode Type | • |

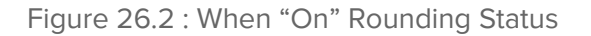

• Now you can select Interval, Rounding Rule, Rounding Payment Mode Type according to your preference

| Interval                   | 1                                                                                                    | • |
|----------------------------|----------------------------------------------------------------------------------------------------|---|
| Rounding Rule              | Round to the nearest value (0.50 up)                                                                                 | • |
|                            | <ul> <li>values from 0.01 to 0.49 will round to 0.00</li> <li>values from 0.50 to 0.99 will round to 1.00</li> </ul> |   |
| Rounding Payment Mode Type | cash                                                                                                    | · |

Figure 26.3 : Interval, Rounding Rule, Rounding Payment Mode Type Settings

## 21. Offers And Discounts

- To increase sales, company provide different types of offers and discounts to customers
- To go to Offers And Discounts Section, in RoyalPOS, Move your Mouse over More Menu, Select Offers And Discounts Menu under More Menu

| RoyalPOS                                       |                 |                      |          | 🕜 FAQ    | KP Test Brand ~                    |
|------------------------------------------------|-----------------|----------------------|----------|----------|------------------------------------|
| 🟠 DASHBOARD ~                                  | DUTLET          | TEMS ~               | REPORTS  | ~        | Ø <sup>8</sup> <sub>0</sub> More ∨ |
| OFFERS AND DISCOUNTS                           |                 |                      |          | Но       | me / Offers And Discounts          |
|                                                |                 |                      |          |          |                                    |
|                                                | c<br>-          | Offers And Discounts |          |          |                                    |
|                                                |                 |                      |          |          | + Add                              |
| Show 10 C entries                              |                 |                      |          |          | Search:                            |
| OFFER NAME                                     | OUTLETS         | CREATED A            | T STA    | ATUS = E | PELETE                             |
| Test offer1                                    | • KP Test Brand | 2019-05-28           | 11:51:05 |          | D                                  |
| Test offer2                                    | • KP Test Brand | 2019-05-28           | 11:58:09 |          | D                                  |
| Showing 1 to 2 of 2 entries                    |                 |                      |          | Previous | i <b>1</b> Next                    |
|                                                |                 |                      |          |          |                                    |
|                                                |                 |                      |          |          |                                    |
|                                                |                 |                      |          |          |                                    |
|                                                |                 |                      |          |          |                                    |
| Copyright 2018 © All Rights Reserved. RoyalPOS |                 |                      |          |          |                                    |

Figure 27 : Offers And Discounts List View Page

### How to Add Offer from Admin Portal?

- Click On To "Add" button to add Offer
- Select Offer Type , Discount Type, Add Offer Name, Coupon Code, Select Outlet Name, Add Discount
- If you have selected "Item Wise" Offer Type, then select Items
- If you have selected "Bill Amount Wise" Offer Type, then add Minimum Bill Amount
- If you have selected "Free Item On Bill Amount" Discount Type, then select single item for free on entered bill amount

| DASHBOARD ~                         | OUTLET                                       | TEMS ~                         | REPORTS ~  | ₿ <mark>\$</mark> More ~ |
|-------------------------------------|----------------------------------------------|--------------------------------|------------|--------------------------|
| RS AND DISCOUNTS                    |                                              |                                |            | Home / Offers And        |
|                                     | O                                            | Iffers And Discounts New Offer |            |                          |
| Offers And Discounts are not applic | cable for sold by weight wise                | items                          |            |                          |
| Offer Type                          | Item V                                       | Vise                           |            |                          |
| Discount Type                       | Percer                                       | ntage                          |            |                          |
| Offer Name *                        | Test of                                      | fer1                           |            |                          |
| Coupon Code *                       | TEST1:                                       | 5                              |            |                          |
| Outlet Name *                       | × KP T                                       | est Brand                      |            |                          |
| Discount (%)                        | 15                                           |                                |            |                          |
| ltems                               | × Carro                                      | ot Cake(500 gm) × Lemon Cak    | xe(500 gm) |                          |
| Status                              | <ul> <li>Active</li> <li>Inactive</li> </ul> | e                              |            |                          |
| Save Cancel                         |                                              |                                |            |                          |

Figure 27.1 : Add Item Wise Offer View Page

| 🗂 DASHBOARD 🗸               | UTLET                                  | THEMS ~                        | REPORTS V | Ø <mark>₿</mark> More ~ |
|-----------------------------|----------------------------------------|--------------------------------|-----------|-------------------------|
| ERS AND DISCOUNTS           |                                        |                                |           | Home / Offers And       |
|                             |                                        |                                |           |                         |
|                             |                                        | Offers And Discounts New Offer |           |                         |
| Offers And Discounts are no | t applicable for sold by weight w      | ise items                      |           |                         |
|                             |                                        |                                |           |                         |
| Offer Type                  | Bill                                   | Amount Wise                    |           | ·                       |
| Discount Type               | Per                                    | centage                        |           | •                       |
| Offer Name *                | Test                                   | offer2                         |           |                         |
| Coupon Code *               | TES                                    | T20                            |           |                         |
| Outlet Name *               | ×K                                     | P Test Brand                   |           |                         |
| Discount (%)                | 20                                     |                                |           |                         |
| Minimum Bill Amount         | 1000                                   | 0                              |           |                         |
| Status                      | <ul> <li>Acti</li> <li>Inac</li> </ul> | lve                            |           |                         |
| Save Cancel                 |                                        |                                |           |                         |
|                             |                                        |                                |           |                         |

Figure 27.2 : Add Bill Amount Wise Offer View Page

| DASHBOARD ~                 | UUTLET                                 | TEMS 🗸                                                       | REPORTS V                                                              | ₿ <mark>0</mark> MORE ~ |
|-----------------------------|----------------------------------------|--------------------------------------------------------------|------------------------------------------------------------------------|-------------------------|
| OFFER                       |                                        |                                                              |                                                                        | Home /                  |
| Offers And Discounts are no | ot applicable for sold by weight wi    | ise items                                                    |                                                                        |                         |
| Offer Type                  | Item                                   | n Wise                                                       |                                                                        |                         |
| Discount Type               | Perc                                   | centage                                                      |                                                                        | ,                       |
| Offer Name *                | Test                                   | offer1                                                       |                                                                        |                         |
| Coupon Code *               | TEST                                   | T15                                                          |                                                                        |                         |
| Outlet Name *               | × KF                                   | P Test Brand                                                 |                                                                        |                         |
| Discount (%)                | 15                                     |                                                              |                                                                        |                         |
| ltems                       | × Ca<br>× Ba                           | arrot Cake(500 gm) × Lemon C<br>anana Cake (500 gm) × Pineap | ake(500 gm) × Marble Cake(500 gr<br>ple Cake (500gm) × Belgium Truffle | n)<br>: (500 gm)        |
| Status                      | <ul> <li>Acti</li> <li>Inac</li> </ul> | ive<br>stive                                                 |                                                                        |                         |
| Update Cancel               |                                        |                                                              |                                                                        |                         |
| Update Cancel               |                                        |                                                              |                                                                        |                         |

Figure 27.3 : Edit Offer View Page

# 22. Suppliers and Purchase Orders

### **Suppliers**

- A **supplier**, also called a vendor, is a person or company that provides raw material to other companies as one of the contributors to the development process on the way to the ultimate customer.
- To go to Suppliers Section, in RoyalPOS, Move your Mouse over Items Tab, Select Suppliers under Advanced Inventory Header.

| DASHBOARD ~                 | UUTLET       | TEMS ~        | REPORTS ~ | Home / Supp                   |
|-----------------------------|--------------|---------------|-----------|-------------------------------|
| 10 • items/page             |              |               |           | Home / Supp<br>+ Add Supplier |
| 10 v items/page             |              |               |           | + Add Supplier                |
| 10 • items/page             |              |               |           |                               |
|                             |              |               |           | Search                        |
| SUPPLIER NAME               | PHONE NUMBER | EMAIL         | CITY      | S DELETE S                    |
| Нарру Со                    | 6565656565   | john@happy.co | Surat     | Û                             |
| Showing 1 to 1 of 1 entries |              |               |           | Previous 1 Next               |

Figure 28 : Suppliers List View

#### How to Add Suppliers from Admin Portal?

- Click On To "Add Supplier" button to add Single Supplier at a time
- Add Supplier Name, Contact Person Name, Supplier Email, Phone numbers, Website, Fax, Tax No, Address 1, Address 2, Select Country, State, City, Add Postal Code, Note to add supplier and click on "Save"

| DASHBOARD ~         |                                              | REPORTS - | C MORE ~      |
|---------------------|----------------------------------------------|-----------|---------------|
| D SUPPLIER          |                                              |           | Home / Add St |
| Supplier Name *     | Нарру Со                                     |           |               |
| Contact Person Name | John                                         |           |               |
| Supplier Email      | john@happy.co                                |           |               |
| Phone Number *      | 6565656565                                   |           |               |
| Website             |                                              |           |               |
| Fax                 |                                              |           |               |
| Tax No.             |                                              |           |               |
| Address 1           |                                              |           |               |
|                     |                                              |           |               |
| Address 2           |                                              |           |               |
|                     |                                              |           |               |
| Country             | India                                        |           | *             |
| State               | Gujarat                                      |           | *             |
| City                | Surat                                        |           | ¥             |
| Postal Code         |                                              |           |               |
| Note                |                                              |           |               |
|                     |                                              |           | 1.            |
| Status              | <ul> <li>Active</li> <li>Inactive</li> </ul> |           |               |
| Save Cancel         |                                              |           |               |
|                     |                                              |           |               |

Figure 28.1 : Add Supplier View

| 斺 DASHBOARD ~       | UUTLET | TEMS ~        | REPORTS ~ | <b>О</b> МО | RE ~      |
|---------------------|--------|---------------|-----------|-------------|-----------|
| DATE SUPPLIER       |        |               |           | Home /      | Update Su |
| Supplier Name *     |        | Нарру Со      |           |             |           |
| Contact Person Name |        | John          |           |             |           |
| Supplier Email      |        | john@happy.co |           |             |           |
| Phone Number *      |        | 6565656565    |           |             |           |
| Website             |        |               |           |             |           |
| Fax                 |        |               |           |             |           |
| Tax No.             |        |               |           |             |           |
| Address 1           |        |               |           |             |           |
|                     |        |               |           |             |           |
| Address 2           |        |               |           |             |           |
|                     |        |               |           |             | 11.       |
| Country             |        | India         |           |             | ٧         |
| State               |        | Gujarat       |           |             | 7         |
| City                |        | Surat         |           |             | Ŧ         |
| Postal Code         |        |               |           |             |           |
| Note                |        |               |           |             |           |
| Status              |        | • Active      |           |             | li.       |
| Update Cancel       |        | ○ Inactive    |           |             |           |
|                     |        |               |           |             |           |

Figure 28.2 : Edit Supplier View

### **Purchase Orders**

- 'Purchase Orders' is a part of the 'Advanced inventory management' option and allows you to create and save orders for the supply of products, to send orders to suppliers, to receive products
- To go to Purchase Orders Section, in RoyalPOS, Move your Mouse over Items Tab, Select Purchase Orders under Advanced Inventory Header.

| RoyalPOS                               |                           |                          |       |                | 🕜 FAQ       | KP Test Brand        |
|----------------------------------------|---------------------------|--------------------------|-------|----------------|-------------|----------------------|
| 🏠 DASHBOARD ~                          | UUTLET                    | 🃜 items 🗸                | Ŀ     | REPORTS V      |             | ₿ MORE ∨             |
| PURCHASE ORDERS                        |                           |                          |       |                |             | Home / Purchase Orde |
| Today Yesterday This                   | Week This Month Last Mor  | th All                   |       | End Date: *    | + A         | dd Purchase Order    |
| KP Test Brand                          | • [mit] 2                 | 2019-05-28               |       | 2019-0         | )5-28       |                      |
| Oberly Turner #                        | Calant Cu                 |                          |       | Calast Otatuar |             |                      |
| Stock Туре                             | Select Su                 | ppner. •                 |       | Select Status. |             |                      |
| Search Export Data                     |                           |                          |       |                |             |                      |
| To tems/page                           |                           |                          |       |                | Search      |                      |
| SR NO.+ PURCHASE ORDE                  | ER NO. ORDER DATE STOCK T | YPE SUPPLIER S           | TATUS | RECEIVED       | EXPECTED ON | TOTAL                |
|                                        |                           | No data available in tab | le    |                |             |                      |
| Showing 0 to 0 of 0 entries            |                           |                          |       |                | Pr          | evious Next          |
| pyright 2018 © All Rights Reserved. Re | oyalPOS                   |                          |       |                |             |                      |

Figure 29 : Purchase Order View

#### How to Add Purchase Order from Admin Portal?

- Click On To 'Add Purchase Order" button to add Purchase Order or can also Save As Draft
- Select Stock Type, Outlet, Add Shipping Address, Select Supplier, Purchase Date, Expected Date, Add Note
- In the 'Items' section, you can add items from the list of your items. Select item from the drop-down list of your items, add Quantity and Purchase Price Per Unit. Total Amount will be calculated automatically and will be displayed on screen. Now you can click on "Create", to save the Purchase Order or click on "Save As Draft", to save as draft for further corrections.

| oyalPOS                |                    |          |          |             | <b>1</b>       | AQ KP Test B        |
|------------------------|--------------------|----------|----------|-------------|----------------|---------------------|
| 🏠 DASHBOARD ~          | UUTLET             | ۳        | EMS ~    | REP         | ORTS ~         | ₿ MORE ∨            |
| DD PURCHASE ORDER      |                    |          |          |             |                | Home / Add Purchase |
|                        |                    |          |          |             |                |                     |
| Stock Type *           | Item Stock         |          |          |             |                | •                   |
| Outlet Name *          | KP Test Brand      |          |          |             |                | ٣                   |
| Shipping Address *     | Adajan, Surat      |          |          |             |                |                     |
| Supplier *             | Нарру Со           |          |          |             |                | Ŧ                   |
| Purchase Date *        | 2019-05-27         |          |          |             |                |                     |
| Expected On            | 2019-05-29         |          |          |             |                |                     |
| Notes                  |                    |          |          |             |                |                     |
| Items *                |                    |          |          |             |                |                     |
| + Add Item             |                    |          |          |             |                |                     |
| ITEM NAME              | IN STOCK           | INCOMING | QUANTITY | UNIT        | PURCHASE PRICE | AMOUNT              |
| Belgium Truffle (500 g | m) • 0 EACH/PIECES | 0        | 10       | EACH/PIECES | 100            | 1000 🛍              |
|                        |                    |          |          |             | TOTAL AMOUNT   | 1000                |
| Create Save As Draft   | Cancel             |          |          |             |                |                     |
|                        |                    |          |          |             |                |                     |

Figure 30.1 : Purchase Order Add View

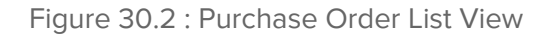

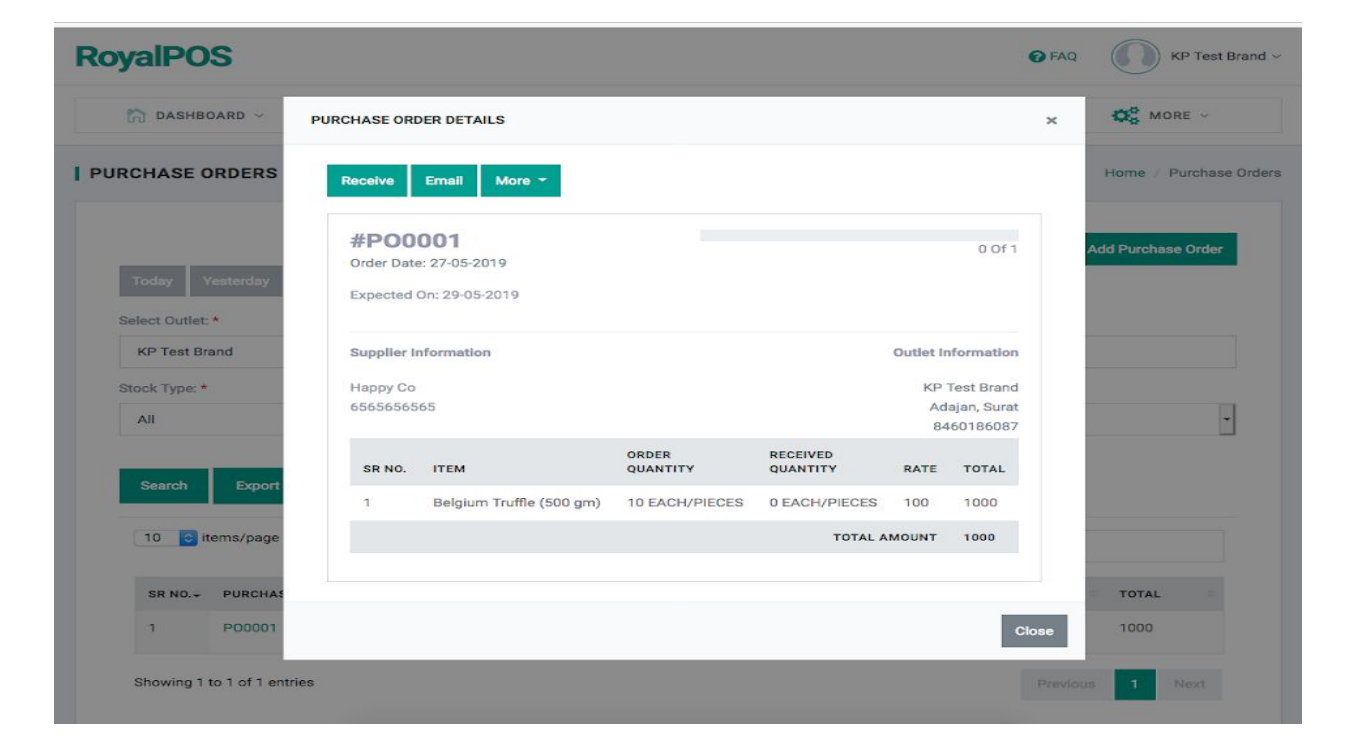

Figure 30.3 : Purchase Order Details View

#### How to Receive Purchase Order from Admin Portal?

- To receive an order, click on the "Receive" button at the top in purchase order details popup.
- You can put the number of items "To Receive" or "Mark All Received" and click on the "Receive" button.

| DASHBOARD ~          | OUTLET        |                | ✓             | REPORTS ~  | 🔅 More 🗸               |
|----------------------|---------------|----------------|---------------|------------|------------------------|
| EIVE PURCHASE O      | RDER          |                |               |            | Home / Receive Purchas |
|                      |               |                |               |            |                        |
| Stock Type *         | Item Stock    |                |               |            | ·                      |
| Outlet Name *        | KP Test Brand |                |               |            | v                      |
| Supplier *           | Нарру Со      |                |               |            | ¥                      |
| Purchase Date *      | 2019-05-27    |                |               |            |                        |
| Expected On          | 2019-05-29    |                |               |            |                        |
| Notes                |               |                |               |            |                        |
| Received Date *      | 2019-05-27    |                |               |            |                        |
| Items *              |               |                |               |            |                        |
| MARK ALL RECEIVED    |               |                |               |            |                        |
| ITEM NAME            |               | ORDERED        | RECEIVED      | TO RECEIVE |                        |
| Belgium Truffle (500 | ) gm)         | 10 EACH/PIECES | 0 EACH/PIECES | 5          | EACH/PIECES            |
| Receive Cancel       |               |                |               |            |                        |
|                      |               |                |               |            |                        |

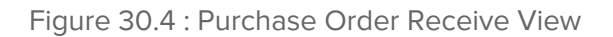

#### How to Send Purchase Order By Email from Admin Portal?

- You can send your purchase order to your supplier. Click on the "Email" button at the top in purchase order details popup.
- Fill out the "To" and click the "Send" button at the bottom. The purchase order will be sent on entered email with an attached file.

| RoyalPOS                                                                                                    |                     |                                |             | FAQ KP Test Brand ~               |
|----------------------------------------------------------------------------------------------------|---------------------|--------------------------------|-------------|-----------------------------------|
| DASHBOARD ~                                                                                                    | UTLET               | TTEMS ~                        | REPORTS ~   | ₿ MORE ~                          |
| PURCHASE ORDERS                                                                                                    |                     |                                |             | Home / Purchase Orders            |
| Today     Yesterday     This We       Select Outlet:*     KP Test Brand       Stock Type:*     All       Search     Export Data * | SEND PURCHASE ORDER | BY EMAIL P Test Brand (PO0001) | ×           | + Add Purchase Order              |
| 10 items/page                                                                                                    |                     |                                | Send Cancel | Search                            |
| SR NO.+ PURCHASE ORDER NO<br>1 P00001                                                                                             | ORDER DATE STOCK    | TYPE SUPPLIER STAT             | us RECEIVED | EXPECTED ON TOTAL 29-05-2019 1000 |
| Showing 1 to 1 of 1 entries                                                                                                    |                     |                                |             | Previous 1 Next                   |

Figure 30.5 : Send Purchase Order On Email View

#### How to Edit Purchase Order from Admin Portal?

- If purchase order is "Save As Draft", then only you can edit it
- To "Edit", Click on purchase order number from purchase order list
- After Editing, Now you can click on "Create", to save the Purchase Order or click on "Save As Draft", to save as draft for further corrections.

| 🏠 DASHBOARD ~          | I            | OUTLET         | р п      | EMS ~    | REP         | PORTS ~        | Q <sub>0</sub> <sup>o</sup> N | IORE ~     |
|------------------------|--------------|----------------|----------|----------|-------------|----------------|-------------------------------|------------|
| T PURCHASE ORDER       | DRAFT        |                |          |          |             | Но             | ome / Edit Pu                 | rchase Ord |
| Stock Type *           | Item Stock   |                |          |          |             |                |                               | •          |
| Outlet Name *          | KP Test Bran | d              |          |          |             |                |                               | v          |
| Shipping Address *     | Adajan, Sura | at             |          |          |             |                |                               |            |
| Supplier *             | Нарру Со     |                |          |          |             |                |                               | v          |
| Purchase Date *        | 2019-05-28   |                |          |          |             |                |                               |            |
| Expected On *          | 2019-05-31   |                |          |          |             |                |                               |            |
| Notes                  | purchase or  | der draft      |          |          |             |                |                               |            |
| Items *                |              |                |          |          |             |                |                               |            |
| + Add Item             |              |                |          |          |             |                |                               |            |
| ITEM NAME              |              | IN STOCK       | INCOMING | QUANTITY | UNIT        | PURCHASE PRICE | AMOUNT                        |            |
| Belgium Truffle (500 g | ım) 🔹        | 25 EACH/PIECES | 5        | 10       | EACH/PIECES | 100            | 1000                          | Ŵ          |
| Black Forest (500gm)   | •            | 20 EACH/PIECES | 0        | 10       | EACH/PIECES | 150            | 1500                          | Û          |
|                        |              |                |          |          |             | TOTAL AMOUNT   | 2500                          |            |
| Create Save As Draft   | t Cancel     |                |          |          |             |                |                               |            |

Figure 30.6 : Edit Purchase Order View

## 23. Item Wise Recipe Consumption

- When item/product is damaged, at that time if that item's stock is being tracked, then you need to minus its stock as well as its defined recipe from current stock to manage inventory
- To go to Item Wise Recipe Consumption Section, in RoyalPOS, Move your Mouse over Items Tab, Select Item Wise Recipe Consumption under Advanced Inventory Header.
- Select Outlet, Consumption Date, Item, Add Quantity, Select Unit and Add Comment and click on "Submit"

| 🗋 DASHBOARD 🗸    | OUTLET                   | THEMS ~                       | REPORTS V                    | O MORE V           |
|------------------|--------------------------|-------------------------------|------------------------------|--------------------|
| S                |                          |                               |                              | Home               |
| Items Categories | Taxes Variations Combo   | Raw Materials Set Consumption | Item Wise Recipe Consumption | Manual Consumption |
| Outlet Name      | KP Test Brand            |                               |                              | v                  |
| Consumption Date | 2019-05-28               |                               |                              |                    |
| Items            | Belgium Truffle (500 gm) |                               |                              | Y                  |
| Quantity         | 1                        |                               |                              | ٢                  |
| Unit             | EACH/PIECES              |                               |                              | •                  |
| Comment          | wastage                  |                               |                              |                    |
| Submit Cancel    |                          |                               |                              |                    |
|                  |                          |                               |                              |                    |
|                  |                          |                               |                              |                    |
|                  |                          |                               |                              |                    |

#### Figure 31 : Item Wise Recipe Consumption View Page

## 24. Manual Consumption

- When item/product is damaged, at that time if that item's stock is being tracked, then you need to minus its stock from current stock to manage inventory
- To go to Manual Consumption Section, in RoyalPOS, Move your Mouse over Items Tab, Select Manual Consumption under Advanced Inventory Header.
- Select Stock Type, Outlet, Consumption Date, Items and add it's Stock, Select Unit and Add Comment and click on "Submit"

| DASHBUARD V              | OUTLET                 |                      | TEMS ~               | REPORTS ~              | O MORE ~           |
|--------------------------|------------------------|----------------------|----------------------|------------------------|--------------------|
| IS                       |                        |                      |                      |                        | Home               |
| Items Categories         | Taxes Variations Com   | nbo Raw Materials    | Set Consumption Item | Vise Recipe Consumptic | Manual Consumption |
| Remove stock from system | m if damaged           |                      |                      |                        |                    |
| Stock Type               | Item Stock             |                      |                      |                        |                    |
| Outlet Name              | KP Test Brand          |                      |                      |                        | · •                |
| Consumption Date         | 2019-05-28             |                      |                      |                        |                    |
| Items                    | × Black Forest (500gm) | × Red Velvet (750 Gn | n)                   |                        |                    |
| Stock                    | Item Name              | Stock                | Unit                 | Comment                | t                  |
|                          | Black Forest (500gm)   | 1                    | EACH                 | /PIECES wastag         | e                  |
|                          | Red Velvet (750 Gm)    | 1                    | EACH                 | /PIECES wastag         | e                  |
| Submit Cancel            |                        |                      |                      |                        | Ĥ.                 |

#### Figure 32 : Manual Consumption View Page

## 25. Transfer Stock

- **Stock transfer** is the act of moving physical stock from one location to another.
- To go to Transfer Stock Section, in RoyalPOS, Move your Mouse over Items Tab, Select Transfer Stock Details under Advanced Inventory Header.
- Click On "Transfer Stock" Button to transfer Stock
- Select Stock Type, Transfer From Outlet, Transfer To Outlet, Add Comment, Select Items and add it's Stock, Select Unit and Add Comment and click on "Submit"

| 🕅 DASHBOARD 🗸          | OUTLET                       | TEMS ~               | REPORTS V  | 🔅 MORE 🗸        |
|------------------------|------------------------------|----------------------|------------|-----------------|
| ANSFER STOCK           |                              |                      |            | Home / Transfer |
| Charle Turne *         |                              |                      |            |                 |
| Stock Type *           | Item Stock                   |                      |            |                 |
| Transfer From Outlet * | KP Test Brand                |                      |            | ٣               |
| Transfer To Outlet *   | KP Test Outlet 2             |                      |            | Ŷ               |
| Comment *              | transfer item                |                      |            |                 |
| Items *                | × Belgium Truffle (500 gm) × | Black Forest (500gm) |            |                 |
| Stock *                | Item Name                    | Stock                | Unit       |                 |
|                        | Belgium Truffle (500 gm)     | 10                   | EACH/PIECE | S               |
|                        | Black Forest (500gm)         | 10                   | EACH/PIECE | S               |
|                        |                              |                      |            |                 |
| Submit                 |                              |                      |            |                 |
|                        |                              |                      |            |                 |

Figure 33 : Add Transfer Stock View Page

| <b>yalPOS</b>                                                                         |                                                       |                     | Ø                   | FAQ KP Test Br                |
|---------------------------------------------------------------------------------------|-------------------------------------------------------|---------------------|---------------------|-------------------------------|
| 🏠 DASHBOARD ~                                                                         | OUTLET                                                | THEMS ~             | REPORTS ~           | ₿ <mark>0</mark> More ~       |
| ANSFER STOCK DET                                                                      | AILS                                                  |                     |                     | Home / Transfer Stock [       |
| Today     Yesterday       Start Date: *       2019-05-28       Search     Export Date | This Week This Month Last Mor<br>End Date:<br>12 2    | *<br>*<br>019-05-28 |                     | ≓ Transfer Stock              |
| 10 ᅌ items/page                                                                       |                                                       |                     | Sear                | ch                            |
| SR NO. TRANSFER F                                                                     | rom outlet TRANSFER TO OUTLET<br>and KP Test Outlet 2 | Item transfer item  | 2019-05-28 07:26:55 | VIEW DETAILS     View Details |
| Showing 1 to 1 of 1 entrie                                                            | ês                                                    |                     | P                   | revious 1 Next                |
|                                                                                       |                                                       |                     |                     |                               |
|                                                                                       |                                                       |                     |                     |                               |
| right 2018 © All Rights Reserve                                                       | d. RoyalPOS                                           |                     |                     |                               |

Figure 33.1 : Transfer Stock List View Page

| Start Date: *         End Date: *           2019-05-28         2019-05-28           TRANSFER STOCK DETAILS         x           Search         Export Data ~           1         Belgium Truffle (500 gm)         10 EACH/PIECES         2019-05-28 12:56:55           2         Black Forest (500gm)         10 EACH/PIECES         2019-05-28 12:56:55                                                                                                    |                   |                     |           |              | fonth Last Month         | ek This M | oday Yesterday This Wee    |
|----------------------------------------------------------------------------------------------------|-------------------|---------------------|-----------|--------------|--------------------------|-----------|----------------------------|
| 2019-05-28       TRANSFER STOCK DETAILS       ×         Search       Export Data ~       SR NO.       ITEM NAME       TRANSFER STOCK       DATE         10 20 items/page       1       Belgium Truffle (500 gm)       10 EACH/PIECES       2019-05-28 12:56:55       Search         2       Black Forest (500gm)       10 EACH/PIECES       2019-05-28 12:56:55       Search                                                                                                    |                   |                     |           |              | End Date: *              |           | rt Date: *                 |
| Search       Export Data ~         SR NO.       ITEM NAME       TRANSFER STOCK       DATE         10 © items/page       1       Belgium Truffle (500 gm)       10 EACH/PIECES       2019-05-28 12:56:55         2       Black Forest (500 gm)       10 EACH/PIECES       2019-05-28 12:56:55       Search                                                                                                    |                   | ×                   |           |              | ER STOCK DETAILS         | TRANSF    | 2019-05-28                 |
| 10 items/page         1         Belgium Truffle (500 gm)         10 EACH/PIECES         2019-05-28 12:56:55           2         Black Forest (500gm)         10 EACH/PIECES         2019-05-28 12:56:55                                                                                                    |                   |                     | CK DATE   | TRANSFER STO | ITEM NAME                | SR NO.    | Search Export Data -       |
| 2 Black Forest (500gm) 10 EACH/PIECES 2019-05-28 12:56:55                                                                                                    | Search            | 95-28 12:56:55 Seal | ES 2019-0 | 10 EACH/PIEC | Belgium Truffle (500 gm) | 1         | 10 📀 items/page            |
| SR NO. TRANSFER FROM OUT - VIEW DETAILS                                                                                                    |                   | 15-28 12:56:55      | ES 2019-0 | 10 EACH/PIEC | Black Forest (500gm)     | 2         |                            |
| and the second second se | ✓ VIEW DETAILS    |                     |           |              |                          |           | SR NO. TRANSFER FROM OUT   |
| 1 KP Test Brand 6:55 View Details                                                                                                    | 6:55 View Details | Cancel              |           |              |                          |           | 1 KP Test Brand            |
| Showing 1 to 1 of 1 entries Previous 1 New                                                                                                    | Previous 1 Next   | P                   |           |              |                          |           | howing 1 to 1 of 1 entries |
|                                                                                                    |                   |                     |           |              |                          |           |                            |

Figure 33.2 : Transfer Stock Detail Popup View

### 26. Reconcile Stock

- As a retail business owner, your inventory is in a constant state of flux. It's virtually guaranteed that for the most part, your latest inventory records don't match your actual physical inventory with 100 percent accuracy.
- That's why you have to periodically reconcile your inventory records against your physical stock. Doing so helps you identify the source of discrepancies, improve your procedures, and prevent loss due to theft.
- To go to Reconcile Stock Section, in RoyalPOS, Move your Mouse over Items Tab, Select Reconcile Stock Details under Advanced Inventory Header.

|                                                                                                    | UTLET                       | THEMS -                     | R                            | EPORTS ~      | ₿ MORE ~                                                   |
|----------------------------------------------------------------------------------------------------|-----------------------------|-----------------------------|------------------------------|---------------|------------------------------------------------------------|
| ONCILE STOCK DETAILS                                                                                                    |                             |                             |                              |               | Home / Reconcile Stoc                                      |
| Today Yesterday This Wee                                                                                                    | ek This Month Last Mont     | h                           | ☑ Rec                        | oncile Stock  | 2. Reconcile Stock Using CSV                               |
| elect Outlet: *                                                                                                    | Start Date:                 | *                           | En                           | d Date: *     |                                                            |
| KP Test Brand                                                                                                    | - 20                        | 19-05-28                    | 0                            | 2019-05-2     | 28                                                         |
| tock Type: *                                                                                                    |                             |                             |                              |               |                                                            |
| Item Stock                                                                                                    | •                           |                             |                              |               |                                                            |
| Search Export Data *                                                                                                    |                             |                             |                              |               |                                                            |
|                                                                                                    |                             |                             |                              |               |                                                            |
| 10 📀 items/page                                                                                                    |                             |                             |                              |               | Search                                                     |
| 10 items/page                                                                                                    | OLD STOCK                   | NEW STOCK                   | DIFFERENCE                   | сомм          | Search                                                     |
| ID     Classifier       10     Classifier       SR NO.     STOCK ITEM       1     Red Velvet (750 Gm)                                   | OLD STOCK<br>20 EACH/PIECES | NEW STOCK<br>30 EACH/PIECES | DIFFERENCE<br>10 EACH/PIECES | сомм<br>stock | Search  ENT DATE -  CO19-05-28 13:21:36                    |
| ID     Classifier       10     Classifier       SR NO.     STOCK ITEM       1     Red Velvet (750 Gm)       Showing 1 to 1 of 1 entries | OLD STOCK<br>20 EACH/PIECES | NEW STOCK<br>30 EACH/PIECES | DIFFERENCE<br>10 EACH/PIECES | COMM<br>stock | Search Terr DATE Tecon 2019-05-28 13:21:36 Previous 1 Next |

Figure 34 : Reconcile Stock List View

• To Reconcile Stock, Click on "Reconcile Stock", then Select Stock Type, Outlet, Items and Add New Stock, Select Unit And Add Comment and click on "Submit"

| <b>yalPOS</b>                  |                       |                        |             | 😯 FAQ           | KP Test Bra      |
|--------------------------------|-----------------------|------------------------|-------------|-----------------|------------------|
| 🏠 DASHBOARD 🗸                  | UUTLET                | TITEMS ~               | REP         | PORTS ~         | OB MORE ~        |
| CONCILE STOCK                  |                       |                        |             |                 | Home / Reconcile |
|                                |                       |                        |             |                 |                  |
| Stock Type *                   | Item Stock            |                        |             |                 | •                |
| Outlet Name                    | KP Test Brand         |                        |             |                 | v.               |
| Items *                        | × Red Velvet (750 Gm) | × Black Forest (500gm) |             |                 |                  |
| Stock *                        | Item Name             | New Stock              | Unit        | Comment         |                  |
|                                | Red Velvet (750 Gm)   | 10                     | EACH/PIECES | reconcile stock |                  |
|                                |                       |                        |             |                 |                  |
|                                | Black Forest (500gm)  | 10                     | EACH/PIECES | reconcile stock |                  |
|                                |                       |                        |             |                 | 1.               |
| _                              |                       |                        |             |                 |                  |
| Submit                         |                       |                        |             |                 |                  |
|                                |                       |                        |             |                 |                  |
|                                |                       |                        |             |                 |                  |
|                                |                       |                        |             |                 |                  |
| ght 2018 © All Rights Reserved | d. RoyalPOS           |                        |             |                 |                  |

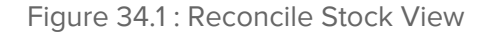

• To Reconcile Stock Using CSV, C.1lick On "Reconcile Stock Using CSV", then Select Stock Type, Outlet, and Upload CSV file and click on "Submit"

| RoyalPOS                                                             |                                                         |            |           | FAQ KP Test Brand ~              |
|----------------------------------------------------------------------|---------------------------------------------------------|------------|-----------|----------------------------------|
| 🕅 DASHBOARD ~                                                        | UTLET                                                   | TEMS ~     | REPORTS V | C MORE ~                         |
| RECONCILE STOCK US                                                   | ING CSV                                                 |            | 1         | Home / Reconcile Stock Using CSV |
| Stock Type *<br>Outlet Name<br>Upload file<br>Download CSV Demo File | Item Stock<br>KP Test Brand<br>Browse reconsile_stock_o | ssv(5).csv |           |                                  |
| Copyright 2018 © All Rights Reserved                                 | d. RoyalPOS                                             |            |           |                                  |

Figure 34.2 : Reconcile Stock Using CSV View

## 27. Feedback

- Customer feedback is one of the most important things for your business. It helps improve
  product development, marketing, operations, services, and so much more. Many
  businesses fail because they do not listen to their customers enough. These are the
  people that spend the most amount of real-world time with a product or service. Listening
  to customers and applying those insights is the best way to propel a business forward.
- To go to the Feedback Section, in RoyalPOS, Move your Mouse over More Menu, Select Feedback Menu under More Menu

| DASHBOARD         | × 🛄                                                                                                    | LOCATION               | 1           | ITEMS ~         | <b>1</b> | REPORTS ~ | <b>Q</b> <sup>0</sup> | MORE | ~   |
|-------------------|----------------------------------------------------------------------------------------------------|------------------------|-------------|-----------------|----------|-----------|-----------------------|------|-----|
| BACK              |                                                                                                    |                        |             |                 |          |           |                       | Home | e / |
|                   |                                                                                                    | P                      | dd Question | Feedback Questi | ions     |           |                       |      |     |
| Emoji Rating - He | ow do you feel about ou                                                                                                    | r service?             |             |                 |          |           | <b>a</b> *            | Û    | ^   |
| Sort By :         | 1                                                                                                    |                        |             |                 |          |           |                       |      |     |
| Rating Data :     | <ul> <li>1-Very unsatisfied</li> <li>2-Unsatisfied</li> <li>3-Neutral</li> <li>4-Satisfied</li> <li>5-Very satisfied</li> </ul> |                        |             |                 |          |           |                       |      |     |
| Single Choice - V | Vould you use our custo                                                                                                    | mer service in the fut | ure?        |                 |          |           | ø                     | Û    | ^   |
| Emoji Rating - He | ow satisfied are you with                                                                                                    | n the customer suppo   | rt?         |                 |          |           |                       | Û    | ^   |
|                   |                                                                                                    |                        |             |                 |          |           |                       |      |     |
|                   |                                                                                                    |                        |             |                 |          |           |                       |      |     |
|                   |                                                                                                    |                        |             |                 |          |           |                       |      |     |

Figure 35 : Feedback View Page

| RoyalPOS                             |                                |                                | 0         | FAQ RoyalFineDine ~ |
|--------------------------------------|--------------------------------|--------------------------------|-----------|---------------------|
| 🏠 DASHBOARD ~                        |                                | TTEMS ~                        | REPORTS V | O MORE ~            |
| FEEDBACK                             |                                |                                |           | Home / Feedback     |
|                                      | Α                              | dd Question Feedback Questions |           |                     |
| Question Text *                      | Did we meet your expectations? |                                |           |                     |
| Input Type *                         | Single Choice                  |                                |           | •                   |
| Answer Required *                    | No                             |                                |           | •                   |
| Options                              | Add Option Remove Option       |                                |           |                     |
|                                      | Yes                            |                                |           |                     |
|                                      | No                             |                                |           |                     |
| Submit Cancel                        |                                |                                |           |                     |
| Copyright 2019 © All Rights Reserved | . RoyalPOS                     |                                |           |                     |

Figure 35.1 : Add Question View Page

| 🗋 DASHBOARD 🗸     | LOCATION                | TEMS                       | Y REPO         | RTS V 🔅 MORE |
|-------------------|-------------------------|----------------------------|----------------|--------------|
| DBACK             |                         |                            |                | Home         |
|                   |                         | Update Question Feedb      | back Questions |              |
| Question Text *   | How satisfied are you w | with the customer support? |                |              |
| Sort By *         | 3                       |                            |                |              |
| Input Type *      | Emoji Rating            |                            |                |              |
| Answer Required * | No                      |                            |                |              |
| Rating Data       | Rating                  | Rating Text                |                | Emoji        |
|                   | 1                       | Worst                      |                | <b>1</b>     |
|                   | 2                       | Poor                       |                | <u></u>      |
|                   | 3                       | Average                    |                | •            |
|                   | 4                       | Good                       |                | <b>*</b>     |
|                   | 5                       | Excellent                  |                | 8            |
| Submit Cancel     |                         |                            |                |              |
|                   |                         |                            |                |              |

Figure 35.2 : Edit Question View Page

# 28. Printer Settings on Mobile App

Before Taking the first order Make sure you setup Thermal Printer for Kitchen as well as Bill for customer. Both are optional. You can also select 58mm or 80mm page for print.

- When you are on Order screen, press top left side side menu. In that you will see printer settings. You can setup 3 kind of **Thermal Printers**.
  - Wifi / Lan Printer Add correct IP address of your Wifi/LAN printer and save it.
  - USB Printer Connect using OTG connector
  - Bluetooth First Pair your printer with Android device then select respective printer from bluetooth.

## 29. Customer Loyalty

Customer loyalty is a customer's willingness to buy from a brand again and again, and it's the result of a positive customer experience, customer satisfaction, and the value of the products or services the customer gets from the transaction.

Customer Loyalty is a simple points-based system to reward initial loyalty and encourage more purchases. It costs a business about 25% more to acquire a new customer than it does to sell to an existing one. Not only that, but existing customers spend 67% more than new customers. In short, customer loyalty really pays off -- and customer loyalty programs end up paying for themselves.

To start Customer Loyalty in RoyalPOS,

- user need to set Loyalty (Points Per 1 Currency) setting, greater than 0.
  - RoyalPOS

    Image: DashBoard 

    Image: DashBoard 

    Image: DashBoard 

    Image: DashBoard 

    Image: DashBoard 

    Image: DashBoard 

    Image: DashBoard 

    Image: DashBoard 

    Image: DashBoard 

    Image: DashBoard 

    Image: DashBoard 

    Image: DashBoard 

    Image: DashBoard 

    Image: DashBoard 

    Image: DashBoard 

    Image: DashBoard 

    Image: DashBoard 

    Image: DashBoard 

    Image: DashBoard 

    Image: DashBoard 

    Image: DashBoard 

    Image: DashBoard 

    Image: DashBoard 

    Image: DashBoard 

    Image: DashBoard 

    Image: DashBoard 

    Image: DashBoard 

    Image: DashBoard 

    Image: DashBoard 

    Image: DashBoard 

    Image: DashBoard 

    Image: DashBoard 

    Image: DashBoard 

    Image: DashBoard 

    Image: DashBoard 

    Image: DashBoard 

    Image: DashBoard 

    Image: DashBoard 

    Image: DashBoard 

    Image: DashBoard -
- To update, Go to Settings

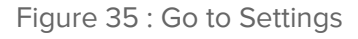

• In Setting Page, there will be "Loyalty (Points Per 1 Currency)". By default, it will be "0"

| Loyalty (Points Per 1 Currency) | 0 |
|---------------------------------|---|
|                                 |   |

Figure 35.1: Loyalty (Points Per 1 Currency)

- Set this field greater than zero as per your requirement.
- Loyalty Points will be assigned for each customer as per Mobile/Phone number provided at the time of billing.
- Frequent customers earn loyalty points, which can be redeemed for later transaction. Points will be given to customer, as much of billing amount, customer has paid for transaction.

| Amount Paid | Earned Points |
|-------------|---------------|
| 10          | 10            |
| 100         | 100           |
| 1000        | 1000          |

• Customers can redeem the earned loyalty points, before finishing the transaction. Loyalty points redemption will be done, in the following way :

| Loyalty<br>(Points Per 1 Currency) | Redeem Amount | Redeem Points |
|------------------------------------|---------------|---------------|
| 1                                  | 100           | 100           |
| 10                                 | 100           | 1000          |
| 100                                | 100           | 10000         |

## 30. Appointments

Appointment is defined as a meeting set at a specific time. An example of the word appointment is when a time has been set to meet with a doctor on a specific date.

#### Services

- Services are the Products in your Catalogue or Menu
- To go to Items Section, in RoyalPOS, Move your Mouse over Item Tab, Select Items under Items Header.
- In case you have imported Demo Data, then the default services will be added you can remove these if you want and create new ones or can use if you require.

| DAS      | SHBOARD                                   | ~ LOCAT                                                                                                    | ION                                                                                                    | TEM MASTER V                                                                                                    | REPORTS                                                                                                    | · ~             | MORE ~                                                |
|----------|-------------------------------------------|----------------------------------------------------------------------------------------------------|----------------------------------------------------------------------------------------------------|----------------------------------------------------------------------------------------------------|----------------------------------------------------------------------------------------------------|-----------------|-------------------------------------------------------|
| AS       |                                           |                                                                                                    |                                                                                                    |                                                                                                    |                                                                                                    |                 | Home                                                  |
|          |                                           |                                                                                                    |                                                                                                    |                                                                                                    |                                                                                                    |                 |                                                       |
|          |                                           | 1                                                                                                    | Items Catego                                                                                                    | ories Taxes Variations                                                                                                    | Combo Package                                                                                                    |                 |                                                       |
|          |                                           |                                                                                                    |                                                                                                    | Manual Consumption                                                                                                    |                                                                                                    |                 |                                                       |
|          |                                           |                                                                                                    |                                                                                                    |                                                                                                    |                                                                                                    |                 |                                                       |
|          |                                           |                                                                                                    |                                                                                                    | Export Data - + Add Ite                                                                                                    | em + Quick Add Item                                                                                                    | 土 Bulk Upload → | ▲ Bulk Purchase                                       |
| elect Lo | ocation:                                  |                                                                                                    | Select Ca                                                                                                    | ategory:                                                                                                    |                                                                                                    |                 |                                                       |
| Royal s  | alon                                      | *                                                                                                    | All Cate                                                                                                    | egories                                                                                                    | *                                                                                                    |                 |                                                       |
|          |                                           |                                                                                                    |                                                                                                    |                                                                                                    |                                                                                                    |                 | Show Inactive                                         |
| ti De    | elete                                     |                                                                                                    |                                                                                                    |                                                                                                    |                                                                                                    |                 | Gliow mactive                                         |
| 10       | 😑 items/                                  | page                                                                                                    |                                                                                                    |                                                                                                    |                                                                                                    | Search          |                                                       |
|          |                                           |                                                                                                    |                                                                                                    |                                                                                                    |                                                                                                    |                 |                                                       |
|          | ID.                                       |                                                                                                    | SURI AD                                                                                                    | D                                                                                                    | ASSIG                                                                                                    | 4               |                                                       |
|          | 10                                        | ITEM NAME                                                                                                    | BY ST                                                                                                    | OCK CATEGORY                                                                                                    | PRICE VARIAT                                                                                                    | TION STATUS     | DELETE                                                |
|          | 1                                         | Manicure basic                                                                                                    | BY ST                                                                                                    | OCK CATEGORY                                                                                                    | PRICE VARIAT                                                                                                    |                 | DELETE                                                |
|          | 1                                         | Manicure basic Pedicure basic                                                                                                    | ву sт<br>0<br>0                                                                                                    | OCK CATEGORY<br>Nail Care<br>Nail Care                                                                                                    | PRICE VARIAT                                                                                                    | TION STATUS     |                                                       |
|          | 1<br>2<br>3                               | Manicure basic<br>Pedicure basic<br>Manicure and pedicure Kids<br>a                                                                                                    | BY ST<br>0<br>0<br>0                                                                                                    | Nail Care Nail Care Nail Care                                                                                                    | PRICE         VARIAT           100.00         120.00           150.00         150.00                                                                                                    |                 | DELETE                                                |
|          | 1<br>2<br>3<br>4                          | Manicure basic<br>Pedicure basic<br>Manicure and pedicure Kids<br>Acrylic nails<br>O                                                                                                    | ву ST<br>0<br>0<br>0<br>0                                                                                                    | OCK CATEGORY<br>Nail Care<br>Nail Care<br>Nail Care<br>Nail Care                                                                                                 | PRICE         VARIAT           100.00         120.00           150.00         130.00                                                                                                    |                 | DELETE                                                |
|          | 1<br>2<br>3<br>4<br>5                     | Manicure basic<br>Pedicure basic<br>Manicure and pedicure Kids<br>Acrylic nails<br>Acrylic refill<br>O                                                                                                    | BY ST<br>0<br>0<br>0<br>0                                                                                                    | OCK CATEGORY<br>Nail Care<br>Nail Care<br>Nail Care<br>Nail Care<br>Nail Care                                                                                    | PRICE         VARIAT           100.00         120.00           120.00         130.00           150.00         150.00                                                                                               |                 | DELETE                                                |
|          | 1<br>2<br>3<br>4<br>5<br>6                | Manicure basic<br>Pedicure basic<br>C<br>Manicure and pedicure Kids<br>Acrylic nails<br>C<br>Acrylic nails<br>C<br>Hot stone massage<br>C                                                                                                    | BY ST<br>0<br>0<br>0<br>0<br>0<br>0                                                                                                    | OCK CATEGORY<br>Nail Care<br>Nail Care<br>Nail Care<br>Nail Care<br>Nail Care<br>Body Care                                                                       | PRICE         VARIAT           100.00         1           120.00         1           130.00         1           300.00         300.00                                                                              |                 | DELETE                                                |
|          | 1<br>2<br>3<br>4<br>5<br>6<br>7           | ITEM NAME       Manicure basic       Pedicure basic       G       Manicure and pedicure Kids       Acrylic nails       Acrylic refill       Hot stone massage       Back-neck-shoulder massage                                                                                                    | BY         ST           0         0           0         0           0         0           0         0           0         0           0         0           0         0           0         0           0         0           0         0           0         0           0         0 | OCK     CATEGORY       Nail Care       Nail Care       Nail Care       Nail Care       Nail Care       Body Care       Body Care                                 | PRICE         VARIATI           100.00         1           120.00         1           130.00         1           300.00         340.00                                                                             |                 | DELETE                                                |
|          | 1<br>2<br>3<br>4<br>5<br>6<br>7<br>8      | ITEM NAME         Manicure basic         Pedicure basic         Image: State of the state of the state o | ву sт.<br>0<br>0<br>0<br>0<br>0<br>0<br>0<br>0<br>0<br>0<br>0<br>0                                                                                                    | OCK CATEGORY<br>Nail Care<br>Nail Care<br>Nail Care<br>Nail Care<br>Nail Care<br>Body Care<br>Body Care<br>Body Care                                             | PRICE         VARIAT           100.00         1           120.00         1           130.00         1           300.00         300.00           340.00         350.00                                              |                 | DELETE<br>D D D D D D D D D D D D D D D D D D D       |
|          | 1<br>2<br>3<br>4<br>5<br>6<br>7<br>8<br>9 | ITEM NAME         Wanicure basic         Pedicure basic         Manicure and pedicure Kids         Acrylic nails         Acrylic nails         Acrylic refill         Back-neck-shoulder massage         Gold mask with honey         Stretching massage         O                                                                                                    | ву sт.<br>0 0 0 0 0 0 0 0 0 0 0 0 0 0 0 0 0 0 0                                                                                                     | OCK     CATEGORY       Nail Care       Nail Care       Nail Care       Nail Care       Nail Care       Body Care       Body Care       Body Care       Body Care | PRICE         VARIATI           100.00         1           120.00         1           150.00         1           130.00         1           300.00         3           340.00         3           350.00         3 |                 | DELETE           IIIIIIIIIIIIIIIIIIIIIIIIIIIIIIIIIIII |

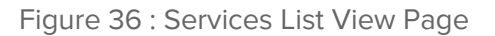

### How to Add Services in RoyalPOS?

• There are Multiple ways to add services from Admin Portal as well as RoyalPOS Mobile App

#### How to Add Items from Admin Portal?

- Click On To "Add Item" button to add Single Item at a time
- Select TypeService, Select the Outlet, Category, Add Item Name, Add Service Duration, Add Buffer Duration, Add Barcode No, Add Batch No, Add Product No, Add HSN No
- Then add Price, Costing Price and Commission Price
- Can also upload image for service, and add description
- To Add Services in bulk from Admin Panel Select For Service from Bulk Upload dropdown button. You can upload csv with predefined csv format

| 🕤 DASHBOARD 🗸                             | LO                                        | CATION        | TEM MAST                             | ER ~       | REPORTS           | -    | Фа м         | ORE ~  |
|-------------------------------------------|-------------------------------------------|---------------|--------------------------------------|------------|-------------------|------|--------------|--------|
| ITEM                                      |                                           |               |                                      |            |                   |      | ÷            | lome / |
|                                           |                                           |               |                                      |            |                   |      |              |        |
|                                           |                                           | Items Categ   | ories Taxes Variat                   | ions Combo | Package           |      |              |        |
|                                           |                                           |               | Manual Consum                        | ption      |                   |      |              |        |
|                                           |                                           |               |                                      |            |                   |      |              |        |
| Туре *                                    | <ul><li>Product</li><li>Service</li></ul> |               |                                      |            |                   |      |              |        |
| Location Name *                           | × Royal salon                             |               |                                      |            |                   |      |              |        |
| Category *                                | Body Care                                 |               |                                      |            |                   |      |              | *      |
| Item Name *                               | Deep tissue ma                            | assage        |                                      |            |                   |      |              |        |
| Service Duration<br>(Please Enter Service | 90                                        |               |                                      |            |                   |      |              |        |
| Duration In Minutes)                      |                                           |               |                                      |            |                   |      |              |        |
| Buffer Duration<br>(Please Enter Buffer   | 10                                        |               |                                      |            |                   |      |              |        |
| Duration In Minutes)                      |                                           |               |                                      |            |                   |      |              |        |
| Barcode No                                | Barcode No                                |               |                                      |            |                   |      |              |        |
| Batch No                                  | Batch No                                  |               |                                      |            |                   |      |              |        |
| Product No                                | Product No                                |               |                                      |            |                   |      |              |        |
| HSN No                                    | HSN No                                    |               |                                      |            |                   |      |              |        |
| Kiosk Display                             | • Enable                                  |               |                                      |            |                   |      |              |        |
| Locations *                               | Disable                                   |               |                                      |            |                   |      |              |        |
|                                           | Available                                 | The Item is a | vailable for sale in all st<br>Price | ores       | Costing Price     |      | Commission P | rice   |
|                                           |                                           | Royal salon   | 2000                                 |            | 0                 |      | 0            |        |
|                                           |                                           |               | Price Without Tax                    | 2000.00    | Price Without Tax | 0.00 |              |        |
|                                           |                                           |               |                                      |            |                   |      |              |        |
| Item Image<br>(For Best Results           |                                           |               |                                      |            |                   |      |              |        |
| Upload Item Image<br>360×240)             | Care a                                    |               |                                      |            |                   |      |              |        |
|                                           | Remove file                               |               |                                      |            |                   |      |              |        |
| Description                               |                                           |               |                                      |            |                   |      |              |        |
|                                           |                                           |               |                                      |            |                   |      |              |        |
| Obstan                                    | a dation                                  |               |                                      |            |                   |      |              |        |
| orarus                                    | - ACTIVE                                  |               |                                      |            |                   |      |              |        |

Figure 36.1 : Add Service View Page

| n DASHBOARD ~                                                    | Loc                                          | ATION        | TEM MASTER ~       | REPORTS       | - 🔅 MORE -       |  |  |
|------------------------------------------------------------------|----------------------------------------------|--------------|--------------------|---------------|------------------|--|--|
| ATE ITEM                                                         |                                              |              |                    |               | Home / U         |  |  |
|                                                                  |                                              |              |                    |               |                  |  |  |
|                                                                  |                                              | Items Catego | Monuel Consumption | Combo Package |                  |  |  |
|                                                                  |                                              |              | manual consumption |               |                  |  |  |
| Location Name *                                                  | × Royal salon                                |              |                    |               |                  |  |  |
| Category *                                                       | Body Care                                    |              |                    |               | ,                |  |  |
| item Name *                                                      | Deep tissue ma                               | ssage        |                    |               |                  |  |  |
| Sort By *                                                        | 0                                            |              |                    |               |                  |  |  |
| Service Duration<br>(Please Enter Service                        | 90                                           |              |                    |               |                  |  |  |
| bulation in windlesy                                             |                                              |              |                    |               |                  |  |  |
| Buffer Duration<br>(Please Enter Buffer<br>Duration In Minutes)  | 15                                           |              |                    |               |                  |  |  |
| Barcode No                                                       | Barcode No                                   |              |                    |               |                  |  |  |
| Batch No                                                         | Batch No                                     |              |                    |               |                  |  |  |
| Product No                                                       | Product No                                   |              |                    |               |                  |  |  |
| HSN No                                                           | HSN No                                       |              |                    |               |                  |  |  |
| Kiosk Display                                                    | <ul><li>Enable</li><li>Disable</li></ul>     |              |                    |               |                  |  |  |
| Locations *                                                      | The Item is available for sale in all stores |              |                    |               |                  |  |  |
|                                                                  | Available                                    | Location     | Price              | Costing Price | Commission Price |  |  |
|                                                                  | 8                                            | Royal salon  | 2000.00            | 0.00          | 0                |  |  |
| Item Image<br>(For Best Results<br>Upload Item Image<br>360×240) | Remove file                                  |              |                    |               |                  |  |  |
| Description                                                      |                                              |              |                    |               |                  |  |  |
| Status                                                           | Active                                       |              |                    |               |                  |  |  |

Figure 36.2 : Edit Service View Page
| 🖒 DASHBOARD 🗸     | LOCATION             | TEM MASTER ~                  | REPORTS ~   | OC MORE ~      |
|-------------------|----------------------|-------------------------------|-------------|----------------|
| K UPLOAD FOR SERV | ICES. CHECK THE DEMO | ) CSV                         |             | Home / Bulk Up |
|                   | ltems Cat            | egories Taxes Variations Corr | nbo Package |                |
|                   | —                    | Manual Consumption            |             |                |
| Location Name     | ×F                   | Royal salon                   |             |                |
|                   |                      |                               |             |                |

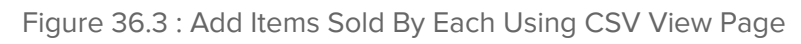

| BULK UPLOAD FOR SERVICES. CHECK     | THE DEMO CSV                                    | Home / Bulk Upload |
|-------------------------------------|-------------------------------------------------|--------------------|
|                                     |                                                 |                    |
|                                     | Items Categories Taxes Variations Combo Package |                    |
|                                     | CONFIRM ×                                       |                    |
| Location Name                       | Are You Sure U Want To Add 3 Services?          |                    |
| Upload file                         |                                                 |                    |
| Upload Cancel                       | Yes Close                                       |                    |
| Download CSV Demo File For Services |                                                 |                    |
|                                     |                                                 |                    |
|                                     |                                                 |                    |
|                                     |                                                 |                    |
|                                     |                                                 |                    |
|                                     |                                                 |                    |

Figure 36.4 : Alert before Add Services Using CSV

| BULK UPLOAD FOR SERVICES. C         | HECK THE DEMO CSV                               | Home / Bulk Upload |
|-------------------------------------|-------------------------------------------------|--------------------|
|                                     | Items Categories Taxes Variations Combo Package |                    |
| Location Name                       | ×                                               |                    |
| Upload file                         | 3 Services Added Successfully                   |                    |
| Upload Cancel                       | ОК                                              |                    |
| Download CSV Demo File For Services |                                                 |                    |

Figure 36.5 : Success Popup on Add Services Using CSV

How to Add Services from RoyalPOS Mobile App?

| ← Royal          | POS             |           |        | Q     |
|------------------|-----------------|-----------|--------|-------|
| ADD NEW          | SERVICE         | ADD       | NEW IT | EM    |
| Body Care        |                 |           |        | ^     |
| s Back-ne        | eck-shoulde     | er massag | Je     | 340   |
| S Deep ti        | ssue massa      | ige       | 20     | 00.00 |
| s Gold m         | ask with ho     | oney      |        | 350   |
| S Hot sto        | ne massag       | е         |        | 300   |
| <b>S</b> Relaxin | g massage       |           |        | 350   |
| S Stretchi       | ng massag       | е         |        | 350   |
| Hair Care        |                 |           |        | ~     |
| Nail Care        |                 |           |        | ~     |
| Skin Care        |                 |           |        | ~     |
|                  |                 |           |        |       |
|                  | $\triangleleft$ | C         |        |       |

Figure 36.6 : Services List View Page In App

# X ADD NEW SERVICE Service Name Manicure Brazilian Select Category Nail Care Service Duration (In Minutes) 90 Buffer Duration (In Minutes) 15 Product No Price 1000 Description ADD

Figure 36.7 : Add Service View Page In App

# X MODIFY SERVICE

Service Name

Manicure Brazilian Select Category Nail Care Service Duration (In Minutes) 90 Buffer Duration (In Minutes) 15 Product No Price 1000.00 Description UPDATE  $\triangleleft$ 0 

Figure 36.8 : Edit Service View Page In App

# Service Provider

- Service Provider is a person that provides services to customers and organizations.
- To go to Service Provider Section, in RoyalPOS, Move your Mouse over **More** Tab, Select **Employees**.

| DASHB(                       | DARD ~            | LOCATION         | TE ITE            | M MASTER 🗸 | REPOR                   | RTS ~                | O <sub>0</sub> | MORE ~     |
|------------------------------|-------------------|------------------|-------------------|------------|-------------------------|----------------------|----------------|------------|
| LOYEES                       |                   |                  |                   |            |                         |                      |                | Home / E   |
|                              |                   |                  |                   |            |                         |                      | + Ad           | d Employe  |
| elect Locatio<br>Royal salon | * :n:             | ٣                |                   |            |                         |                      |                |            |
| Search                       |                   |                  |                   |            |                         |                      |                |            |
| 10 😂 it                      | ems/page          |                  |                   |            |                         | Soor                 | ☐ Sh           | ow Inactiv |
|                              |                   |                  |                   |            |                         | Jean                 |                |            |
| SR NO.                       | USERNAME          | ROLE             | RESET<br>PASSWORD | DEVICE     | GENERATE<br>DEVICE CODE | RESET<br>DEVICE CODE | STATUS         | DELETE     |
| 1                            | royal995          | Admin            | Reset             |            |                         |                      |                | Û          |
| 2                            | royal9951         | Cashier          | Reset             | Clear      | Generate                |                      |                | Û          |
| 3                            | royal9953         | Driver           | Reset             |            |                         |                      |                | Û          |
| 4                            | royal9954         | Service Provider | Reset             |            |                         |                      |                | Û          |
| 5                            | bimala784         | Service Provider | Reset             |            |                         |                      |                | Ŵ          |
| 6                            | dipesh240         | Service Provider | Reset             |            |                         |                      |                | Ŵ          |
| 7                            | fenila721         | Service Provider | Reset             |            |                         |                      |                | Û          |
| 8                            | ganesh158         | Service Provider | Reset             |            |                         |                      |                | Û          |
| 9                            | hrishp615         | Service Provider | Reset             |            |                         |                      |                | Û          |
| Showing 1                    | to 9 of 9 optries |                  |                   |            |                         |                      |                |            |

Figure 36.9 : Service Provider View Page

## How to Add Service Provider in RoyalPOS?

- Go to 'More' Menu, and click on Employees Menu.
- Click On To "Add Employee" button to add Single Service Provider at a time.
- Add First Name, Select Role Service Provider, Add Password.
- Select the Outlet, Add Address, Mobile Number, And Upload Profile Image.
- Select Color Code for Service Provider to show particular service provider's appointment in calendar in specific color.
- Select Services and Speciality.
- Add Availability timing of Service Provider for adding new Service Provider.

| 🏠 DASHBOARD 🗸                                                            | LOCATION   | 1                                                                                                    | ITEM MASTE                            | R ~                   | ~                                               | REPORTS ~ |   | OC MORE ~      |
|--------------------------------------------------------------------------|------------|----------------------------------------------------------------------------------------------------|---------------------------------------|-----------------------|-------------------------------------------------|-----------|---|----------------|
| D EMPLOYEE                                                               |            |                                                                                                    |                                       |                       |                                                 |           |   | Home / Add Emp |
|                                                                          |            |                                                                                                    |                                       |                       |                                                 |           |   |                |
| Full Name *                                                              | 1          | Hrish                                                                                                    |                                       |                       |                                                 |           |   |                |
| Role *                                                                   | s          | ervice Provider                                                                                                    |                                       |                       |                                                 |           |   | ¥              |
| Password *                                                               |            | 1234                                                                                                    |                                       |                       |                                                 |           |   |                |
| Assign Location *                                                        | F          | oyal salon                                                                                                    |                                       |                       |                                                 |           |   | ×              |
| Address                                                                  | -          | Adajan, Surat                                                                                                    |                                       |                       |                                                 |           |   |                |
| Mobile No.                                                               |            | 7533335557                                                                                                    |                                       |                       |                                                 |           |   | li.            |
| Profile Image                                                            |            | -                                                                                                    |                                       |                       |                                                 |           |   |                |
|                                                                          |            | 0                                                                                                    |                                       |                       |                                                 |           |   |                |
| SERVICE PROVIDER                                                         | R SETTINGS | C Manicure basi                                                                                                    | ic × Pedic                            | ure basic             | I                                               |           |   |                |
| SERVICE PROVIDER<br>Color Code<br>Services<br>Speciality                 | R SETTINGS | Manicure basi                                                                                                    | ic × Pedic                            | ure basic             |                                                 |           |   |                |
| SERVICE PROVIDER<br>Color Code<br>Services<br>Speciality<br>Availability | R SETTINGS | Manicure basi<br>Manicure, pedicu                                                                                                    | ic × Pedic<br>ure<br>Monday           | ure basic             | Tuesday                                         | Wednesday |   |                |
| Service PROVIDER<br>Color Code<br>Services<br>Speciality<br>Availability | R SETTINGS | Manicure basi<br>manicure, pedicu<br>Sundey                                                                                               | ic × Pedic<br>ure<br>Monday<br>Friday | ure basic             | Tuesday<br>Saturday                             | Wednesday | ~ |                |
| SERVICE PROVIDER                                                         | R SETTINGS | Manicure basi<br>Manicure, pedicu<br>Sundey<br>Chursday<br>ponday :                                                                       | ic × Pedic<br>ure<br>Monday<br>Friday | ure basic             | Tuesday<br>Saturday                             | Wednesday | ~ |                |
| SERVICE PROVIDED<br>Color Code<br>Services<br>Speciality                 | R SETTINGS | Manicure basi<br>manicure, pedicu<br>Sunday<br>Thursday<br>ant Time: *<br>2:30pm                                                          | ic × Pedic<br>ure<br>Monday<br>Friday | End 1                 | Tuesday<br>Saturday<br>'ime: *<br>30pm          | Wednesday | ~ |                |
| SERVICE PROVIDER                                                         | R SETTINGS | Manicure basi<br>manicure, pedicu<br>sundey<br>fhursday<br>ant Time: *<br>2:30pm                                                          | ic × Pedic<br>ure<br>Monday<br>Friday | End 1                 | Tuesday<br>Saturday<br>ime: *<br>30pm           | Wednesday |   |                |
| SERVICE PROVIDEN                                                         | R SETTINGS | Manicure basi<br>Manicure basi<br>manicure, pedicu<br>Sunday<br>Ihursday<br>Daday :<br>art Time: *<br>D:30pm<br>ednesday :<br>art Time: * | ic × Pedic<br>ure<br>Monday<br>Friday | End T                 | Tuesday<br>Saturday<br>ime: *<br>30pm           | Wednesday |   |                |
| SERVICE PROVIDER                                                         | R SETTINGS | C Manicure basi<br>manicure, pedicu<br>Sunday<br>fhursday<br>mday :<br>art Time: *<br>2:30pm<br>cdnesday :<br>art Time: *                 | IC × Pedic<br>ure<br>Monday<br>Friday | End 1<br>End 1<br>10: | Tuesday<br>Saturday<br>ime: *<br>30pm<br>ime: * | Wednesday |   |                |
| SERVICE PROVIDER                                                         | R SETTINGS | A Manicure basi<br>manicure, pedicu<br>sunday<br>manicure, pedicu<br>sunday :<br>art Time: *<br>2:30pm<br>ednesday :<br>art Time: *       | ic × Pedic<br>ure<br>Monday<br>Friday | Line basic            | Tuesday<br>Saturday<br>ime: *<br>30pm<br>ime: * | Wednesday |   |                |

Figure 36.10 : Add Service Provider View Page

| DASHBOARD ~       | LOCATION       | TTEM MASTER ~                   | REPORTS ~        | ₿ MORE ~         |
|-------------------|----------------|---------------------------------|------------------|------------------|
| DATE EMPLOYEE     |                |                                 |                  | Home / Update Er |
|                   |                |                                 |                  |                  |
| Full Name *       | Hris           | sh                              |                  |                  |
| Jsername *        | hris           | hp615                           |                  |                  |
| Role *            | Serv           | vice Provider                   |                  | ÷                |
| Assign Location * | Roya           | al salon                        |                  | ×                |
| Address           | Ada            | ajan, Surat                     |                  |                  |
|                   |                |                                 |                  |                  |
| dobile No.        | 753            | 3335557                         |                  |                  |
| Profile Image     |                | 3                               |                  |                  |
| CHANGE PASSWORE   | 2              |                                 |                  |                  |
| New Password      | Nev            | w Password                      |                  |                  |
| SERVICE PROVIDER  | SETTINGS       |                                 |                  |                  |
| Color Code        |                | •                               |                  |                  |
| Services          | × N            | Aanicure basic × Pedicure basic |                  |                  |
| Speciality        | mar            | nicure, pedicure                |                  |                  |
| Availability      | Sun            | nday Monday 🗸                   | Tuesday Wednesda | y 🗸 Thursday 🗸   |
|                   | Frid           | ay Saturday                     |                  |                  |
|                   | Mond           | lay:                            | Time: *          |                  |
|                   | 9:30           | 0pm 10                          | :30pm            |                  |
|                   | Wedn           | vebrout.                        |                  |                  |
|                   | Start 1        | Time: * End                     | Time: *          |                  |
|                   | 9:30           | 0pm 10                          | :30pm            |                  |
|                   | Thurs<br>Start | day :<br>Time: * End            | Time: *          |                  |
|                   |                |                                 |                  |                  |

Figure 36.11 : Edit Service Provider View Page

# Package

- Service Packages are Service Groups which gives your customers a good deal and for your side more services are being sold in one go.
- You Can Define your Service Packages from Admin Portal

#### **RoyalPOS** 7 FAQ Royal salon ~ LOCATION ITEM MASTER V REPORTS V 😋 MORE ~ 📩 DASHBOARD 🗸 ITEMS Home / Items Items Categories Taxes Variations Combo Package Manual Consumption + Add Package Export Data -Select Location: Royal salon Ŧ Show Inactive 10 📀 items/page Search .... PACKAGE NAME ACTUAL PRICE CALCULATED PRICE PACKAGE ITEMS STATUS DELETE Complete Care 3700 3790 Package Items Û Showing 1 to 1 of 1 entries Copyright 2020 @ All Rights Reserved. RoyalPOS

### How to Add Service Packages from Admin Portal?

Figure 36.12 : Package List View Page

| DASHBOARD V                           | LOCATION       |                 | TITEM MASTER V              | REF           | ORTS ~         | G MORE ~         |
|---------------------------------------|----------------|-----------------|-----------------------------|---------------|----------------|------------------|
| PACKAGE                               |                |                 |                             |               |                | Home / Ad        |
|                                       |                |                 |                             |               |                |                  |
|                                       | iter           | ns Categorie    | es Taxes Variations Com     | bo Package    |                |                  |
|                                       |                |                 | Manual Consumption          |               |                |                  |
| Location Name *                       | × Roval salon  |                 |                             |               |                |                  |
| Package Name *                        | Hand-Feet Care |                 |                             |               |                |                  |
| Time Period                           | 30             |                 |                             |               |                |                  |
| (Please Enter Time<br>Period In Days) | 50             |                 |                             |               |                |                  |
| Package Items                         | Items          |                 | Quantity                    |               | Approximate Pr | ice              |
|                                       | +              |                 | ÷.                          |               |                |                  |
|                                       | Manicure basic |                 | • 3                         |               | Royal salon: 3 | 00.00            |
|                                       | Pedicure basic |                 | • 3                         |               | Royal salon: 3 | 60.00            |
|                                       |                |                 | Total Price                 |               | Royal salon: 6 | 60.00            |
|                                       |                |                 |                             |               |                |                  |
| Locations *                           | D Tł           | e Item is avail | able for sale in all stores |               |                |                  |
|                                       | Available Lo   | cation P        | rice                        | Costing Price |                | Commission Price |
|                                       | R              | yal salon       | 600                         | 0             |                | 0                |
|                                       |                |                 | Price Without Tax 600.00    | Price Withou  | t Tax 0.00     |                  |
| Otestus                               | Active         |                 |                             |               |                |                  |

Figure 36.13 : Add Package View Page

| n dashboard ~                     | LOCAT                        | ΓΙΟΝ           | 7           | ITEM MAST         | ER ~     |        | REPORTS | ~                      | ORE ~         |
|-----------------------------------|------------------------------|----------------|-------------|-------------------|----------|--------|---------|------------------------|---------------|
| ATE PACKAGE                       |                              |                |             |                   |          |        |         |                        | Home / Update |
|                                   |                              |                |             |                   |          |        |         |                        |               |
|                                   |                              | ltems Categ    | ories T     | axes Variati      | ons Comb | o Pack | age     |                        |               |
|                                   |                              |                | Ma          | inual Consump     | ntion    |        |         |                        |               |
|                                   |                              |                |             |                   |          |        |         |                        |               |
| Location Name *                   | × Royal salon                |                |             |                   |          |        |         |                        |               |
| Package Name *                    | Hand-Feet Care               |                |             |                   |          |        |         |                        |               |
| Time Period<br>(Please Enter Time | 30                           |                |             |                   |          |        |         |                        |               |
| Period In Days)                   |                              |                |             |                   |          |        |         |                        |               |
| Package Items                     | Components                   |                |             | Quantity          |          |        | Appro   | ximate Price           |               |
|                                   | +                            |                |             |                   |          |        |         |                        |               |
|                                   | Manicure basic               |                | •           | 3                 |          |        | Roya    | al salon : 300         |               |
|                                   | Pedicure basic               |                | •           | 3                 |          |        | Roya    | al salon : 360         |               |
|                                   | Acrylic nails                |                | •           | 3                 |          |        | Roya    | <b>al salon:</b> 390.0 | 0             |
|                                   |                              |                |             | Table             |          |        |         |                        |               |
|                                   |                              |                |             | Total Price       |          |        | Roya    | <b>l salon:</b> 1050.0 | 0             |
| Locations *                       | 0                            | The Item is av | vailable fo | r sale in all sto | res      |        |         |                        |               |
|                                   | Available                    | Location       | Price       |                   |          | Costin | g Price | Comm                   | ission Price  |
|                                   | ۵                            | Royal salon    | 1000        |                   |          | 0.00   |         | 0                      |               |
|                                   |                              |                | Price       | Without Tax       | 1000.00  |        |         |                        |               |
| Statue                            | Active                       |                |             |                   |          |        |         |                        |               |
| StatUS                            | <ul> <li>Inactive</li> </ul> |                |             |                   |          |        |         |                        |               |

Figure 36.14 : Edit Package View Page

# Add Appointment

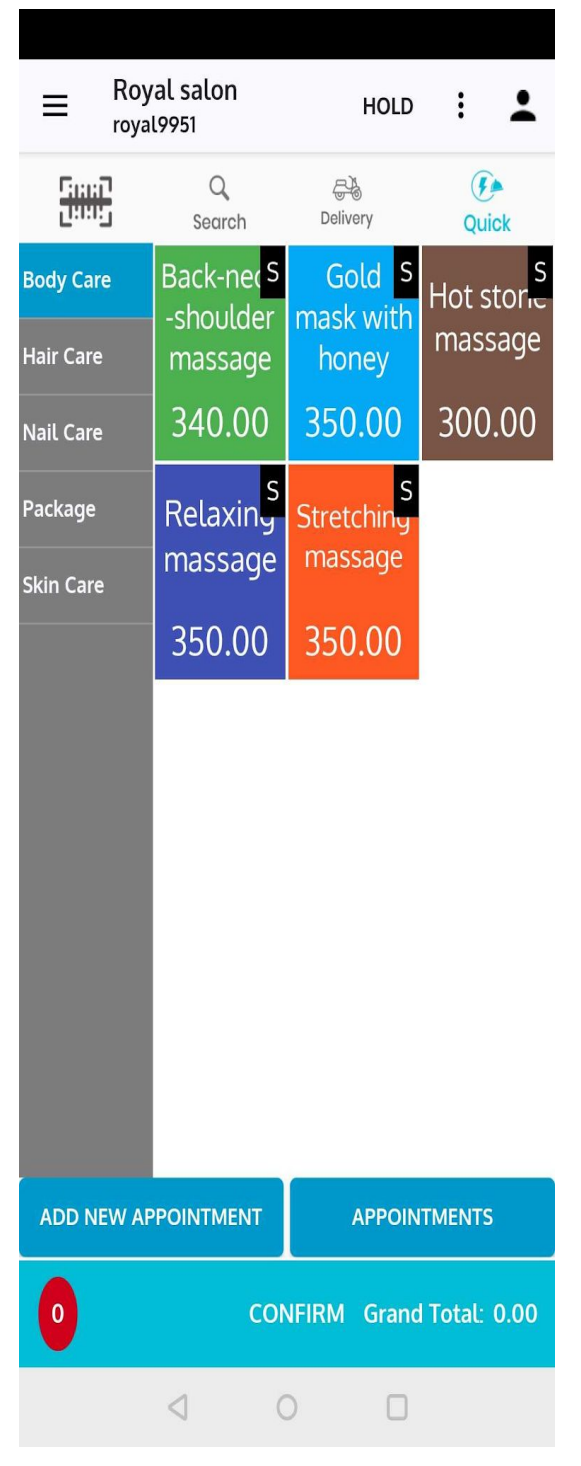

Items And Services Add To Cart View

| ≡ Roy<br>roya       | yal salon<br>al9951     | HOLD                                                                                                    | : :                         |
|---------------------|-------------------------|----------------------------------------------------------------------------------------------------|-----------------------------|
| <u>5000</u><br>1999 | Q<br>Search             | Character Strength Strength St | (F)<br>Quick                |
| Body Care           | Back-nec S<br>-shoulder | Gold <mark>S</mark><br>mask with                                                                                                    | S<br>Hot stori <del>c</del> |
|                     | massage                 | honey                                                                                                    | massage                     |
|                     | 340.00                  | 350.00                                                                                                    | 300.00                      |
| Package             | Relaxing<br>massage     | S<br>Stretching<br>massage                                                                                                    |                             |
| SEARCH              | CUSTOMER                |                                                                                                    | CLOSE                       |
| nikita              |                         |                                                                                                    | Q                           |
| Nikita85            | 85969674                |                                                                                                    |                             |
|                     |                         |                                                                                                    |                             |
| ADD NEW A           | PPOINTMENT              | APPOIN                                                                                                    | TMENTS                      |
| 0                   | CON                     | NFIRM Grand                                                                                                    | Total: 0.00                 |
|                     | <u>م</u> (              |                                                                                                    |                             |

Search Customer For Appointment Add

| Nik             | kita                 |                    | · •                  | Packages                         |       |
|-----------------|----------------------|--------------------|----------------------|----------------------------------|-------|
| = roya          | al9951               | HOLD               | : 🍝                  | Services                         | TOTAL |
| Fight<br>Little | Q<br>Search          | Delivery           | Quick                | Complete Care                    |       |
| Body Care       | Back-nec S           | Gold S             | S S                  | Manicure basic                   | 2     |
| Hair Care       | -shoulder<br>massage | mask with<br>honey | Hot stone<br>massage | Pedicure basic                   | 2     |
| Nail Care       | 340.00               | 350.00             | 300.00               | Acrylic nails                    | 2     |
| Package         | Relavin S            | Strotchin          |                      | Back-neck-shoulder<br>massage    | 2     |
| Skin Care       | massage              | massage            |                      | Relaxing massage                 | 2     |
|                 | 350.00               | 350.00             |                      | 3 steps facial                   | 2     |
|                 |                      |                    |                      | Unlimited Smoothing<br>Treatment | 2     |
|                 |                      |                    |                      |                                  |       |
| PACI            | KAGES                | APPOIN             | TMENTS               |                                  |       |
| 0               | CON                  | NFIRM Grand        | Total: 0.00          |                                  |       |
|                 | < (                  |                    |                      | $\triangleleft$                  | 0 🗆   |

Customer's Existing Package

Customer's Existing Package Details

Remaining

| ÷  | <u></u>  | Packages                                   |            |           |
|----|----------|--------------------------------------------|------------|-----------|
| Se | ervices  |                                            | TOTAL      | Remaining |
| C  | x        | Complete Care                              |            |           |
| ł  | <b>~</b> | Manicure basic<br>R.Q.: 1                  | $\bigcirc$ | 1 (+)     |
| ĺ  |          | Pedicure basic<br>R.Q.: 1                  | $\bigcirc$ | 1 (+)     |
| l  |          | Acrylic nails<br>R.Q.: 2                   | $\bigcirc$ | 1 (+)     |
|    |          | Back-neck-shoulder<br>massage<br>R.Q.: 2   | $\bigcirc$ | 1 (+)     |
| -  |          | Relaxing massage<br>R.Q.: 2                | $\bigcirc$ | 1 (+)     |
| l  |          | 3 steps facial<br>R.Q.: 2                  | $\bigcirc$ | 1 (+)     |
| l  |          | Unlimited Smoothin<br>Treatment<br>R.Q.: 2 | g (        | 1 (+)     |
| l  |          | ADD TO OR                                  | DER        |           |
|    |          |                                            |            |           |
|    |          |                                            |            |           |
|    |          | 1                                          | -          |           |
|    |          |                                            |            |           |

Service Selection From Customer's Package

| ≡ Nikit<br>royat                       | :a<br>9951      |   | HOLD   | :   | :    |
|----------------------------------------|-----------------|---|--------|-----|------|
| Manicure bas<br>Complete Care<br>0.00  | ic              |   | e      | ) 1 | (+)  |
| Pedicure basi<br>Complete Care<br>0.00 | C               |   | e      | ) 1 | (+)  |
|                                        |                 |   |        |     |      |
|                                        |                 |   |        |     |      |
|                                        |                 |   |        |     |      |
|                                        |                 |   |        |     |      |
|                                        |                 |   |        |     |      |
|                                        |                 |   |        |     |      |
|                                        |                 |   |        |     |      |
| TOTAL QTY                              |                 |   |        |     | 2.0  |
| GRAND TOTAL                            |                 |   |        |     | 0.00 |
| BAC                                    | CK              |   | СНЕСКО | DUT |      |
|                                        | $\triangleleft$ | 0 |        |     |      |

Selected Services In Cart

| ■ Nikita<br>royal9951                                                                   | HOLD : 💄 |               |
|-----------------------------------------------------------------------------------------|----------|---------------|
| Manicure basic<br>Complete Care<br>0.00                                                 | ⊖ 1 ⊕    | Ac<br>Cc      |
| Pedicure basic<br>Complete Care<br>0.00                                                 | ◯ 1 ⊕    | Ba<br>Co<br>O |
|                                                                                         |          |               |
| Select Service provider (Op<br>Select<br>Appointment Date<br>Appointment Time<br>Cancel | otional) |               |
| TOTAL QTY                                                                               | 2.0      | ТО            |
| GRAND TOTAL                                                                             | 0.00     | GR            |
| BACK                                                                                    | CHECKOUT |               |
| ⊲ (                                                                                     |          |               |

On Checkout Service Provide And Appointment Date-Time Selection

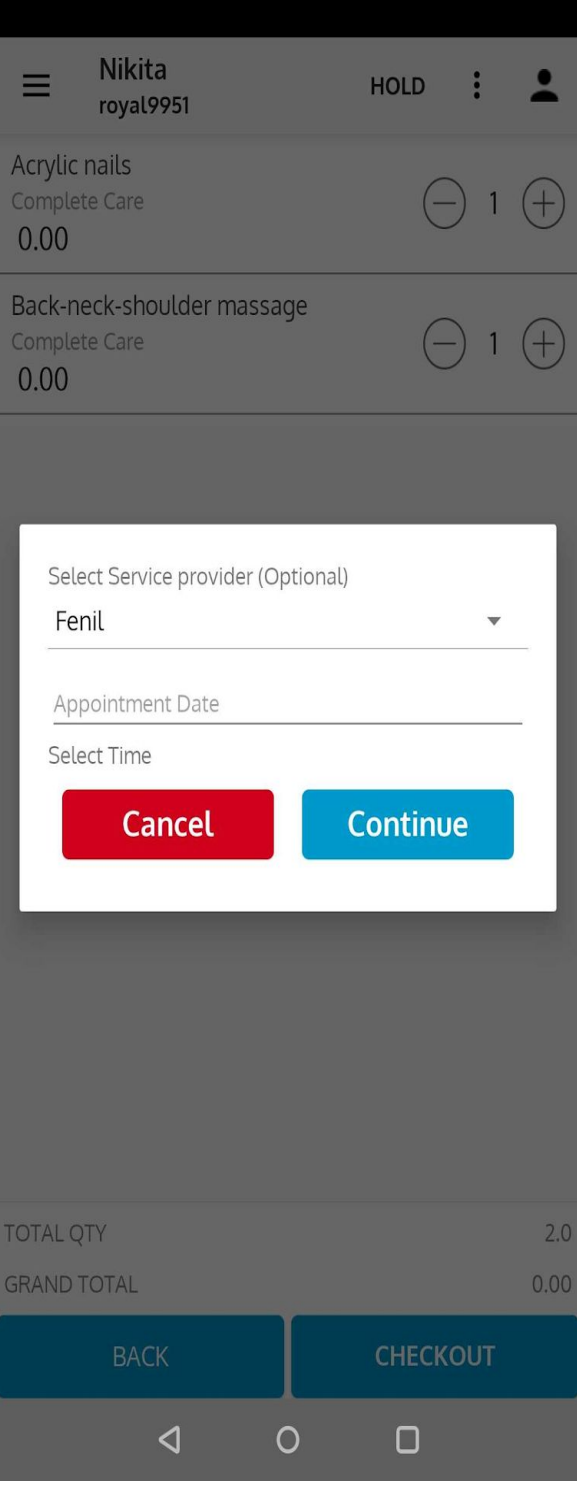

Service Provider Selection

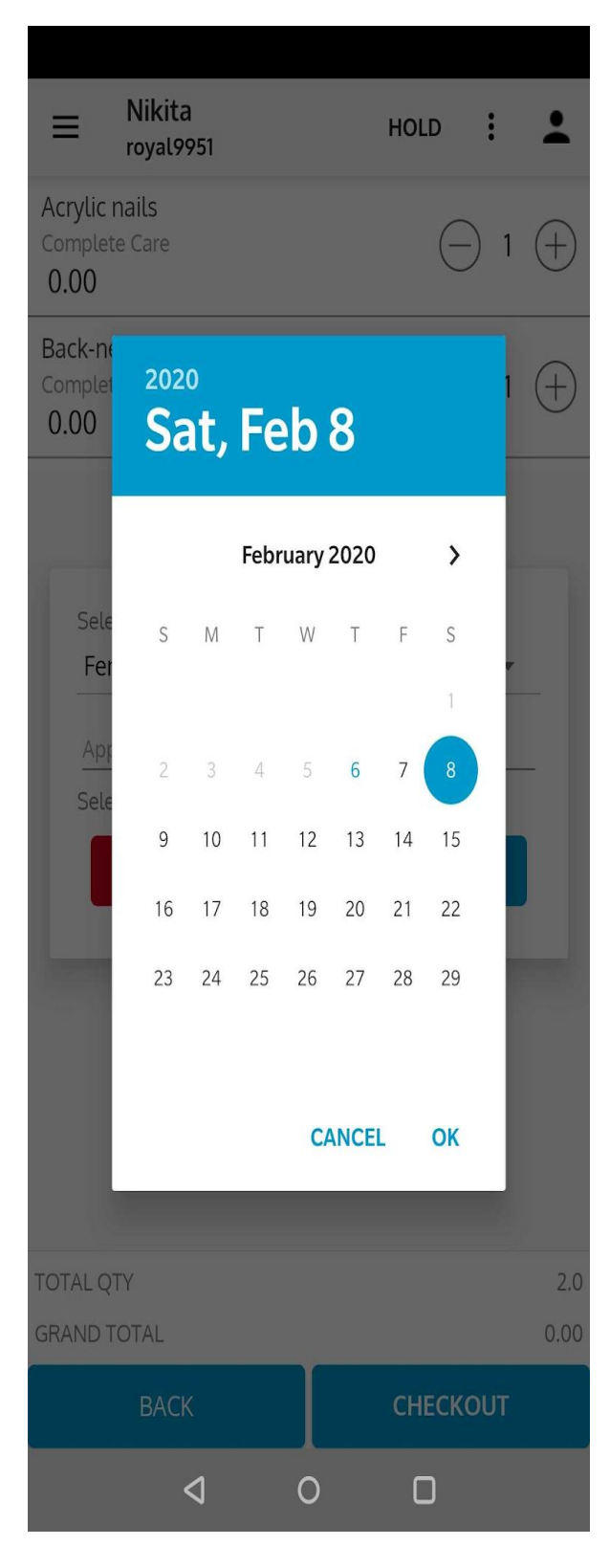

Appointment Date Selection

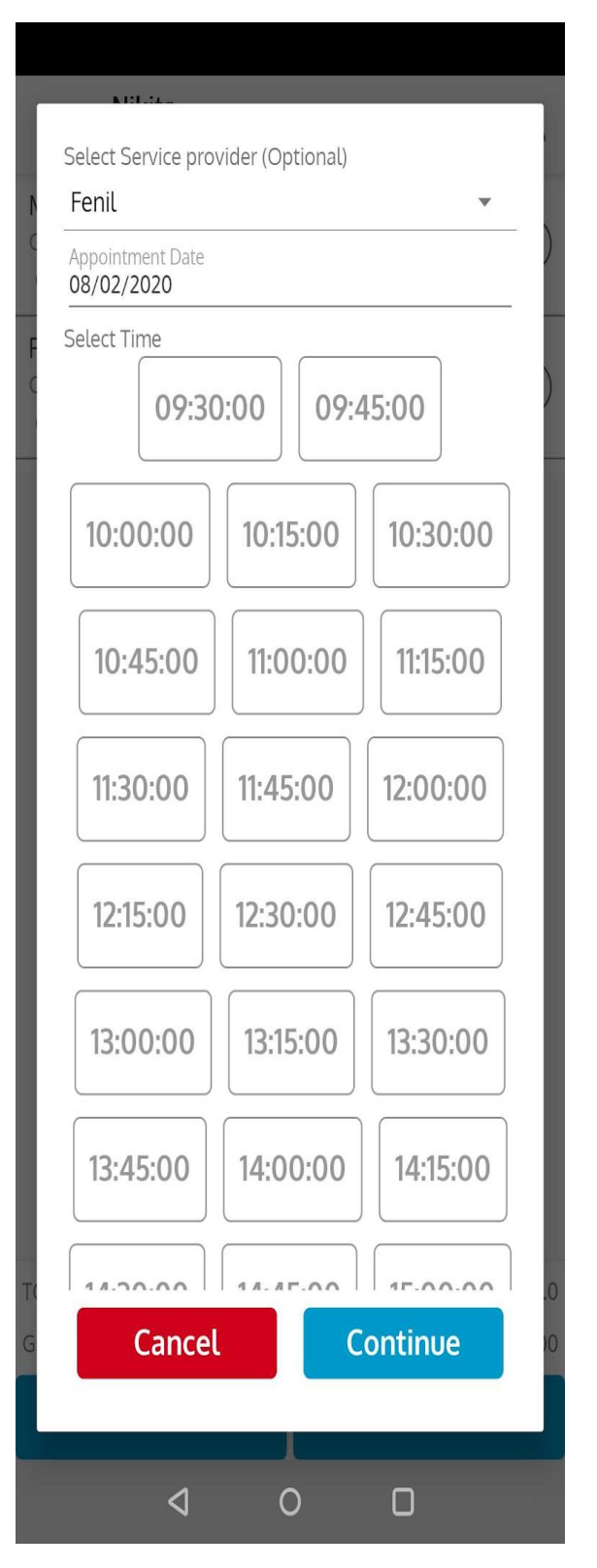

Appointment Time Selection

| Grand Total     | 0.00 | CLOSE |
|-----------------|------|-------|
| SUB TOTAL: 0.00 |      |       |
| DISCOUNT: 0.00  |      |       |
| CHANGE DUE: 0.0 |      |       |

Split

#### PAYMENT METHOD

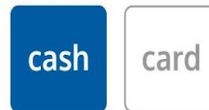

DISCOUNT () Percentage () Amount

#### AMOUNT

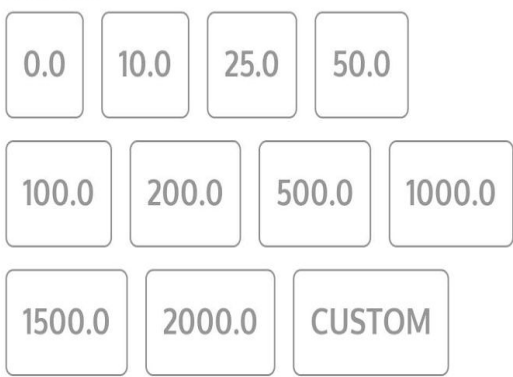

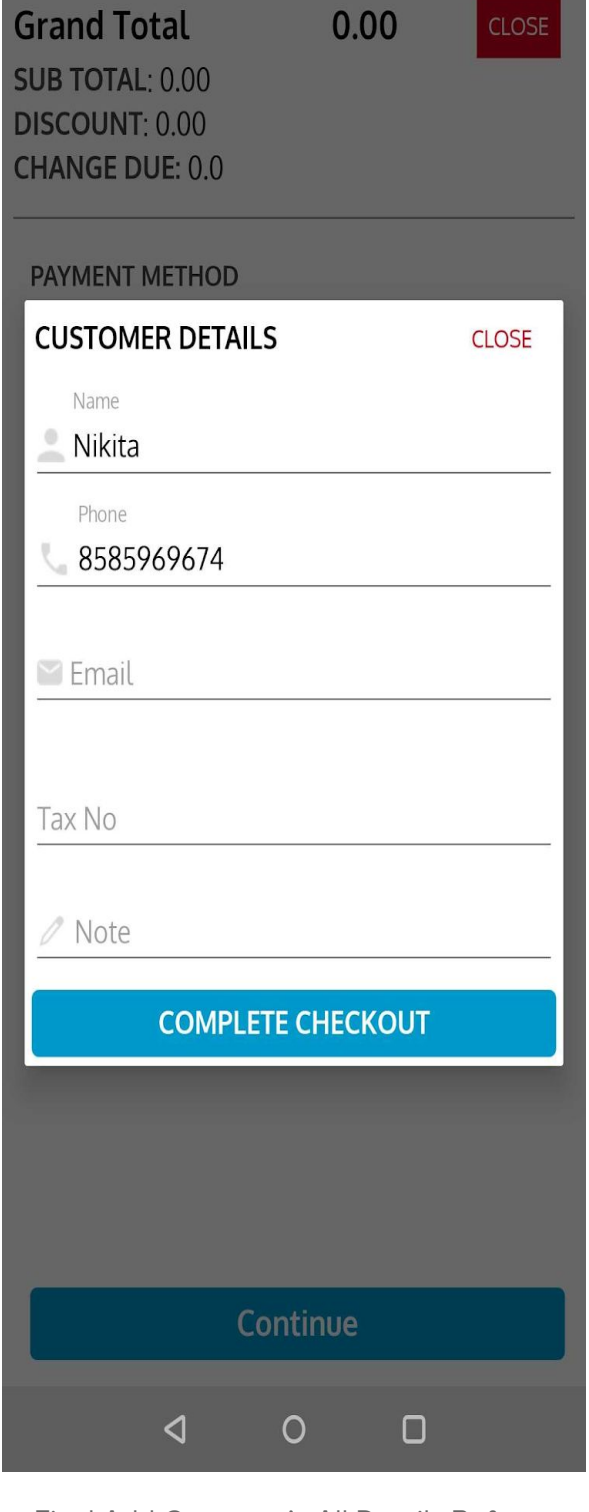

Payment Method Selection, Discount To Give And Given Cash By Customer

Continue

<

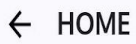

# Order Completed **0.00**

New Order
Print Bill
Bill send to email Send on Whatsapp
Invoice Share Bill

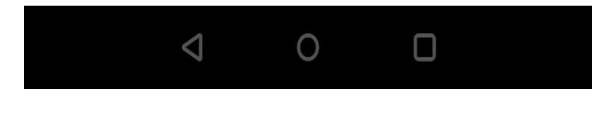

Appointment Added Successfully

Added appointment will be displayed in Admin Portal as well as in RoyalPOS Mobile App

# Appointments View in Admin Portal?

• Go to 'More' Menu, and click on Appointment Calendar Menu.

| DASHBOARD V   |           | LOCATION |         | TTEM MASTE | ₹ ~        | REPORTS                                   | ~                                             | ₿ <mark>0</mark> More ~        |
|---------------|-----------|----------|---------|------------|------------|-------------------------------------------|-----------------------------------------------|--------------------------------|
| ENDAR         |           |          |         |            |            |                                           |                                               | Home / (                       |
|               |           |          |         |            |            |                                           |                                               | Royal sale                     |
| VICE PROVIDER | APPOINTME | NTS      |         |            |            |                                           |                                               |                                |
| All (6)       | <         | TODAY    |         | Fe         | b 2 - 8, 2 | 2020                                      | m                                             | onth week d                    |
| Annie (1)     |           | SUN 2/2  | MON 2/3 | TUE 2/4    | WED        | 2/5 THU 2/6                               | FRI 2/7                                       | SAT 2/8                        |
| Bimal (1)     | all-day   |          |         |            |            |                                           |                                               |                                |
| Dipesh (1)    | 10am      |          |         |            |            |                                           | 10:00                                         |                                |
| Fenil (1)     | 10:30am   |          |         |            |            |                                           | Khushbu<br>7412580963<br>Services:            |                                |
| Ganach (2)    | 11am      |          |         |            |            |                                           | Back-neck-shoulde<br>Radiant Colour Trea      | r<br>a                         |
| Current (2)   | 44.00     |          |         |            |            |                                           | 3 steps facial                                |                                |
|               | 11:30am   |          |         |            |            |                                           |                                               |                                |
|               | 12pm      |          |         |            |            |                                           | 12:00<br>rekha<br>7896541230                  |                                |
|               | 12:30pm   |          |         |            |            |                                           | Services:<br>Unlimited Smoothir               | 12:30<br>Anjali                |
|               | 1pm       |          |         |            |            | 1:00<br>Nikita                            |                                               | Services:<br>Gold mask with ho |
|               | 1:30pm    |          |         |            |            | 8585969674<br>Services:<br>Manicura basic |                                               | Anti dandruff dose             |
|               | 2pm       |          |         |            |            | Pedicure basic                            |                                               |                                |
|               | 2:30pm    |          |         |            |            | 741250<br>Service                         | B96<br>es:                                    |                                |
|               | 2000      |          |         |            |            | Manicu                                    | rel<br>3:00                                   |                                |
|               | Spill     |          |         |            |            |                                           | yamini<br>9876543210                          |                                |
|               | 3:30pm    |          |         |            |            |                                           | Services:<br>Manicure basic<br>Pedicure basic |                                |
|               | 4pm       |          |         |            |            |                                           | Acrylic nails                                 |                                |

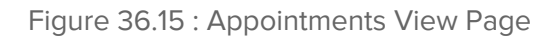

#### Appointments View in RoyalPOS Mobile App?

• Go to 'Menu' Home, and click on Appointments Button.

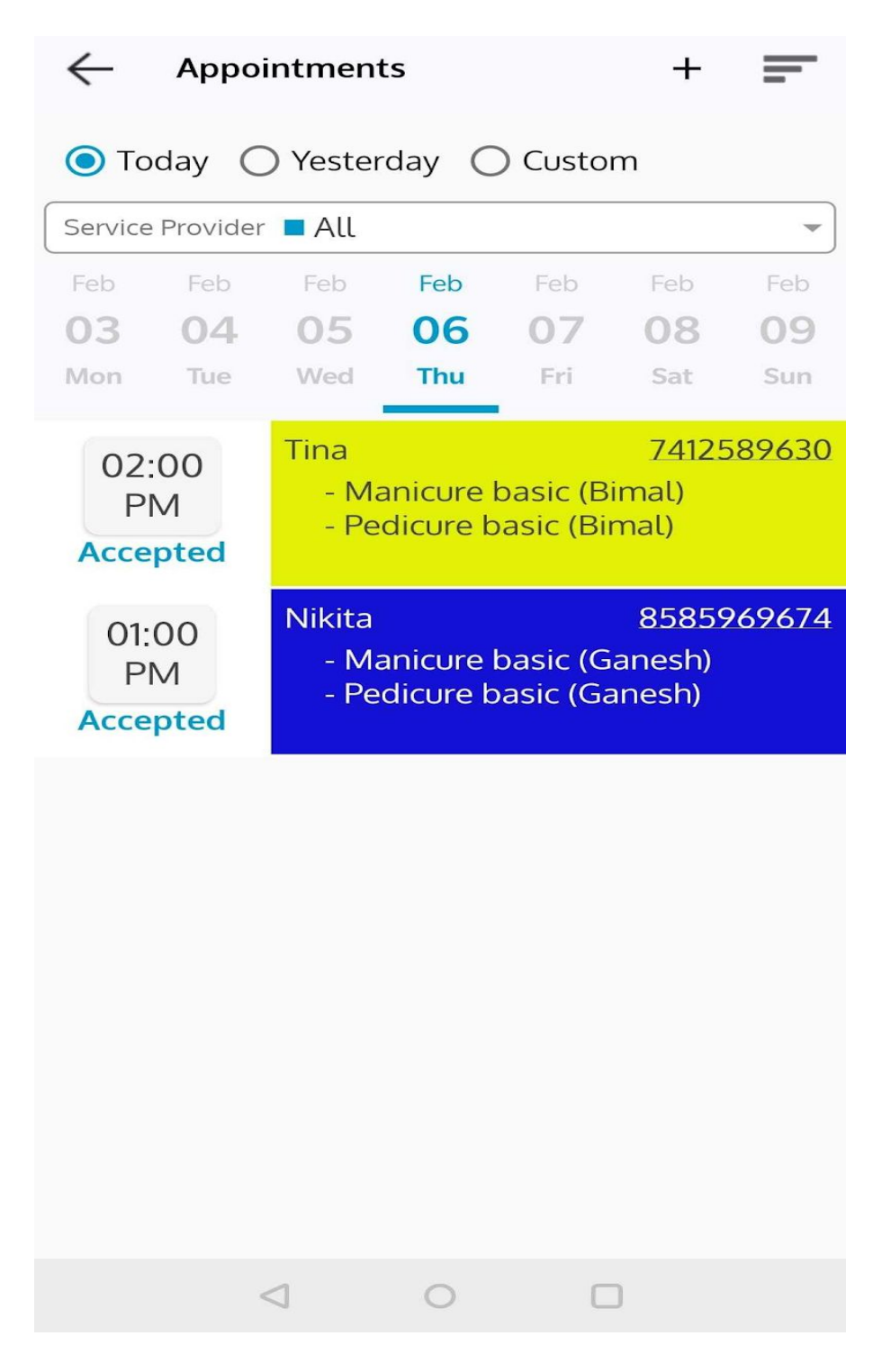

Figure 36.16 : Appointments View Page